# **Dell G5 SE 5505**

Manual de serviço

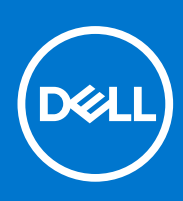

Modelo normativo: P89F Tipo normativo: P89F004 Agosto de 2021 Rev. A02

#### Notas, avisos e advertências

(i) NOTA: Uma NOTA indica informações importantes que ajudam você a usar melhor o seu produto.

CUIDADO: um AVISO indica possíveis danos ao hardware ou a possibilidade de perda de dados e informa como evitar o problema.

ATENÇÃO: uma ADVERTÊNCIA indica possíveis danos à propriedade, lesões corporais ou risco de morte.

© 2020-2021 Dell Inc. ou suas subsidiárias. Todos os direitos reservados. Dell, EMC e outras marcas comerciais são marcas comerciais da Dell Inc. ou de suas subsidiárias. Outras marcas comerciais podem ser marcas comerciais de seus respectivos proprietários.

# Índice

| Capítulo 1: Como trabalhar na parte interna do computador      | 5  |
|----------------------------------------------------------------|----|
| Instruções de segurança                                        | 5  |
| Como trabalhar na parte interna do computador                  |    |
| Após trabalhar na parte interna do computador                  | 7  |
| Capítulo 2: Como remover e instalar componentes                | 8  |
| Ferramentas recomendadas                                       | 8  |
| Lista de parafusos                                             | 8  |
| Tampa da base                                                  |    |
| Como remover a tampa da base                                   | 9  |
| Como instalar a tampa da base                                  |    |
| Módulo de memória                                              |    |
| Como remover o módulo de memória                               | 13 |
| Como instalar o módulo de memória                              | 14 |
| Unidade de estado sólido — slot M.2 um                         |    |
| Como remover a unidade de estado sólido 2230 no slot M.2 um    |    |
| Como instalar a unidade de estado sólido 2230 no slot M.2 um   |    |
| Como instalar a unidade de estado sólido 2280 no slot M.2 um   |    |
| Como remover a unidade de estado sólido 2280 no slot M.2 um    |    |
| Unidade de estado sólido — slot M.2 dois                       |    |
| Como remover a unidade de estado sólido 2280 no slot M.2 dois  |    |
| Como instalar a unidade de estado sólido 2280 no slot M.2 dois |    |
| Bateria                                                        | 21 |
| Como remover a bateria de 3 células                            | 21 |
| Como instalar a bateria de 3 células                           |    |
| Como remover a bateria de 4 células                            | 23 |
| Como instalar a bateria de 4 células                           |    |
| Placa wireless                                                 |    |
| Como remover a placa WLAN                                      |    |
| Como instalar a placa WLAN                                     |    |
| Alto-falantes                                                  |    |
| Como remover os alto-falantes                                  |    |
| Como instalar os alto-falantes                                 |    |
| Bateria de célula tipo moeda                                   |    |
| Como remover a bateria de célula tipo moeda                    |    |
| Como instalar a bateria de célula tipo moeda                   |    |
| Porta do adaptador de energia                                  |    |
| Como remover a porta do adaptador de energia                   |    |
| Como instalar a porta do adaptador de energia                  |    |
| Ventiladores                                                   |    |
| Como remover o ventilador esquerdo                             |    |
| Como instalar o ventilador esquerdo                            |    |
| Como remover o ventilador direito                              |    |
| Como instalar o ventilador direito                             |    |
|                                                                |    |

| Liberação da energia liga/desliga                                                  |    |
|------------------------------------------------------------------------------------|----|
|                                                                                    | 64 |
| Ciclo de energia Wi-Fi                                                             |    |
| Luzes de diagnóstico do sistema                                                    | 63 |
| Recuperar o sistema operacional                                                    | 63 |
| Diagnóstico SupportAssist                                                          | 62 |
| Manusear baterias de íons de lítio inchadas                                        | 62 |
| Capítulo 5: Como diagnosticar e solucionar problemas                               | 62 |
| Como atualizar o BIOS do menu de inicialização a ser executada uma única vez (F12) | 61 |
| Como atualizar o BIOS usando a unidade LISR no Windows                             |    |
| Come atualizar o BIOS no Windows                                                   | bU |
| Limpar o Bios (configuração do sistema) e as senhas do sistema                     | bU |
| Limpar a RIOS (configuração do cistoma) o os conhos do sistema                     | bU |
| Como apagar ou alterar uma senna de comiguração existente                          |    |
| Como atribuir uma senna de contiguração do sistema                                 |    |
| Senhas do sistema e de configuração.                                               |    |
| Opçoes de contiguração do sistema                                                  |    |
| l eclas de navegação                                                               | 54 |
| Entrar no programa de configuração do BIOS                                         |    |
| Capítulo 4: Configuração do sistema                                                | 54 |
| Capítulo 3: Drivers e downloads                                                    | 53 |
| Como instalar o conjunto do apoio para as mãos e teclado                           | 51 |
| Como remover o conjunto montado do apoio para as mãos e teclado                    | 50 |
| Conjunto do apoio para as mãos e teclado                                           |    |
| Como instalar o touchpad                                                           | 49 |
| Como remover o touch pad                                                           |    |
| Touch pad                                                                          | 48 |
| Como instalar a placa de sistema                                                   |    |
| Como remover a placa de sistema                                                    |    |
| Placa de sistema                                                                   |    |
| Como instalar a montagem da tela                                                   | 43 |
| Como remover a montagem da tela                                                    |    |
| Montagem da tela                                                                   |    |
| Como instalar a placa de E/S                                                       | 40 |
| Como remover a placa de E/S                                                        |    |
| Placa de I/O                                                                       |    |
| Como instalar o dissipador de calor                                                |    |
| Como remover o dissipador de calor                                                 |    |
|                                                                                    |    |

# Como trabalhar na parte interna do computador

## Instruções de segurança

Use as diretrizes de segurança a seguir para proteger o computador contra possíveis danos e garantir sua segurança pessoal. A menos que indicado de outra forma, cada procedimento incluído neste documento pressupõe que você leu as informações de segurança fornecidas com o computador.

- ATENÇÃO: Antes de trabalhar na parte interna do computador, leia as informações de segurança fornecidas com o computador. Para obter informações adicionais sobre as melhores práticas de segurança, consulte a página inicial de Conformidade de normalização em www.dell.com/regulatory\_compliance.
- ATENÇÃO: Desconecte o computador de todas as fontes de energia antes de abrir a tampa ou os painéis do computador. Depois que terminar de trabalhar na parte interna do computador, recoloque todas as tampas, painéis, e parafusos antes de conectar o computador a uma fonte de alimentação.
- CUIDADO: Para evitar danos ao computador, certifique-se de que a superfície de trabalho seja plana e esteja seca e limpa.
- CUIDADO: Para evitar danos aos componentes e placas, segure-os pelas bordas e evite tocar nos pinos e contatos.
- CUIDADO: Você deve somente resolver problemas ou efetuar consertos simples conforme autorizado ou direcionado pela equipe de assistência técnica da Dell. Danos decorrentes de mão-de-obra não autorizada pela Dell não serão cobertos pela garantia. Consulte as instruções de segurança fornecidas com o produto ou em www.dell.com/ regulatory\_compliance.
- CUIDADO: Antes de tocar em qualquer componente na parte interna do computador, elimine a eletricidade estática de seu corpo tocando em uma superfície metálica sem pintura, como o metal da parte posterior do computador. Enquanto trabalha, toque periodicamente em uma superfície metálica sem pintura para dissipar a eletricidade estática, que poderia danificar componentes internos.
- CUIDADO: Ao desconectar um cabo, puxe-o pelo conector ou pela aba de puxar, e não pelo próprio cabo. Alguns cabos têm conectores com presilhas ou parafusos de orelha que deverão ser soltos antes de desconectar o cabo. Ao desconectar os cabos, mantenha-os alinhados para evitar entortar os pinos. Ao conectar cabos, certifique-se de que as portas e conectores estão corretamente orientados e alinhados.
- CUIDADO: Pressione e ejete os cartões instalados no leitor de cartão de mídia.
- CUIDADO: Tenha cuidado ao manusear baterias de íons de lítio em notebooks. Baterias inchadas não devem ser usadas e devem ser substituídas e descartadas adequadamente.
- (i) NOTA: A cor do computador e de determinados componentes pode ser diferente daquela mostrada neste documento.

## Como trabalhar na parte interna do computador

### Antes de trabalhar na parte interna do computador

(i) NOTA: As imagens neste documento podem diferir do seu computador, dependendo da configuração que você encomendou.

## Proteção contra ESD (ElectroStatic Discharge [descarga eletrostática])

A descarga eletrostática é uma das principais preocupações ao manusear componentes eletrônicos, principalmente dispositivos sensíveis, como placas de expansão, processadores, DIMMs de memória e placas de sistema. Cargas muito leves podem danificar circuitos de maneira não muito evidente, como problemas intermitentes ou redução da vida útil do produto. Como a indústria incentiva o menor consumo de energia e o aumento da densidade, a proteção ESD é uma preocupação crescente.

Devido ao aumento da densidade dos semicondutores usados em produtos mais recentes da Dell, a sensibilidade a danos estáticos agora é maior que a de produtos anteriores da Dell. Por esse motivo, alguns métodos previamente aprovados quanto ao manuseio de peças não são mais aplicáveis.

Os dois tipos reconhecidos de danos de descarga eletrostática são falhas catastróficas e falhas intermitentes.

- Catastrófica as falhas catastróficas representam aproximadamente 20% das falhas relacionadas a descargas eletrostáticas. O dano causa uma perda imediata e completa da funcionalidade do dispositivo. Um exemplo de falha catastrófica é um DIMM de memória que recebeu um choque estático e gera imediatamente um sintoma de "No POST/No Video" (Sem POST/Sem Vídeo), com a emissão de um código de bipe para uma memória com defeito ou ausente.
- Intermitente: falhas intermitentes representam quase 80% das falhas relacionadas a descargas eletrostáticas. A alta taxa de falhas intermitentes indica que, na maior parte do tempo em que ocorrem os danos, eles não são imediatamente reconhecidos. O DIMM recebe um choque estático, mas o funcionamento da linha de interconexão é meramente enfraquecido e não produz imediatamente sintomas externos relacionados ao dano. A linha de interconexão enfraquecida pode demorar semanas ou meses para se decompor, enquanto isso, pode causar degradação da integridade da memória, erros de memória intermitentes, etc.

O tipo de dano mais difícil de reconhecer e corrigir é a falha intermitente (também chamada de latente ou de "tipo paciente de baixa prioridade").

Siga as etapas a seguir para evitar danos causados por descargas eletrostáticas:

- Utilize uma pulseira antiestática contra ESD com fio adequadamente aterrada. O uso de pulseiras antiestáticas sem fio não é mais permitido; elas não fornecem proteção adequada. Tocar no chassi antes de manusear as peças não garante a proteção adequada contra descarga eletrostática em peças com maior sensibilidade.
- Manuseie todos os componentes sensíveis a estática em uma área sem estática. Se possível, use tapetes antiestáticos e painéis de bancada.
- Ao remover da embalagem de papelão um componente sensível a estática, não remova o componente da embalagem antiestática até que você esteja pronto para instalá-lo. Antes de retirar a embalagem antiestática, descarregue a eletricidade estática do seu corpo.
- Antes de transportar um componente sensível a estática, coloque-o em uma embalagem antiestática.

### Kit de manutenção em campo contra descarga eletrostática

O kit de serviço de campo não monitorado é o mais comumente usado. Cada kit de manutenção em campo inclui três componentes principais: tapete antiestático, pulseira antiestática e fio de ligação.

#### Componentes de um kit de manutenção em campo contra ESD

Os componentes de um kit de manutenção em campo contra ESD são:

- Tapete antiestática o tapete antiestática é dissipativo e as peças podem ser colocadas sobre ele durante os procedimentos de serviço. Ao usar um tapete antiestático, sua pulseira antiestática deve estar ajustada, e o fio de ligação deve estar conectado ao tapete e diretamente ao sistema em que se está trabalhando. Quando dispostas corretamente, as peças de serviço podem ser removidas da bolsa antiestática e colocadas diretamente no tapete. Itens sensíveis à descarga eletrostática estão seguros nas suas mãos, no tapete antiestático, no sistema ou na dentro da bolsa.
- Pulseira e fio de ligação A pulseira antiestática e o fio de ligação podem ser conectados diretamente entre seu pulso e o
  hardware caso não seja necessário usar o tapete antiestático ou conectados ao tapete antiestático para proteger o hardware que está
  temporariamente colocado no tapete. A conexão física da pulseira antiestática e do fio de ligação entre a pele, o tapete antiestático
  e o hardware é conhecida como ligação. Use apenas kits de manutenção em campo com uma pulseira antiestática, um tapete e um
  fio de ligação. Nunca use tiras pulseiras antiestáticas wireless. Lembre-se sempre de que os fios internos de uma pulseira antiestática

são propensos a danos provocados pelo uso e desgaste normais e devem ser regularmente verificados com um testador de pulseira antiestática para evitar danos acidentais ao hardware contra descarga eletrostática. Recomenda-se testar a pulseira antiestática e o fio de ligação pelo menos uma vez por semana.

- Testador de pulseira antiestática Os fios dentro de uma pulseira antiestática são propensos a danos ao longo do tempo. Ao usar um kit não monitorado, recomenda-se testar regularmente a pulseira antes de cada chamada de serviço e, pelo menos, uma vez por semana. O uso de um testador de pulseira antiestática é o melhor método para fazer esse teste. Se você não tiver seu próprio testador, verifique com o seu escritório regional para saber se eles têm um. Para executar o teste, conecte o fio de ligação da pulseira antiestática no testador enquanto ela estiver colocada em seu pulso e pressione o botão para testar. Um LED na cor verde acenderá se o teste for bem-sucedido; um LED na cor vermelha acenderá e um sinal sonoro será emitido se o teste falhar.
- Elementos isolantes É essencial manter os dispositivos sensíveis a descargas eletrostáticas, como invólucros plásticos de dissipador de calor, afastados de peças internas isolantes e que muitas vezes estão altamente carregados.
- Ambiente de trabalho Antes de utilizar o kit de manutenção em campo contra descarga eletrostática, avalie a situação no local do cliente. Por exemplo, o uso do kit em um ambiente de servidor é diferente daquele empregado em um ambiente de desktops ou computadores portáteis. Normalmente, os servidores são instalados em um rack dentro de um data center; desktops ou computadores portáteis geralmente são colocados em mesas de escritório ou compartimentos. Procure sempre uma grande área de trabalho plana e aberta que esteja organizada e seja grande o suficiente para utilizar o kit contra descarga eletrostática e tenha espaço adicional para acomodar o tipo de sistema que está sendo reparado. A área de trabalho também não deve conter isolantes que possam causar uma descarga eletrostática. Sobre a área de trabalho, isolantes como isopor e outros plásticos devem ser sempre movidos a pelo menos 12 polegadas ou 30 centímetros de distância de peças sensíveis antes de fisicamente manusear componentes de hardware
- Embalagem antiestática Todos os dispositivos sensíveis a descargas eletrostáticas devem ser enviados e recebidos em uma embalagem sem estática. É preferível usar embalagens de metal com proteção estática. Porém, lembre-se de sempre devolver a peça danificada no mesmo invólucro ou embalagem de ESD na qual a peça foi enviada. O invólucro de ESD deve ser dobrado e fechado com fita adesiva e todo material de embalagem de poliestireno deve ser usado na caixa original na qual a nova peça foi enviada. Os dispositivos sensíveis a descargas eletrostáticas devem ser removidos da embalagem apenas para serem colocados em uma superfície de trabalho protegida contra descargas eletrostáticas, e as peças jamais devem ser colocadas em cima do invólucro contra descargas eletrostáticos, no sistema ou dentro da embalagem antiestática.
- Transporte de componentes sensíveis Ao transportar componentes sensíveis à descarga eletrostática, tais como peças de substituição ou peças a serem devolvidas à Dell, é essencial colocar essas peças em bolsas antiestáticas para transporte seguro.

#### Resumo da proteção contra descargas eletrostáticas

É recomendado que todos os técnicos de serviço em campo usem a tradicional pulseira antiestática com aterramento e com fio, além de tapete antiestático protetor, todas as vezes que prestarem serviço em produtos Dell. Além disso, é essencial que os técnicos mantenham as peças sensíveis separadas de todas as peças isolantes ao executar serviços e utilizem bolsas antiestáticas para transportar peças sensíveis.

#### Transporte de componentes sensíveis

Quando for transportar componentes sensíveis a descargas eletrostáticas, como peças de reposição ou peças a serem devolvidas à Dell, é essencial colocar essas peças nos invólucros antiestáticos para assegurar um transporte seguro.

### Após trabalhar na parte interna do computador

#### Sobre esta tarefa

CUIDADO: Deixar parafusos soltos na parte interna do computador pode danificar gravemente o computador.

#### Etapas

- 1. Recoloque todos os parafusos e verifique se nenhum parafuso foi esquecido dentro do computador.
- 2. Conecte todos os dispositivos externos, periféricos e cabos que removeu antes de trabalhar no computador.
- 3. Recoloque todas as placas de mídia, discos e quaisquer outras peças que tenham sido removidas antes de trabalhar no computador.
- 4. Conecte o computador e todos os dispositivos conectados às suas tomadas elétricas.
- 5. Ligue o computador.

## Como remover e instalar componentes

(i) NOTA: As imagens neste documento podem diferir do seu computador, dependendo da configuração que você encomendou.

## Ferramentas recomendadas

Os procedimentos descritos neste documento podem exigir as seguintes ferramentas:

- Chave de fenda Phillips nº 1
- Chave de fenda de cabeça plana
- Haste plástica

## Lista de parafusos

- **NOTA:** Ao remover parafusos de um componente, é recomendável anotar o tipo do parafuso, a quantidade de parafusos e, em seguida, coloque-os em uma caixa de armazenamento de parafusos. Isto é feito para garantir que o número correto de parafusos e tipo correto de parafusos sejam recuperados quando o componente for recolocado.
- **NOTA:** Alguns computadores têm superfícies magnéticas. Certifique-se de que os parafusos não fiquem presos nessas superfícies ao recolocar um componente.
- (i) NOTA: A cor do parafuso pode variar com a configuração solicitada.

| Componente                          | Preso a(o)                                  | Tipo do parafuso  | Quantidade | lmagem do parafuso                                                                                         |
|-------------------------------------|---------------------------------------------|-------------------|------------|----------------------------------------------------------------------------------------------------|
| Tampa da base                       | Conjunto do apoio para as<br>mãos e teclado | M2x7              | 6          | <ul> <li>NOTA: A cor<br/>do parafuso pode<br/>variar dependendo da<br/>configuração solicitada.</li> </ul> |
| bateria de 3 células                | Conjunto do apoio para as<br>mãos e teclado | M2x3              | 2          | Ŷ                                                                                                    |
| bateria de 4 células                | Conjunto do apoio para as<br>mãos e teclado | M2x3              | 3          | ę                                                                                                    |
| Solid state drive                   | Suporte da unidade de<br>estado sólido      | M2x3              | 1          | <b>?</b>                                                                                                   |
| Ventilador esquerdo                 | Conjunto do apoio para as<br>mãos e teclado | M2x3              | 2          | ę                                                                                                    |
| Ventilador direito                  | Conjunto do apoio para as<br>mãos e teclado | M2x3              | 2          | <b></b>                                                                                                    |
| Suporte da placa de rede<br>sem fio | Placa de sistema                            | M2x3              | 1          | ę                                                                                                    |
| Suporte do touch pad                | Conjunto do apoio para as<br>mãos e teclado | M2L2 cabeça larga | 7          | <b>*</b>                                                                                                   |

#### Tabela 1. Lista de parafusos

#### Tabela 1. Lista de parafusos (continuação)

| Componente                         | Preso a(o)                                  | Tipo do parafuso         | Quantidade | lmagem do parafuso |
|------------------------------------|---------------------------------------------|--------------------------|------------|--------------------|
| Suporte da porta USB 3.1<br>Type-C | Placa de sistema                            | M2x3                     | 2          | Ŷ                  |
| Suportes da dobradiça              | Conjunto do apoio para as<br>mãos e teclado | M2,5x5                   | 4          | 1                  |
| Suportes da dobradiça              | Painel de exibição                          | M2,5 x 2,5, cabeça larga | 12         | 48                 |
| Suportes da dobradiça              | Painel de exibição                          | M2x2,5                   | 2          |                    |
| Placa de E/S                       | Conjunto do apoio para as<br>mãos e teclado | M2x3                     | 2          | <b>@</b>           |
| Placa de sistema                   | Suporte KB                                  | M2L2 cabeça larga        | 2          |                    |

## Tampa da base

## Como remover a tampa da base

#### Pré-requisitos

1. Execute os procedimentos descritos em Antes de trabalhar na parte interna do computador.

#### Sobre esta tarefa

As imagens a seguir indicam a localização da tampa da base e fornece uma representação visual do procedimento de remoção.

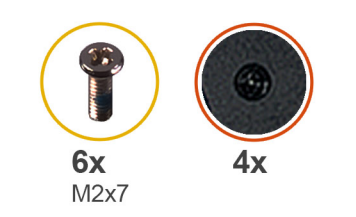

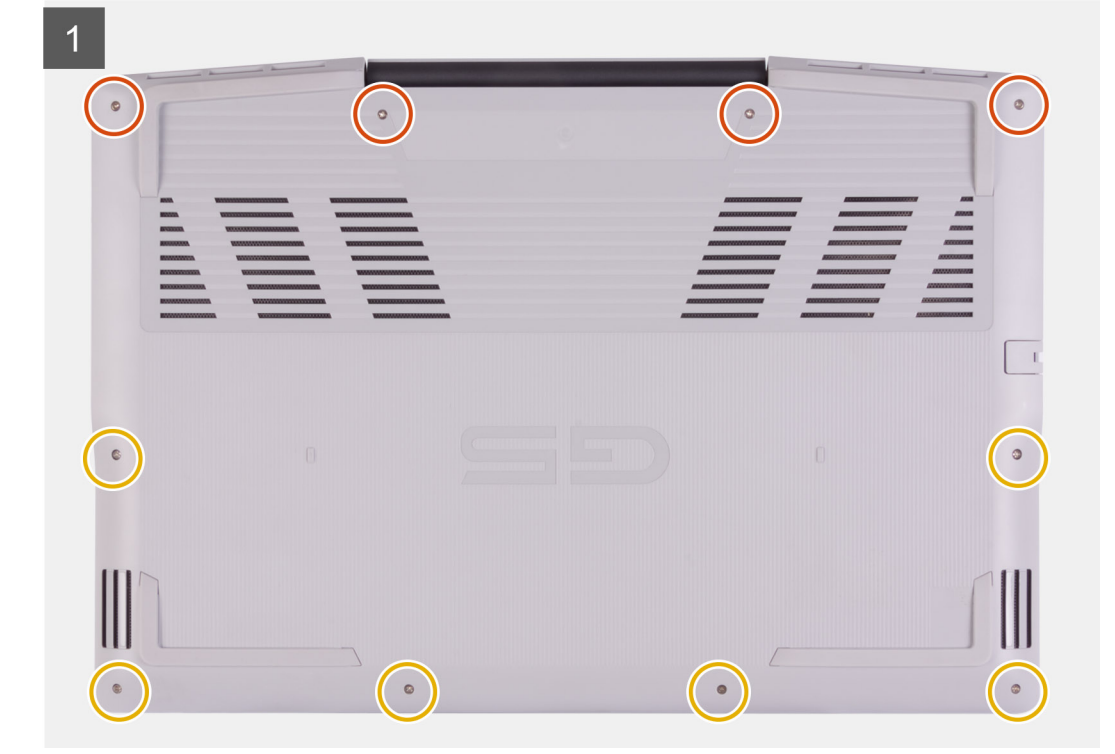

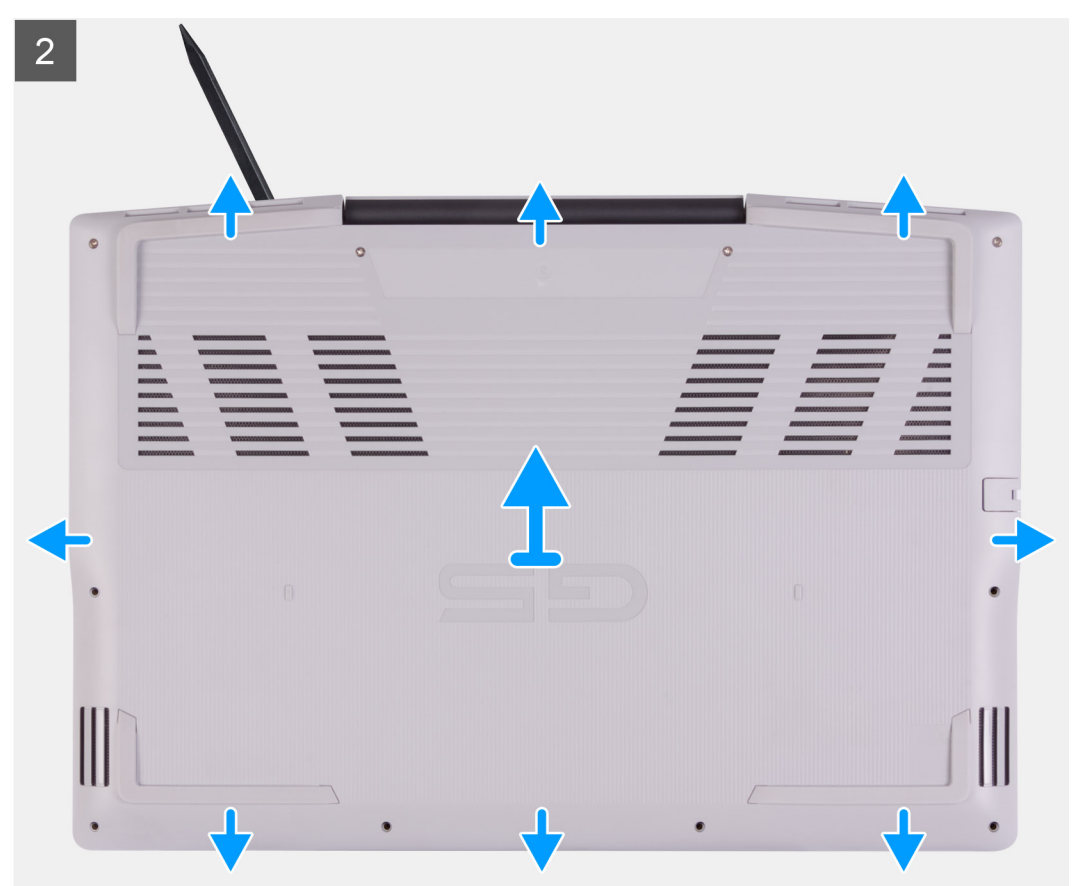

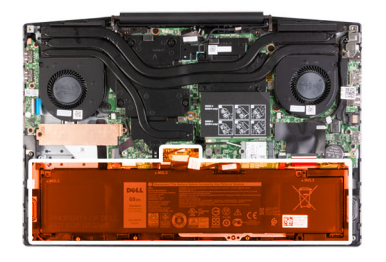

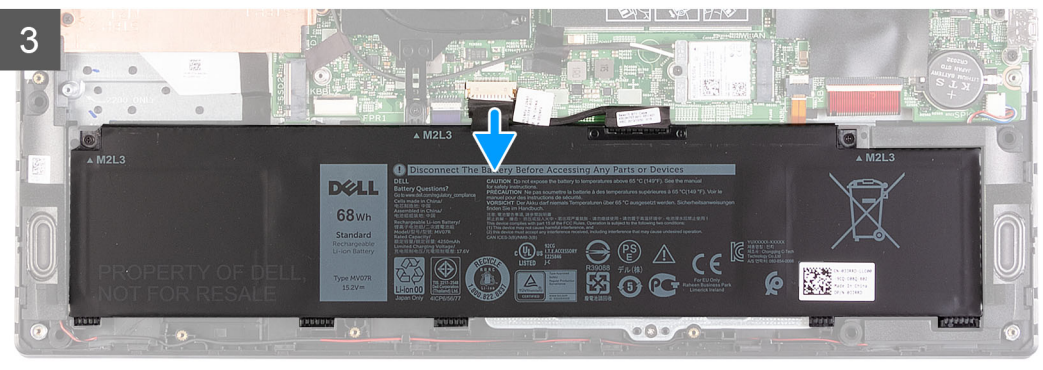

#### Etapas

- 1. Solte os quatro parafusos prisioneiros que prendem a tampa da base ao conjunto do apoio para as mãos e teclado.
- 2. Remova os seis parafusos (M2x7) que prendem a tampa da base ao conjunto do apoio para as mãos e teclado.
  - CUIDADO: Não puxe nem erga a tampa da base pelo lado onde estão as dobradiças; isso pode danificar a tampa da base.
- Começando no canto superior esquerdo, use um estilete de plástico para forçar a tampa da base na direção das setas para liberar a tampa do conjunto do apoio para as mãos e teclado.
- 4. Retire a tampa da base e vire-a.

(i) NOTA: As etapas a seguir são aplicáveis apenas se quiser retirar mais algum outro componente do seu computador.

- 5. Desconecte o cabo LED da placa de sistema, se for o caso.
- 6. Usando a aba de puxar, desconecte da placa do sistema o cabo da bateria.
- 7. Ligue o computador e pressione o botão liga/desliga por 15 segundos para drenar a energia das pulgas.

## Como instalar a tampa da base

#### Pré-requisitos

Se estiver substituindo um componente, remova o componente existente antes de executar o procedimento de instalação.

#### Sobre esta tarefa

As imagens a seguir indicam a localização da tampa da base e fornecem uma representação visual do procedimento de instalação.

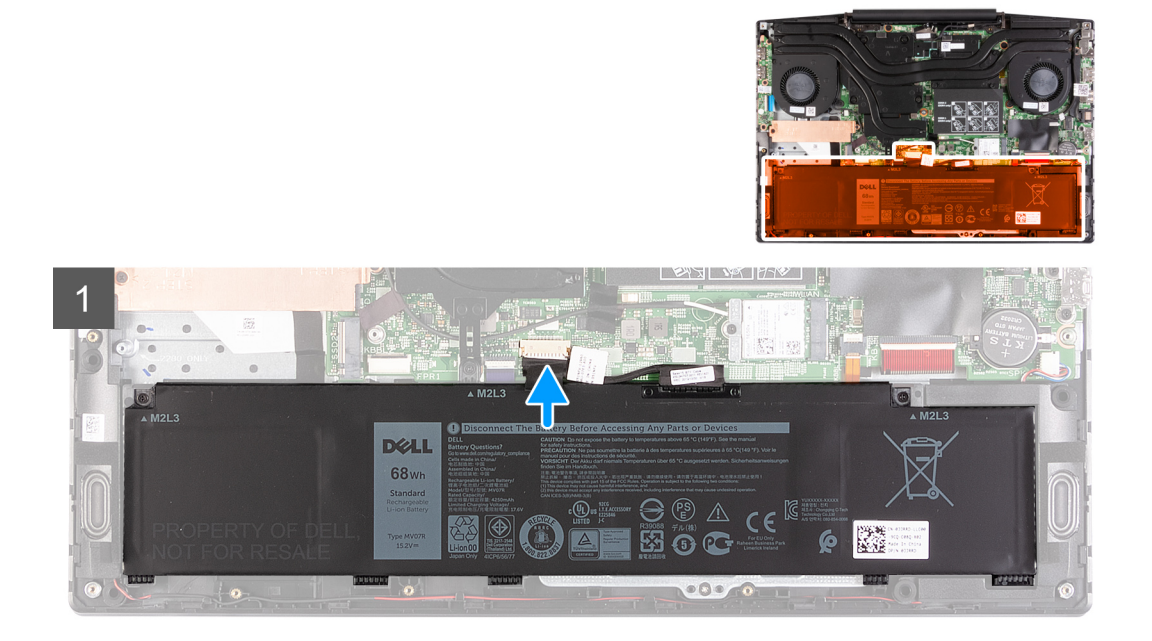

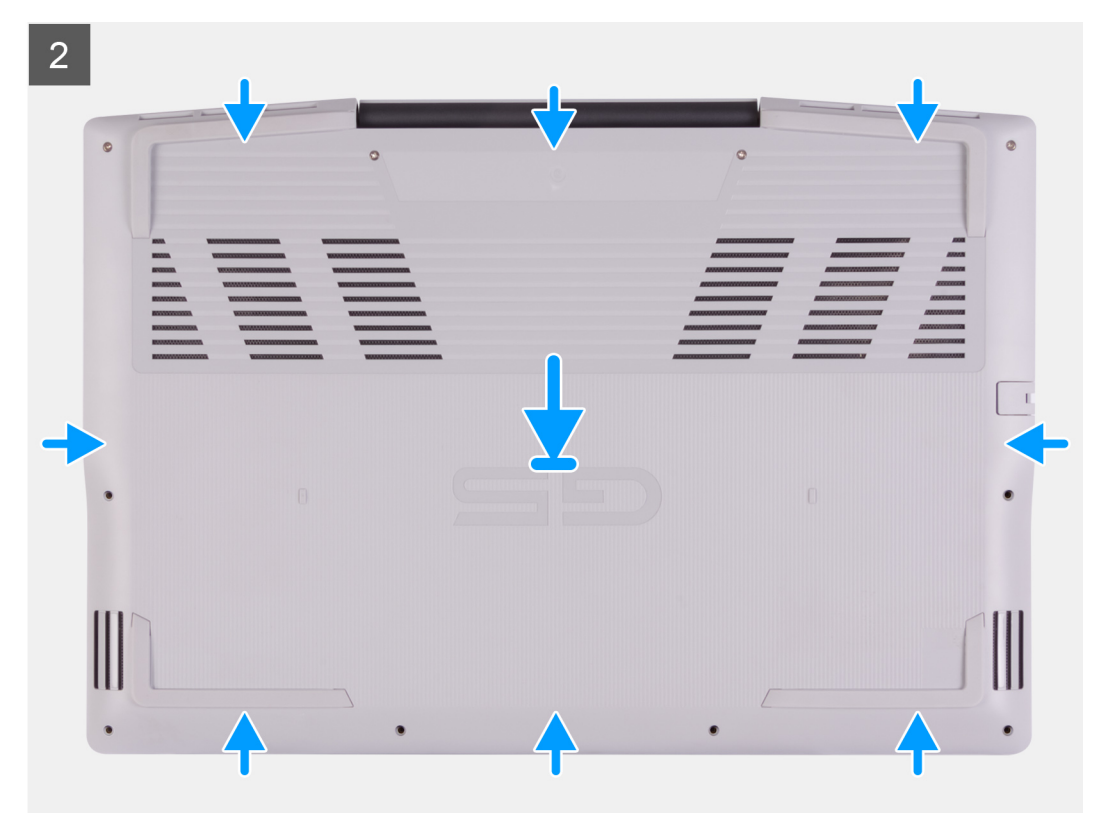

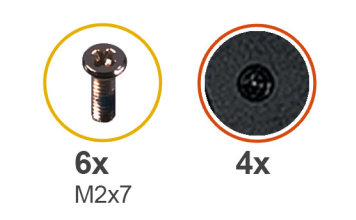

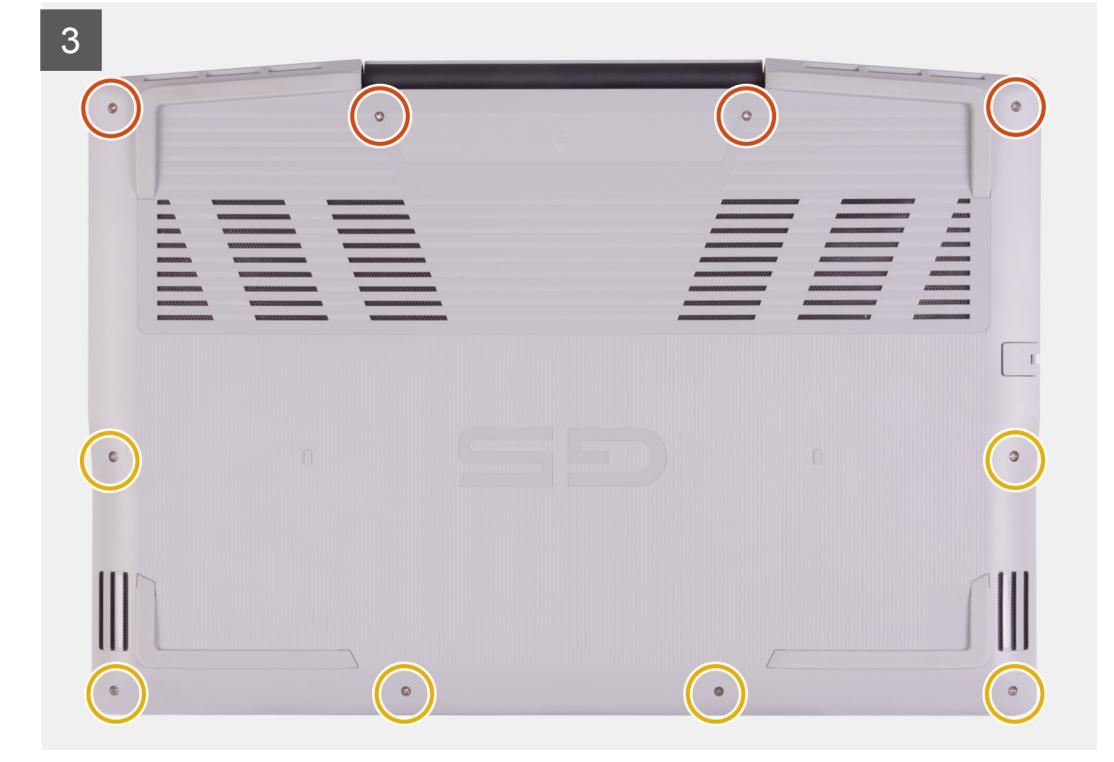

- 1. Conecte o cabo da bateria à placa de sistema, se aplicável.
- 2. Conecte o cabo LED à placa de sistema, se aplicável.
- 3. Alinhe os orifícios dos parafusos na tampa da base com os orifícios dos parafusos no conjunto do apoio para as mãos e teclado e encaixe a tampa da base no lugar.
- 4. Recoloque os seis parafusos (M2x7) que prendem a tampa da base ao conjunto do apoio para as mãos e teclado.
- 5. Aperte os quatro parafusos prisioneiros que prendem a tampa da base ao conjunto do apoio para as mãos e teclado.

#### Próximas etapas

1. Siga o procedimento descrito em Após trabalhar na parte interna do computador.

## Módulo de memória

## Como remover o módulo de memória

#### Pré-requisitos

- 1. Execute os procedimentos descritos em Antes de trabalhar na parte interna do computador.
- 2. Remova a tampa da base.

#### Sobre esta tarefa

A imagem a seguir indica a localização dos módulos de memória e fornece uma representação visual do procedimento de remoção.

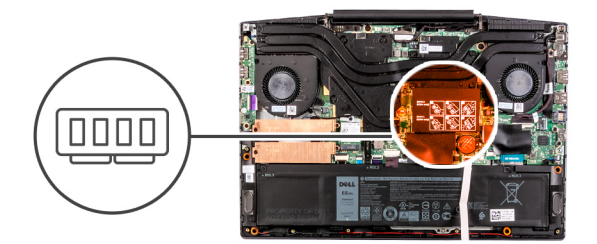

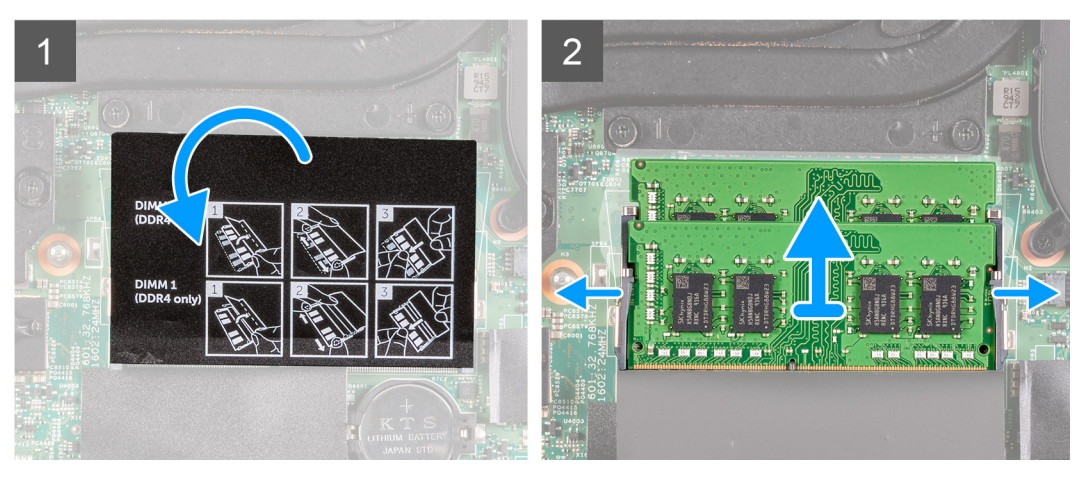

- 1. Gire a película de Mylar para encontrar o módulo de memória.
- 2. Com as pontas dos dedos, afaste cuidadosamente os clipes de fixação em cada extremidade do slot do módulo de memória até que o módulo se solte.
- 3. Remova o módulo de memória do slot módulo-memória.

## Como instalar o módulo de memória

#### Pré-requisitos

Se estiver substituindo um componente, remova o componente existente antes de executar o procedimento de instalação.

#### Sobre esta tarefa

A imagem a seguir indica a localização do módulo de memória e fornece uma representação visual do procedimento de instalação.

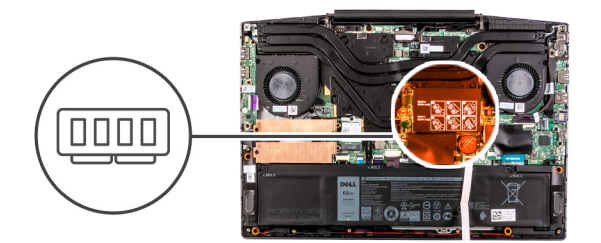

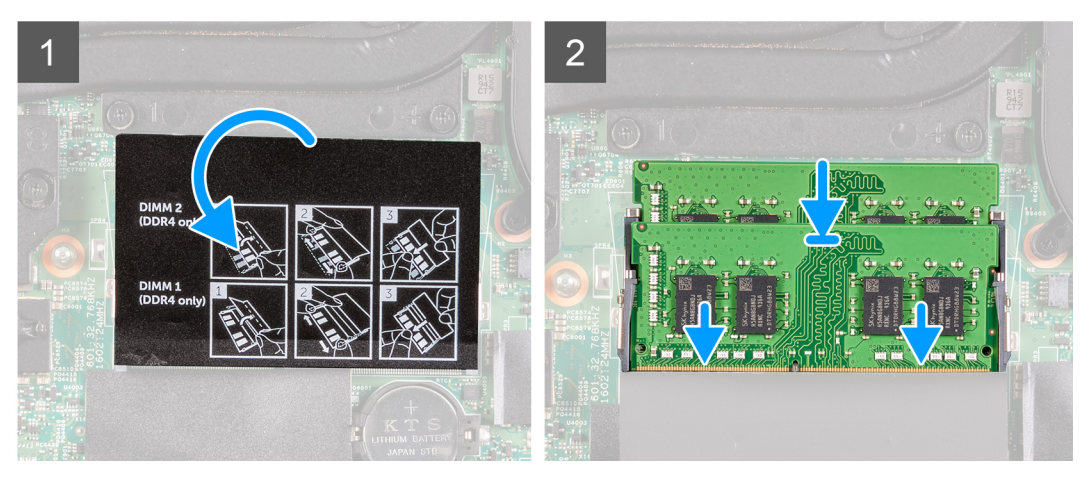

- 1. Gire a película de Mylar para acessar o slot do módulo de memória.
- 2. Alinhe o entalhe do módulo de memória com a aba do slot módulo-memória.
- 3. Deslize o módulo com firmeza no slot em um ângulo.
- 4. Pressione o módulo de memória para baixo até encaixá-lo no lugar.

(i) NOTA: Se não ouvir o clique, remova o módulo de memória e reinstale-o.

#### Próximas etapas

- 1. Instale a tampa da base.
- 2. Siga o procedimento descrito em Após trabalhar na parte interna do computador.

## Unidade de estado sólido — slot M.2 um

## Como remover a unidade de estado sólido 2230 no slot M.2 um

#### **Pré-requisitos**

- 1. Execute os procedimentos descritos em Antes de trabalhar na parte interna do computador.
- 2. Remova a tampa da base.

#### Sobre esta tarefa

i NOTA: Este procedimento se aplica somente a computadores enviados com uma unidade de estado sólido 2230 instalada no slot M.2 um.

() NOTA: Dependendo da configuração solicitada, seu computador pode ser enviado com um destas opções:

- Um disco rígido e uma unidade de estado sólido 2230 ou 2280
- Uma unidade de estado sólido 2230 e uma unidade de estado sólido 2280

() NOTA: Dependendo da configuração solicitada, seu computador pode suportar uma unidade de estado sólido 2230 ou uma unidade de estado sólido 2280 no slot M.2 um.

A imagem a seguir indica a localização da unidade de estado sólido 2230 que está instalada no slot M.2 um e fornece uma representação visual do procedimento de remoção.

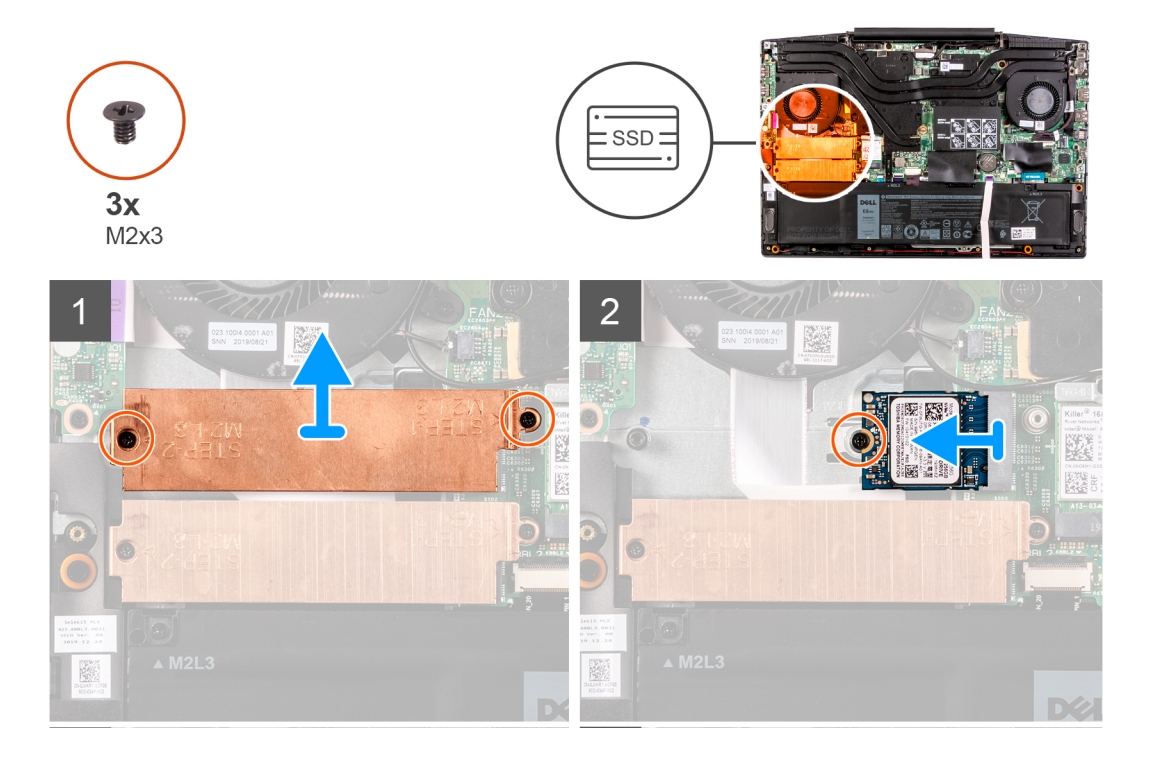

#### Etapas

- 1. Remova os dois parafusos (M2x3) que prendem a proteção térmica no conjunto do apoio para as mãos e na placa de sistema.
- 2. Levante a blindagem térmica para removê-lo do conjunto do apoio para as mãos e teclado.
- 3. Remova o parafuso (M2x3) que prende a unidade de estado sólido ao conjunto do apoio para as mãos e teclado.
- 4. Deslize e levante a unidade de estado sólido do slot SSD1 na placa de sistema.

## Como instalar a unidade de estado sólido 2230 no slot M.2 um

#### Pré-requisitos

Se estiver substituindo um componente, remova o componente existente antes de executar o procedimento de instalação.

#### Sobre esta tarefa

- NOTA: Este procedimento se aplica somente a computadores enviados com uma unidade de estado sólido 2230 instalada no slot M.2
   um.
- NOTA: Dependendo da configuração solicitada, seu computador pode ser enviado com um destas opções:
  - Um disco rígido e uma unidade de estado sólido 2230 ou 2280
  - Uma unidade de estado sólido 2230 e uma unidade de estado sólido 2280
- NOTA: Dependendo da configuração solicitada, seu computador pode suportar uma unidade de estado sólido 2230 ou uma unidade
   de estado sólido 2280 no slot M.2 um.

(i) NOTA: Instale a blindagem térmica da unidade de estado sólido, caso não esteja instalada.

A imagem a seguir indica a localização da unidade de estado sólido 2230 que está instalada no slot M.2 um e fornece uma representação visual do procedimento de instalação.

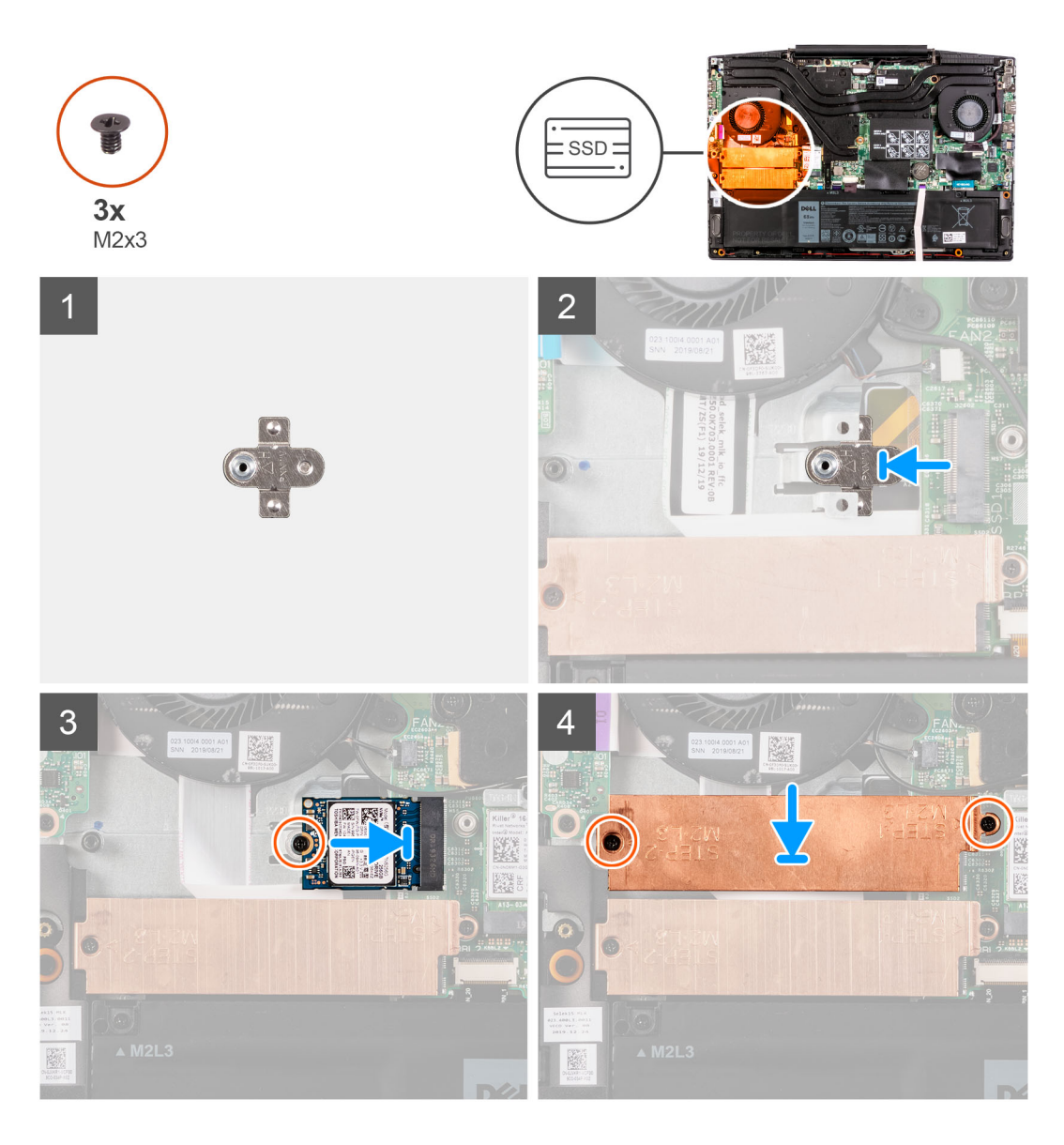

- 1. Deslize o suporte de montagem da unidade de estado sólido no slot na placa de sistema, se não estiver instalado.
- 2. Alinhe os entalhes na unidade de estado sólido com o slot SSD1 na placa de sistema.
- 3. Deslize a unidade de estado sólido no slot SSD1 na placa de sistema.
- 4. Recoloque o parafuso (M2x3) que prende a unidade de estado sólido à placa do sistema.
- 5. Coloque a blindagem térmica na unidade de estado sólido.
- 6. Alinhe os orifícios dos parafusos na blindagem térmica com os orifícios na placa de sistema e no conjunto do apoio para as mãos e teclado.
- 7. Recoloque os dois parafusos (M2x3) que prendem a proteção térmica no conjunto do apoio para as mãos e na placa de sistema.

#### Próximas etapas

- 1. Instale a tampa da base.
- 2. Execute os procedimentos descritos em Após trabalhar na parte interna do computador.

## Como instalar a unidade de estado sólido 2280 no slot M.2 um

#### Pré-requisitos

Se estiver substituindo um componente, remova o componente existente antes de executar o procedimento de instalação.

#### Sobre esta tarefa

- NOTA: Este procedimento se aplica somente a computadores enviados com uma unidade de estado sólido 2280 instalada no slot M.2
   um.
- (i) NOTA: Dependendo da configuração solicitada, seu computador pode suportar uma unidade de estado sólido 2230 ou uma unidade de estado sólido 2280 no slot M.2 um.

A imagem a seguir indica a localização da unidade de estado sólido 2280 que está instalada no slot M.2 um e fornece uma representação visual do procedimento de instalação.

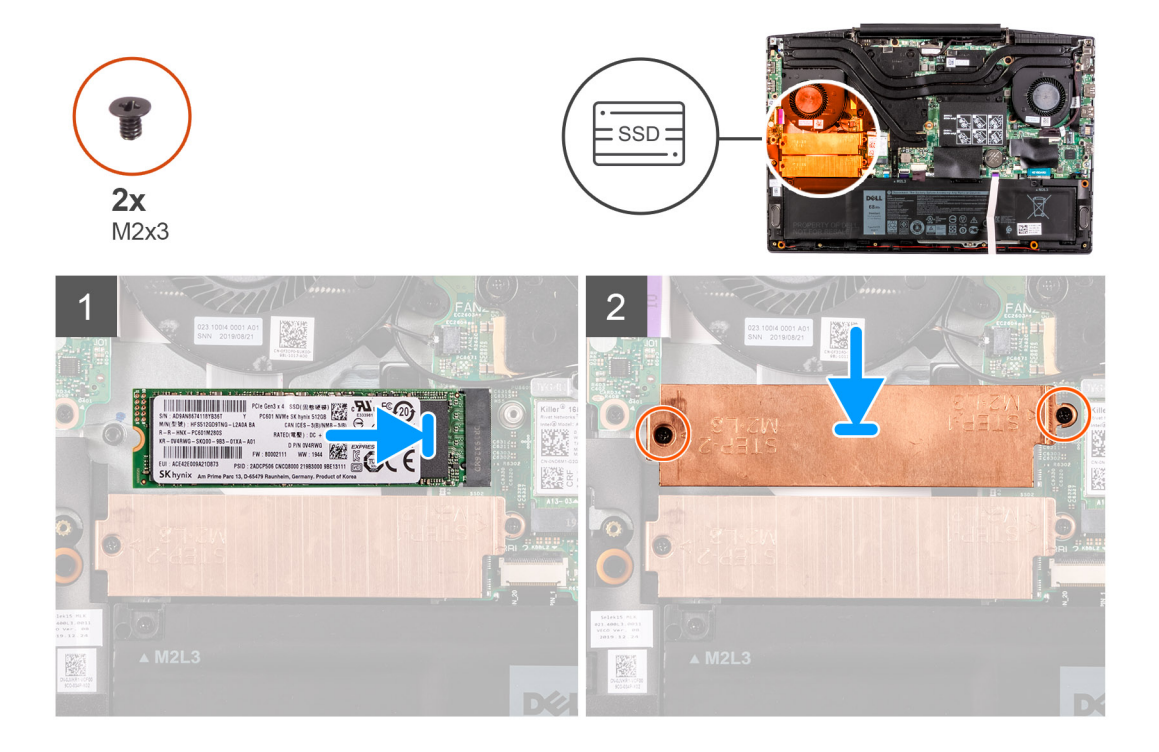

#### Etapas

- 1. Alinhe os entalhes na unidade de estado sólido com o slot SSD2 na placa de sistema.
- 2. Deslize a unidade de estado sólido no slot SSD2 na placa de sistema.
- 3. Coloque o suporte da unidade de estado sólido na respectiva unidade.
- 4. Alinhe os orifícios dos parafusos na blindagem térmica com os orifícios na placa de sistema e no conjunto do apoio para as mãos e teclado.
- 5. Substitua os dois parafusos (M2x3) que prendem a unidade de estado sólido à placa de sistema.

#### Próximas etapas

- 1. Instale a tampa da base.
- 2. Siga o procedimento descrito em Após trabalhar na parte interna do computador.

## Como remover a unidade de estado sólido 2280 no slot M.2 um

#### Pré-requisitos

1. Execute os procedimentos descritos em Antes de trabalhar na parte interna do computador.

#### 2. Remova a tampa da base.

#### Sobre esta tarefa

i NOTA: Este procedimento se aplica somente a computadores enviados com uma unidade de estado sólido 2280 instalada no slot M.2 um.

**NOTA:** Dependendo da configuração solicitada, seu computador pode suportar uma unidade de estado sólido 2230 ou uma unidade de estado sólido 2280 no slot M.2 um.

A imagem a seguir indica a localização da unidade de estado sólido 2280 que está instalada no slot M.2 um e fornece uma representação visual do procedimento de remoção.

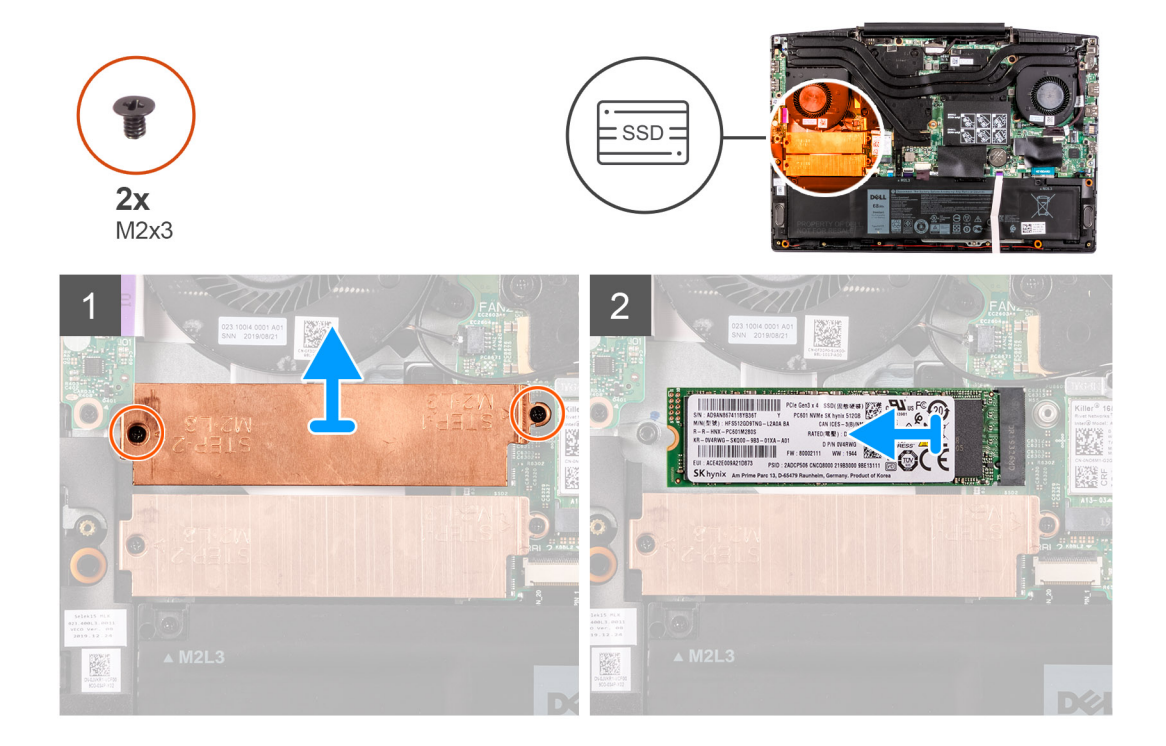

#### Etapas

- 1. Remova os dois parafusos (M2x3) que prendem a blindagem térmica à placa de sistema e ao conjunto do apoio para as mãos e teclado.
- 2. Levante a blindagem térmica para removê-lo do conjunto do apoio para as mãos e teclado.
- 3. Deslize e levante a unidade de estado sólido do slot SSD1 na placa de sistema.

## Unidade de estado sólido — slot M.2 dois

## Como remover a unidade de estado sólido 2280 no slot M.2 dois

#### Pré-requisitos

- 1. Execute os procedimentos descritos em Antes de trabalhar na parte interna do computador.
- 2. Remova a tampa da base.

#### Sobre esta tarefa

A imagem a seguir indica a localização da unidade de estado sólido 2280 no slot M.2 dois e fornece uma representação visual do procedimento de remoção.

(i) NOTA: Dependendo da configuração solicitada, seu computador pode ser enviado com um destas opções:

• Um disco rígido e uma unidade de estado sólido 2230 ou 2280

• Uma unidade de estado sólido 2230 e uma unidade de estado sólido 2280

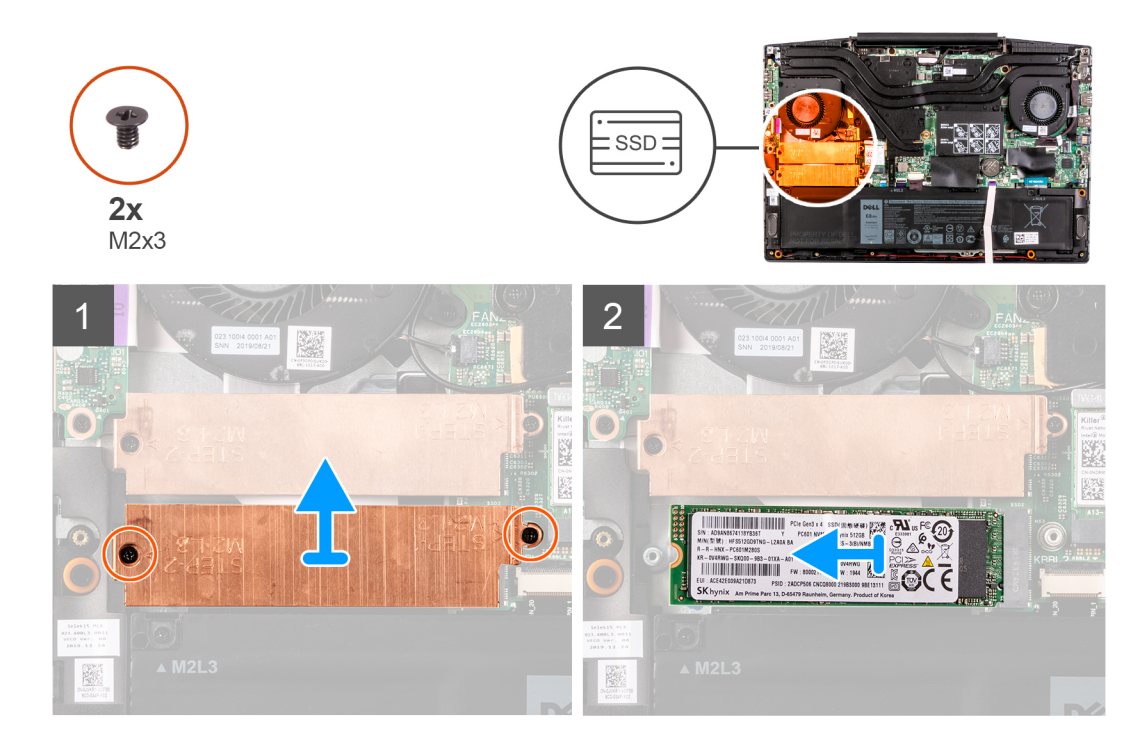

#### Etapas

- 1. Remova os dois parafusos (M2x3) que prendem o suporte da unidade de estado sólido à placa de sistema e ao conjunto do apoio para as mãos e teclado.
- 2. Levante o suporte da unidade de estado sólido da respectiva unidade.
- 3. Deslize e levante a unidade de estado sólido do slot SSD2 na placa de sistema.

## Como instalar a unidade de estado sólido 2280 no slot M.2 dois

#### Pré-requisitos

Se estiver substituindo um componente, remova o componente existente antes de executar o procedimento de instalação.

#### Sobre esta tarefa

A imagem a seguir indica a localização da unidade de estado sólido 2280 instalada no slot M.2 dois e fornece uma representação visual do procedimento de instalação.

() NOTA: Dependendo da configuração solicitada, seu computador pode ser enviado com um destas opções:

- Um disco rígido e uma unidade de estado sólido 2230 ou 2280
- Uma unidade de estado sólido 2230 e uma unidade de estado sólido 2280

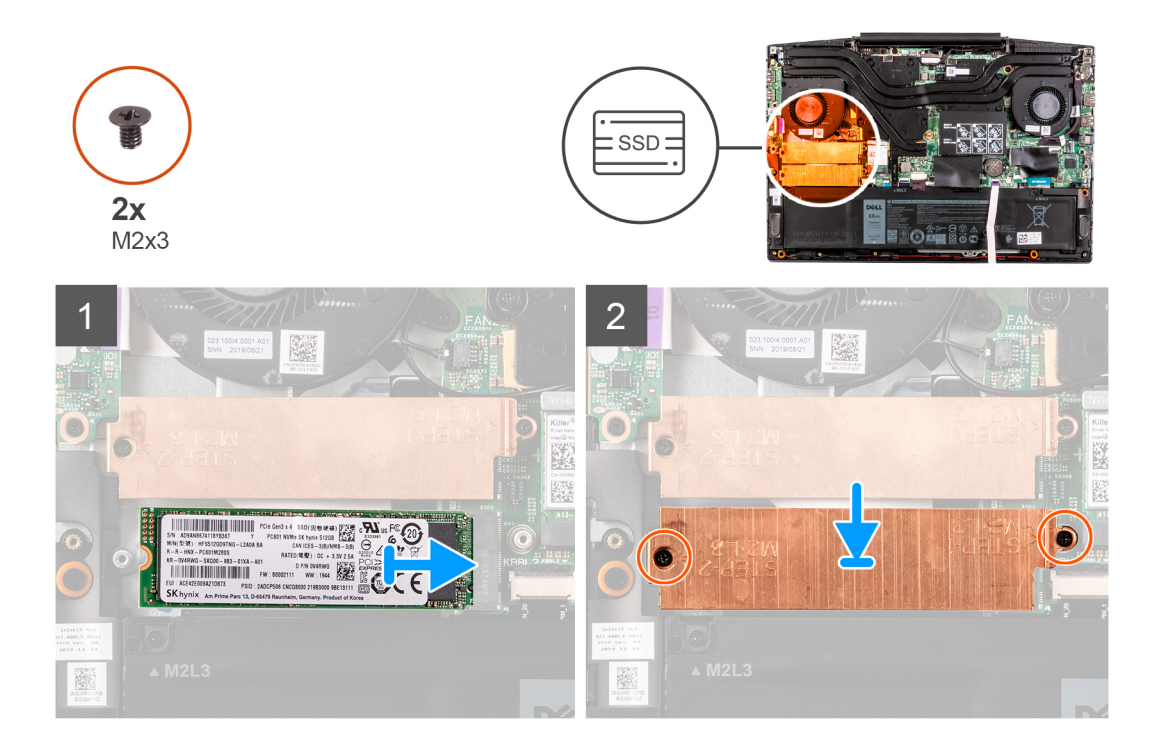

- 1. Alinhe os entalhes na unidade de estado sólido com o slot SSD2 na placa de sistema.
- 2. Deslize a unidade de estado sólido no slot SSD2 na placa de sistema.
- 3. Coloque o suporte da unidade de estado sólido na respectiva unidade.
- 4. Alinhe os orifícios dos parafusos no suporte da unidade de estado sólido com os orifícios dos parafusos na placa de sistema e no conjunto do apoio para as mãos e teclado.
- 5. Substitua os dois parafusos (M2x3) que prendem a unidade de estado sólido à placa de sistema.

#### Próximas etapas

- 1. Instale a tampa da base.
- 2. Execute os procedimentos descritos em Após trabalhar na parte interna do computador.

## **Bateria**

### Como remover a bateria de 3 células

#### Pré-requisitos

- 1. Execute os procedimentos descritos em Antes de trabalhar na parte interna do computador.
- 2. Remova a tampa da base.

#### Sobre esta tarefa

A imagem a seguir indica a localização da bateria e fornece uma representação visual do procedimento de remoção.

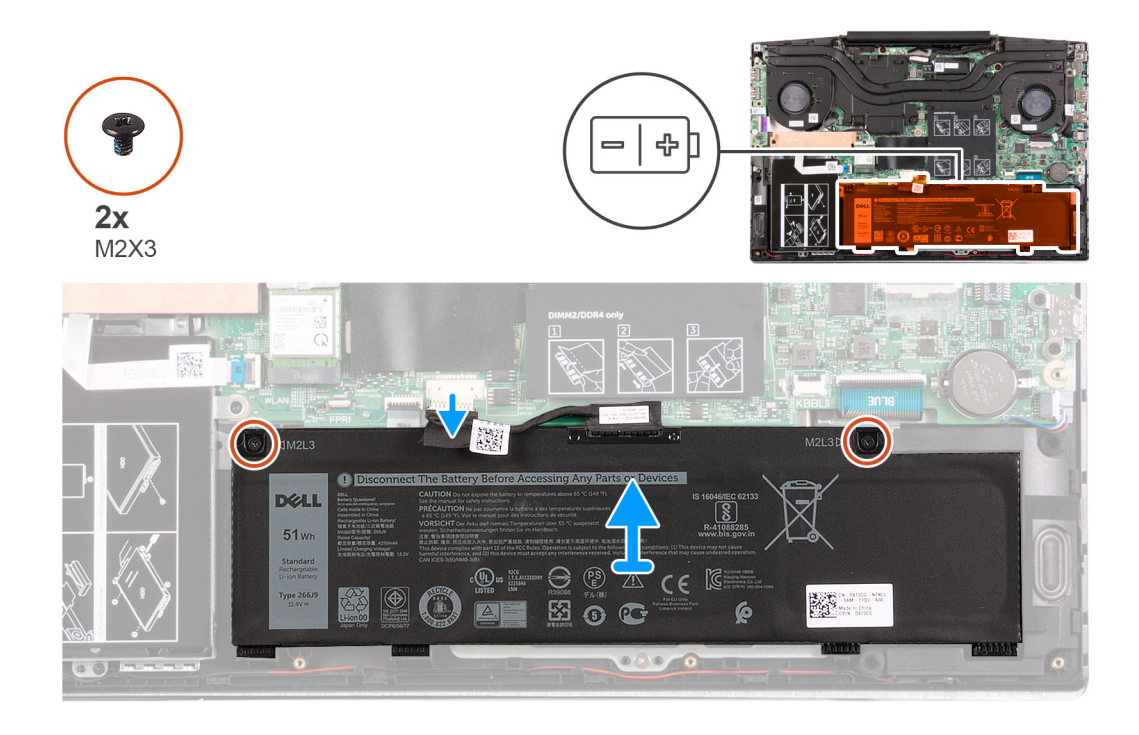

- 1. Remova os dois parafusos (M2x3) que prendem a bateria ao conjunto do apoio para as mãos e do teclado.
- 2. Desconecte o cabo da bateria da placa de sistema, se for o caso.
- 3. Levante a bateria removendo-a do conjunto do apoio para as mãos e teclado.

## Como instalar a bateria de 3 células

#### Pré-requisitos

Se estiver substituindo um componente, remova o componente existente antes de executar o procedimento de instalação.

#### Sobre esta tarefa

A imagem a seguir indica a localização da bateria e fornece uma representação visual do procedimento de instalação.

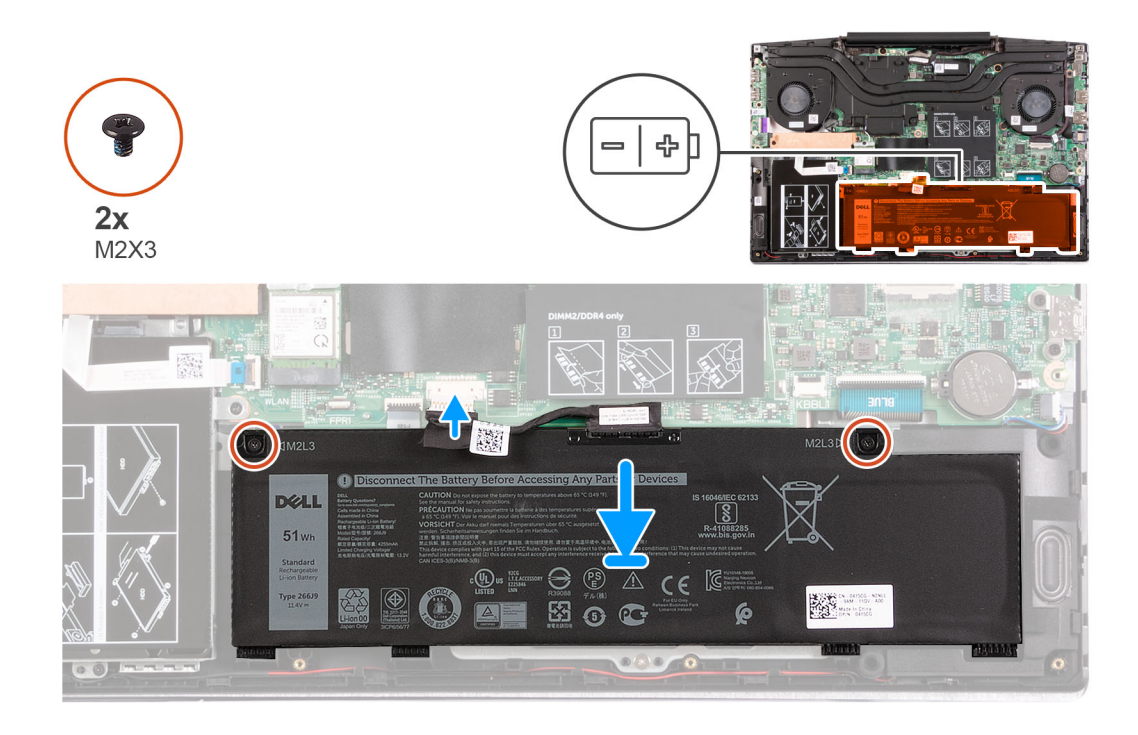

- 1. Alinhe os orifícios dos parafusos na bateria aos orifícios correspondentes no conjunto do apoio para as mãos e teclado.
- 2. Recoloque os dois parafusos (M2x3) que prendem a bateria ao conjunto do apoio para as mãos e do teclado.
- 3. Conecte o cabo da bateria à placa do sistema.

#### Próximas etapas

- 1. Instale a tampa da base.
- 2. Siga o procedimento descrito em Após trabalhar na parte interna do computador.

## Como remover a bateria de 4 células

#### Pré-requisitos

- 1. Execute os procedimentos descritos em Antes de trabalhar na parte interna do computador.
- 2. Remova a tampa da base.

#### Sobre esta tarefa

A imagem a seguir indica a localização da bateria e fornece uma representação visual do procedimento de remoção.

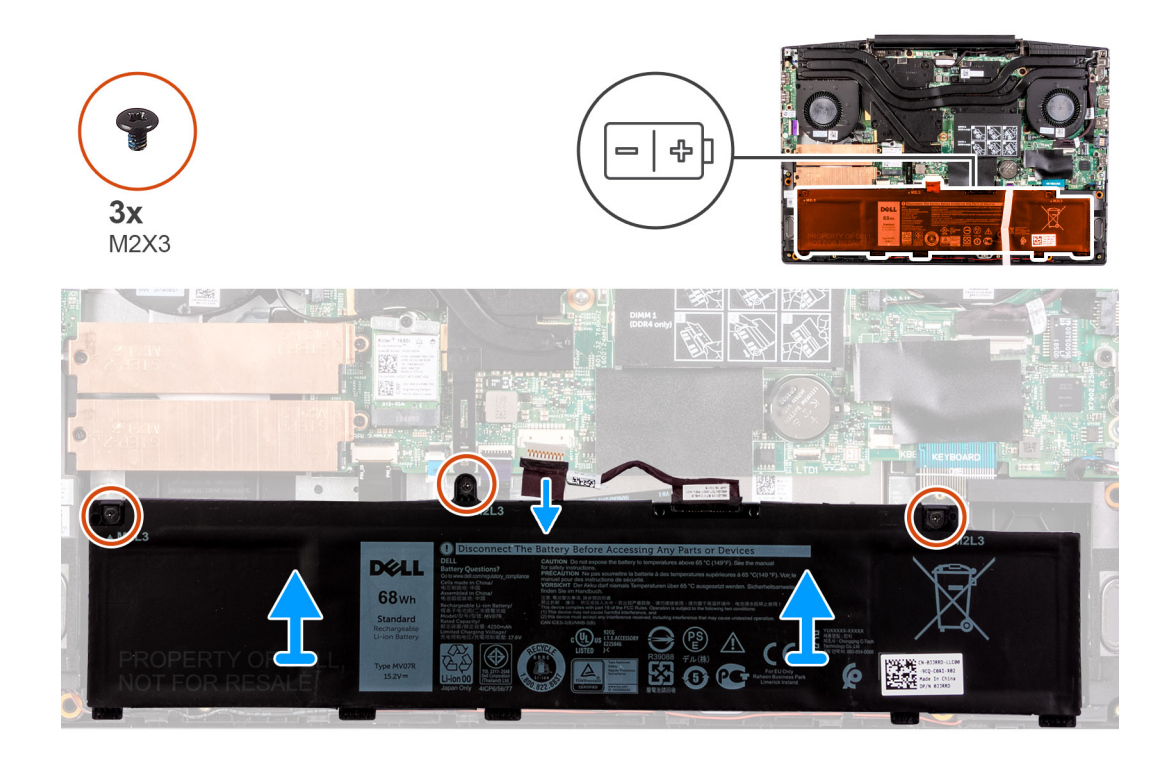

- 1. Remova os três parafusos (M2x3) que prendem a bateria ao conjunto do apoio para as mãos e teclado.
- 2. Desconecte o cabo da bateria da placa de sistema, se for o caso.
- **3.** Levante a bateria removendo-a do conjunto do apoio para as mãos e teclado.

## Como instalar a bateria de 4 células

#### Pré-requisitos

Se estiver substituindo um componente, remova o componente existente antes de executar o procedimento de instalação.

#### Sobre esta tarefa

A imagem a seguir indica a localização da bateria e fornece uma representação visual do procedimento de instalação.

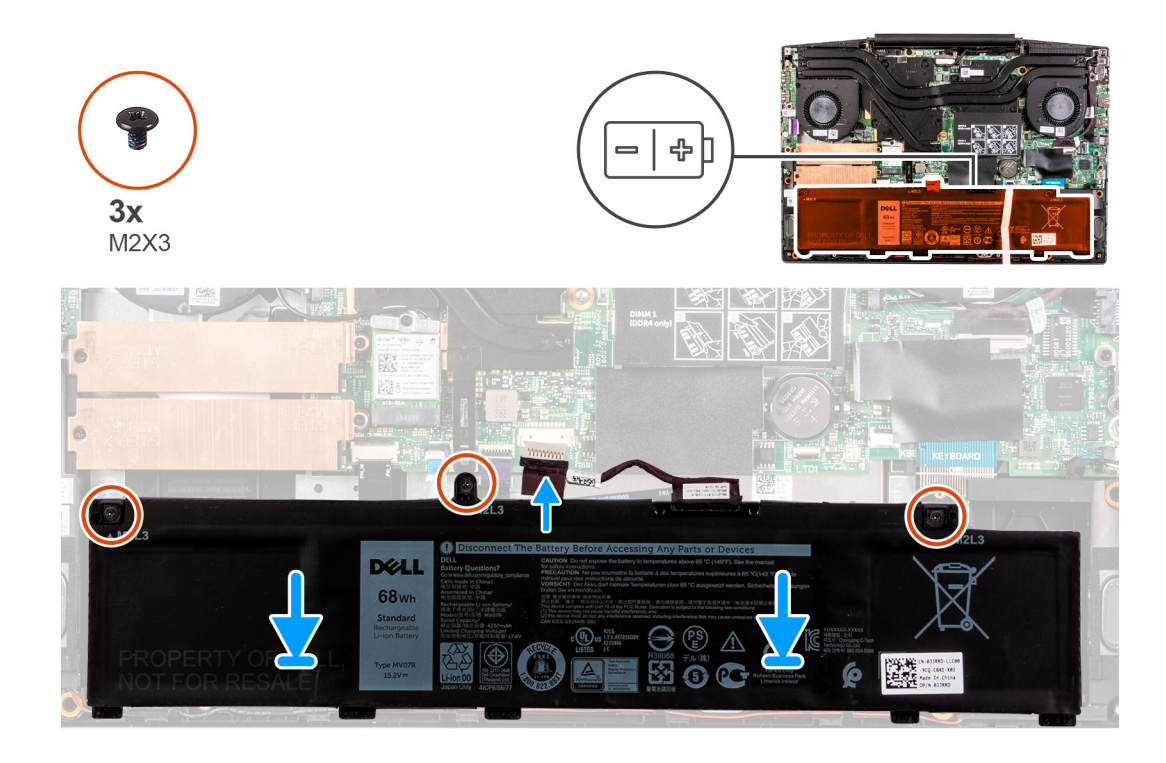

- 1. Alinhe os orifícios dos parafusos na bateria aos orifícios correspondentes no conjunto do apoio para as mãos e teclado.
- 2. Recoloque os três parafusos (M2x3) que prendem a bateria ao conjunto do apoio para as mãos e do teclado.
- 3. Conecte o cabo da bateria à placa do sistema.

#### Próximas etapas

- 1. Instale a tampa da base.
- 2. Siga o procedimento descrito em Após trabalhar na parte interna do computador.

## **Placa wireless**

### Como remover a placa WLAN

#### Pré-requisitos

- 1. Execute os procedimentos descritos em Antes de trabalhar na parte interna do computador.
- 2. Remova a tampa da base.

#### Sobre esta tarefa

A imagem a seguir indica a localização da placa WLAN e fornece uma representação visual do procedimento de remoção.

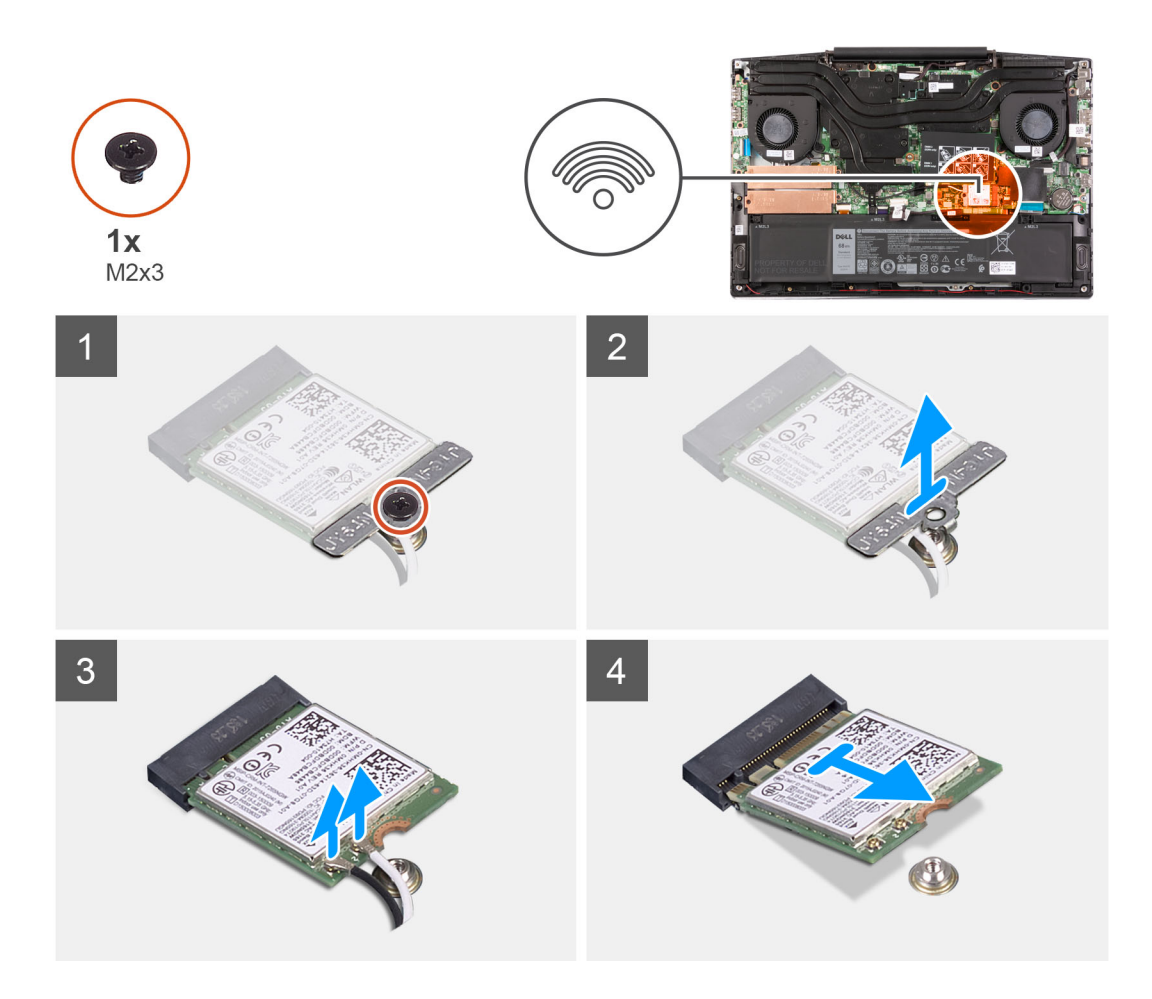

- 1. Remova o parafuso (M2x3) que prende a placa WLAN à placa de sistema.
- 2. Remova o suporte que prende a placa WLAN à placa de sistema.
- 3. Desconecte os cabos da antena da placa WLAN.
- 4. Deslize e remova a placa WLAN do slot da placa WLAN.

## Como instalar a placa WLAN

#### Pré-requisitos

Se estiver substituindo um componente, remova o componente existente antes de executar o procedimento de instalação.

#### Sobre esta tarefa

A imagem a seguir indica a localização da placa WLAN e fornece uma representação visual do procedimento de instalação.

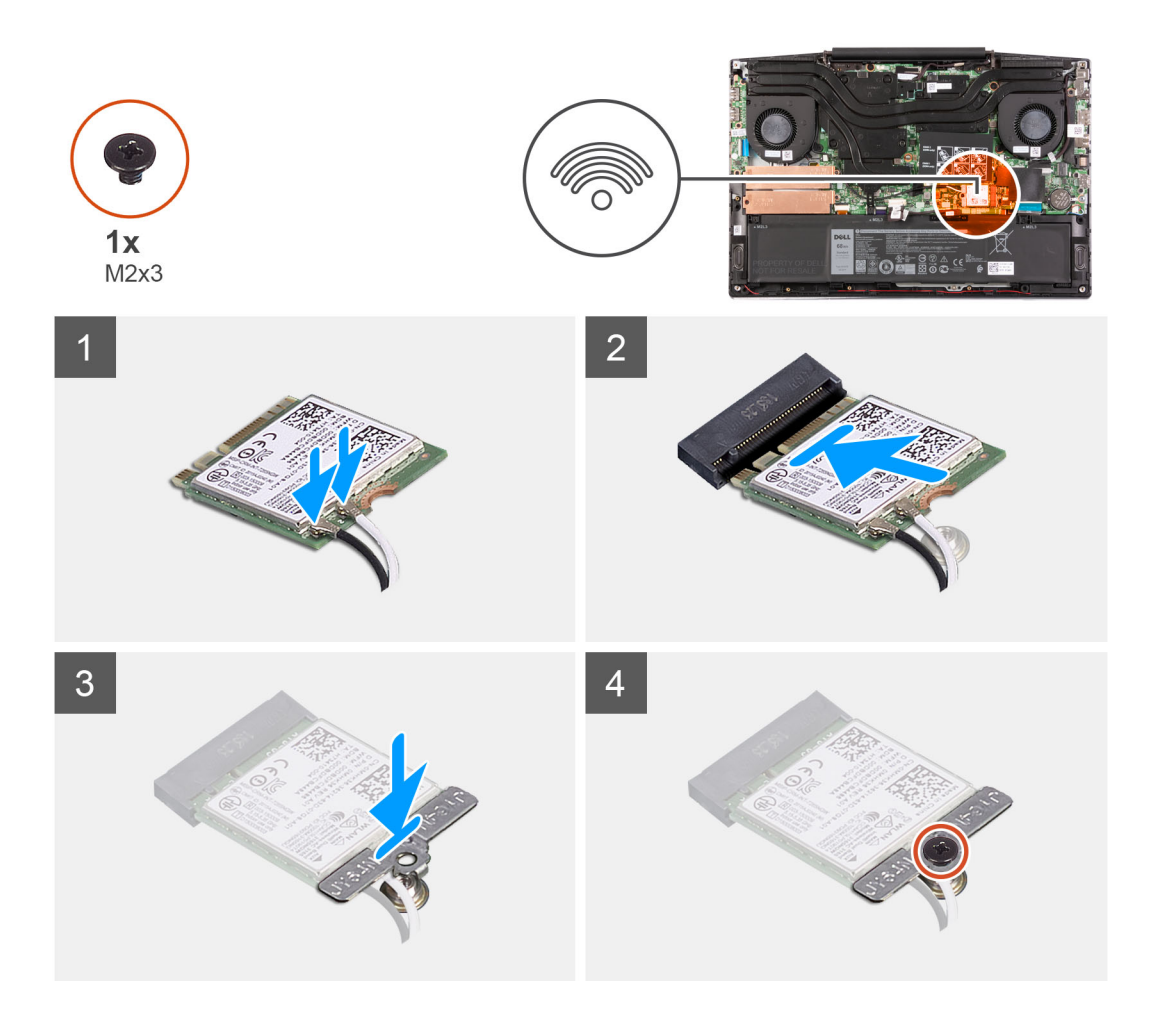

1. Conecte os cabos da antena à placa WLAN.

A tabela a seguir fornece o esquema de cores cabo-antena para a placa de rede sem fio suportada pelo computador.

#### Tabela 2. Esquema de cores do cabo da antena

| Conectores na placa de rede sem fio | Cor do cabo da antena |
|-------------------------------------|-----------------------|
| Principal (triângulo branco)        | Branco                |
| Auxiliar (triângulo preto)          | Preto                 |

2. Alinhe o entalhe na placa de rede sem fio com a guia no slot para placa de rede sem fio e insira-a em ângulo no respectivo slot.

- 3. Alinhe e coloque o suporte da placa WLAN na placa WLAN.
- 4. Substitua o parafuso (M2x3) para prender a placa WLAN à placa de sistema.

#### Próximas etapas

- 1. Instale a tampa da base.
- 2. Siga o procedimento descrito em Após trabalhar na parte interna do computador.

## **Alto-falantes**

### Como remover os alto-falantes

#### Pré-requisitos

- 1. Execute os procedimentos descritos em Antes de trabalhar na parte interna do computador.
- 2. Remova a tampa da base.

#### Sobre esta tarefa

A imagem a seguir indica a localização do alto-falantes e fornece uma representação visual do procedimento de remoção.

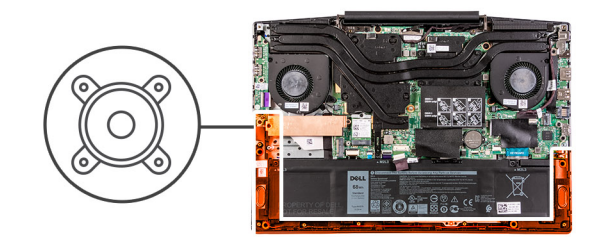

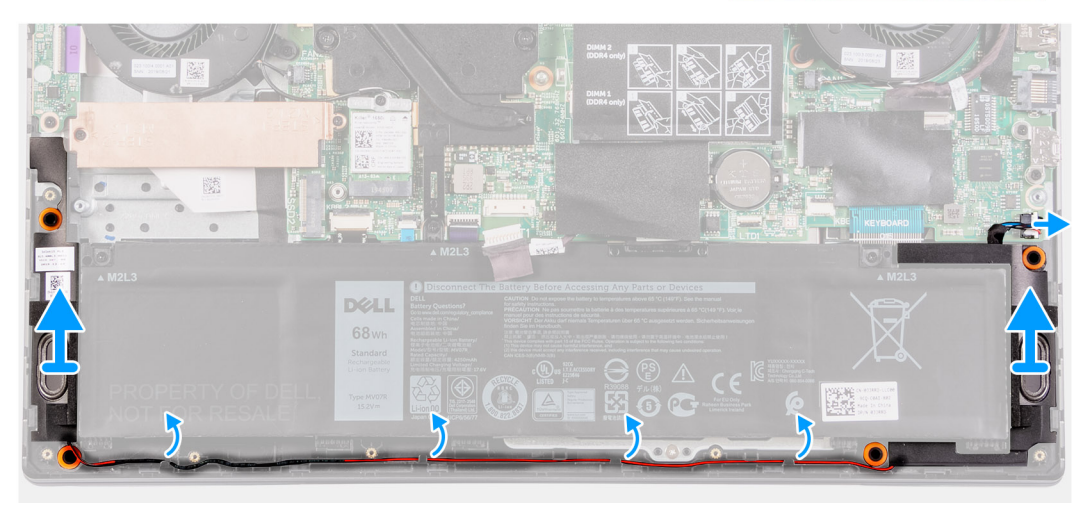

#### Etapas

- 1. Desconecte o cabo do alto-falante da placa de sistema.
- 2. Observe o roteamento do cabo que conecta o alto-falante esquerdo ao alto-falante direito e remova-o das guias de roteamento no conjunto do apoio para as mãos e teclado.

(i) NOTA: Tome nota da posição dos pinos de borracha antes de levantar os alto-falantes.

3. Levante os alto-falantes, juntamente com seu cabo, removendo-os do conjunto do apoio para as mãos e teclado.

### Como instalar os alto-falantes

#### Pré-requisitos

Se estiver substituindo um componente, remova o componente existente antes de executar o procedimento de instalação.

#### Sobre esta tarefa

A imagem a seguir indica a localização do alto-falantes e fornece uma representação visual do procedimento de instalação.

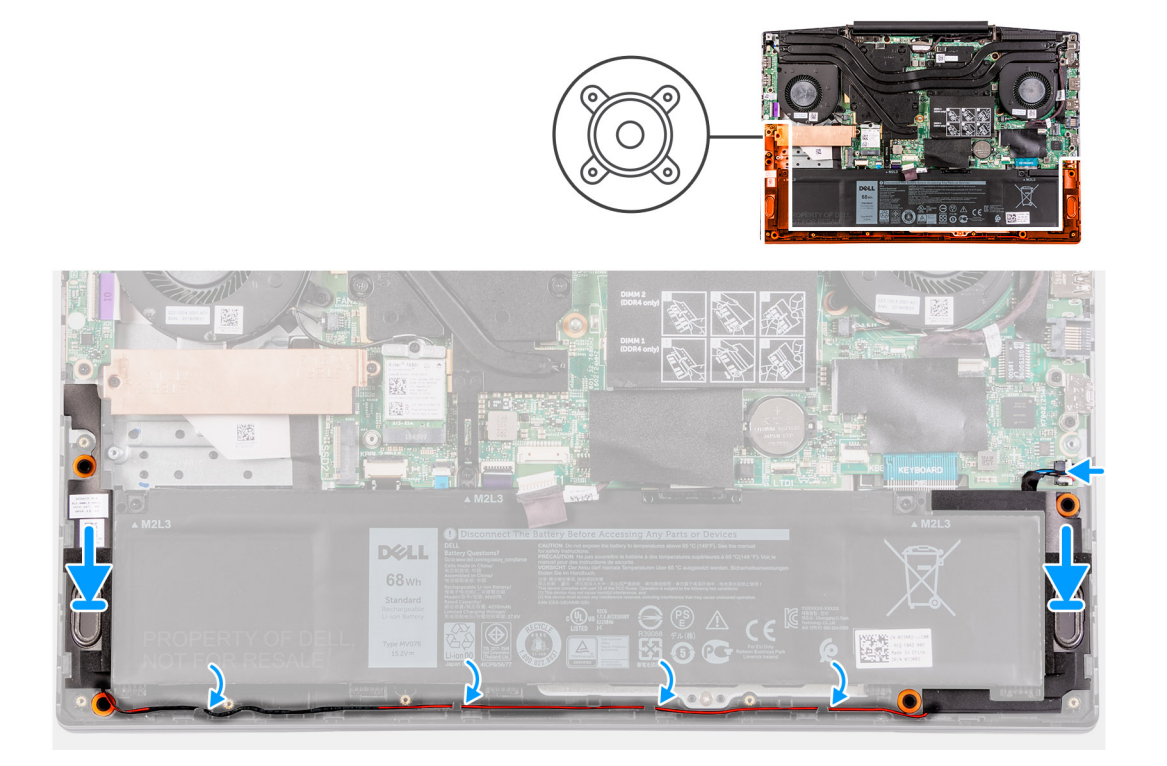

1. Utilizando as hastes de alinhamento e os pinos de borracha, coloque os alto-falantes nos slots do conjunto do apoio para as mãos e teclado

**NOTA:** Se os pinos de borracha saírem dos alto-falantes ao remover os alto-falantes, recoloque-os no lugar antes de recolocar os alto-falantes.

- 2. Passe o cabo dos alto-falantes através das guias de roteamento no conjunto do apoio para as mãos e teclado.
- 3. Conecte o cabo do alto-falante à placa de sistema.

#### Próximas etapas

- 1. Instale a tampa da base.
- 2. Siga o procedimento descrito em Após trabalhar na parte interna do computador.

## Bateria de célula tipo moeda

## Como remover a bateria de célula tipo moeda

#### Pré-requisitos

- 1. Execute os procedimentos descritos em Antes de trabalhar na parte interna do computador.
- 2. Remova a tampa da base.

#### Sobre esta tarefa

A imagem a seguir indica a localização da bateria de célula tipo moeda e fornece uma representação visual do procedimento de remoção.

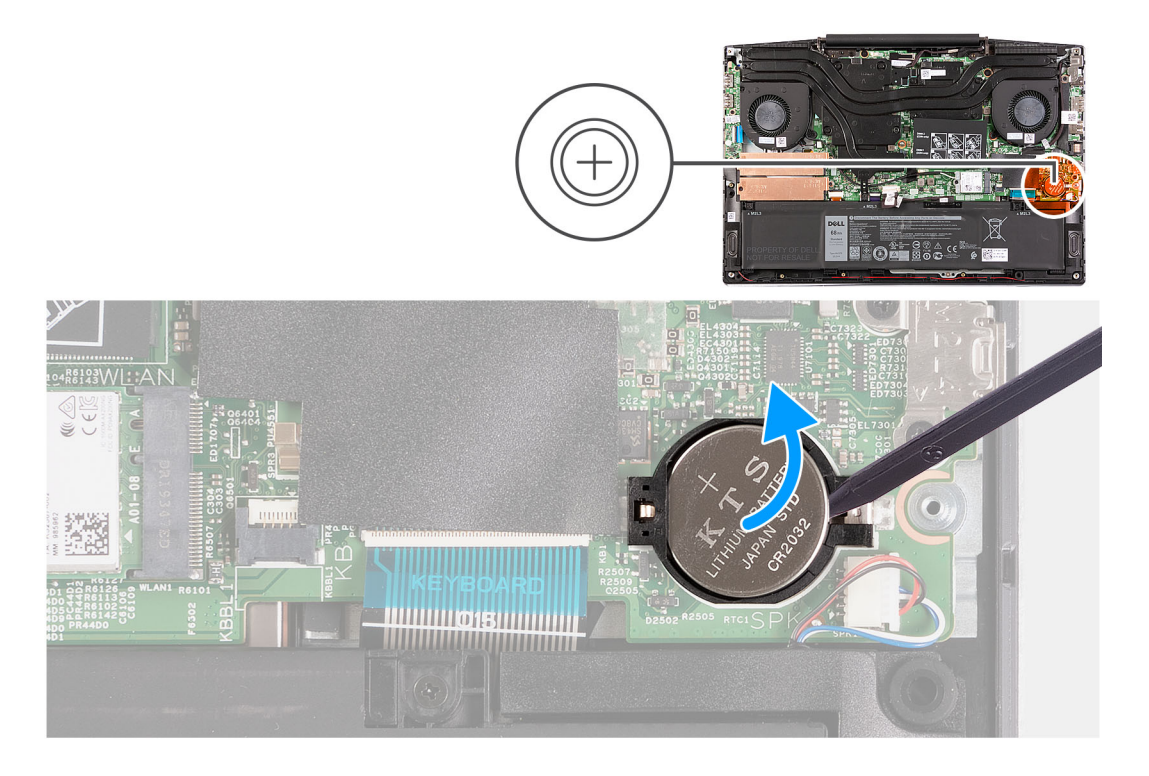

Usando um estilete plástico, force a bateria de célula tipo moeda para fora do slot da bateria de cédula tipo moeda na placa de sistema.

## Como instalar a bateria de célula tipo moeda

#### Pré-requisitos

Se estiver substituindo um componente, remova o componente existente antes de executar o procedimento de instalação.

#### Sobre esta tarefa

A imagem a seguir indica a localização da bateria de célula tipo moeda e fornece uma representação visual do procedimento de instalação.

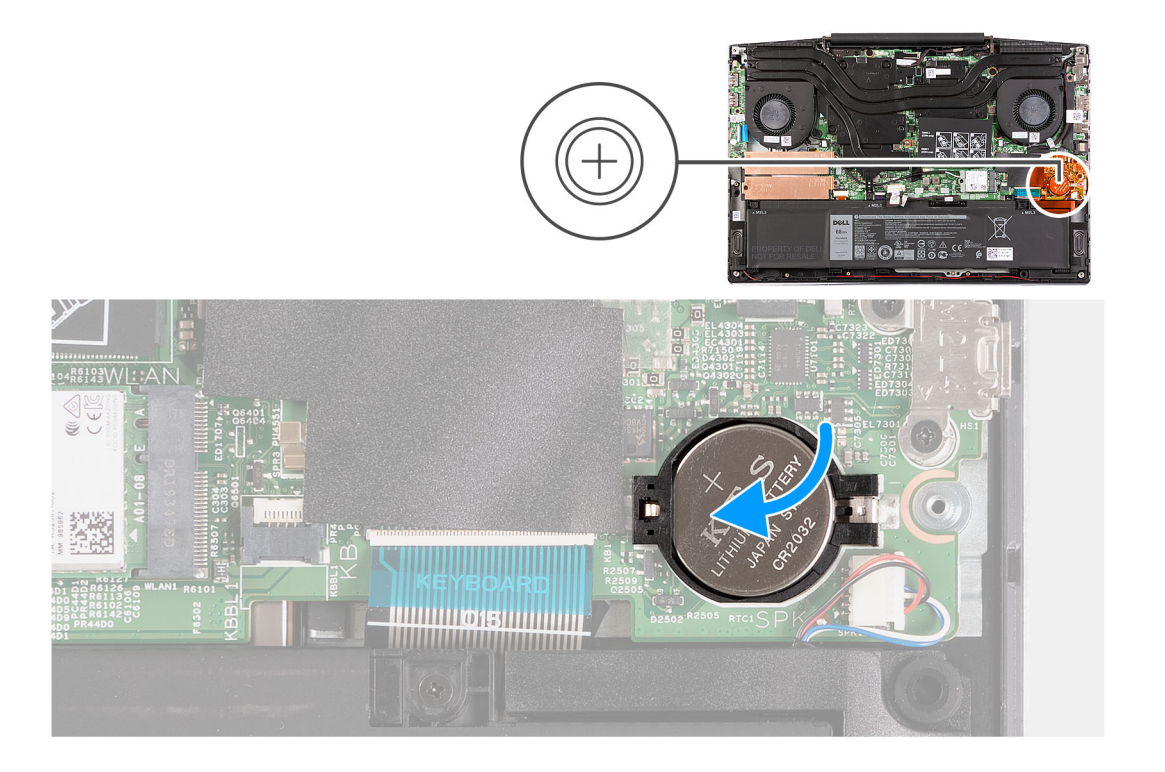

- 1. Coloque a bateria de célula tipo moeda no slot da bateria de célula tipo moeda com o lado positivo voltado para cima.
- 2. Encaixe a bateria de célula tipo moeda no lugar.

#### Próximas etapas

- 1. Instale a tampa da base.
- 2. Siga o procedimento descrito em Após trabalhar na parte interna do computador.

## Porta do adaptador de energia

## Como remover a porta do adaptador de energia

#### Pré-requisitos

- 1. Execute os procedimentos descritos em Antes de trabalhar na parte interna do computador.
- 2. Remova a tampa da base.

#### Sobre esta tarefa

A imagem a seguir indica a localização da porta do adaptador de energia e fornece uma representação visual do procedimento de remoção.

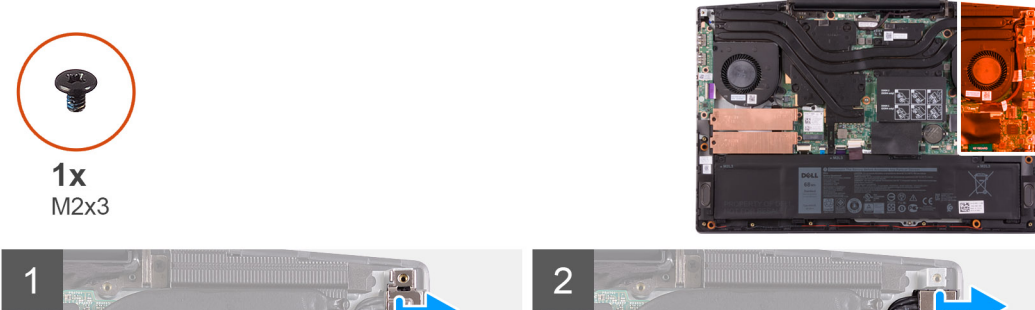

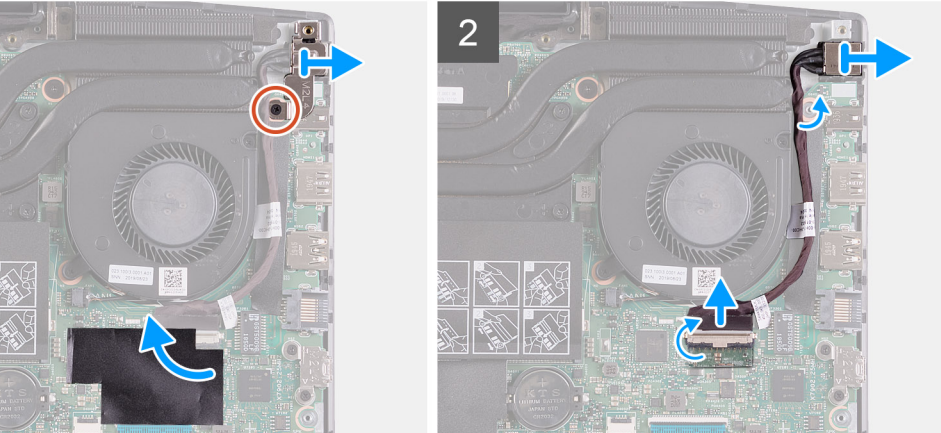

- 1. Remova o parafuso (M2x3) no suporte da porta do adaptador de energia que prende a porta do adaptador de energia à placa de sistema.
- 2. Remova o suporte da porta adaptador de energia da placa de sistema.
- 3. Descole a película de Mylar que cobre a conexão do cabo da porta do adaptador de energia à placa de sistema.
- 4. Descole a fita traseira que prende o cabo da porta do adaptador de energia à placa de sistema.
- 5. Desconecte o cabo da porta do adaptador de energia da placa de sistema.
- 6. Levante a porta do adaptador de energia, juntamente com o cabo, removendo-a do conjunto do apoio para as mãos e teclado.

### Como instalar a porta do adaptador de energia

#### Pré-requisitos

Se estiver substituindo um componente, remova o componente existente antes de executar o procedimento de instalação.

#### Sobre esta tarefa

A imagem a seguir indica a localização da porta do adaptador de energia e fornece uma representação visual do procedimento de instalação.

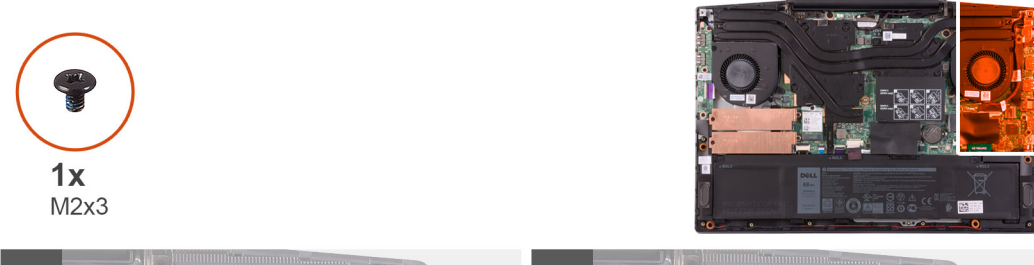

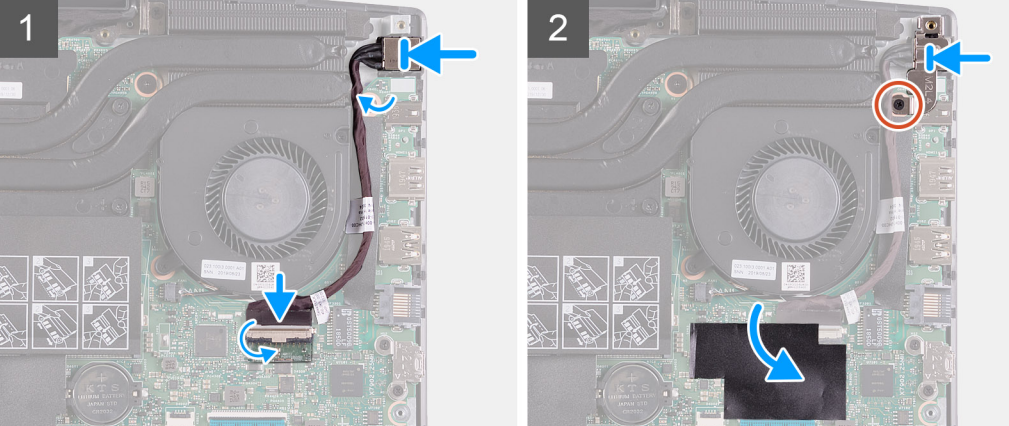

- 1. Coloque a porta do adaptador de energia no slot e cole o cabo da porta do adaptador de energia no conjunto do apoio para as mãos.
- 2. Conecte o cabo da porta adaptador-alimentação à placa de sistema.
- 3. Cole a película de Mylar que cobre a conexão do cabo da porta do adaptador de energia à placa de sistema.
- 4. Alinhe e coloque o suporte da porta do adaptador de energia na respectiva porta.
- 5. Recoloque os dois parafusos (M2x3) que prendem o suporte da porta do adaptador de energia à placa de sistema.

#### Próximas etapas

- 1. Instale a tampa da base.
- 2. Siga o procedimento descrito em Após trabalhar na parte interna do computador.

## Ventiladores

### Como remover o ventilador esquerdo

#### Pré-requisitos

- 1. Execute os procedimentos descritos em Antes de trabalhar na parte interna do computador.
- 2. Remova a tampa da base.

#### Sobre esta tarefa

A imagem a seguir indica a localização do ventilador esquerdo e fornece uma representação visual do procedimento de remoção.

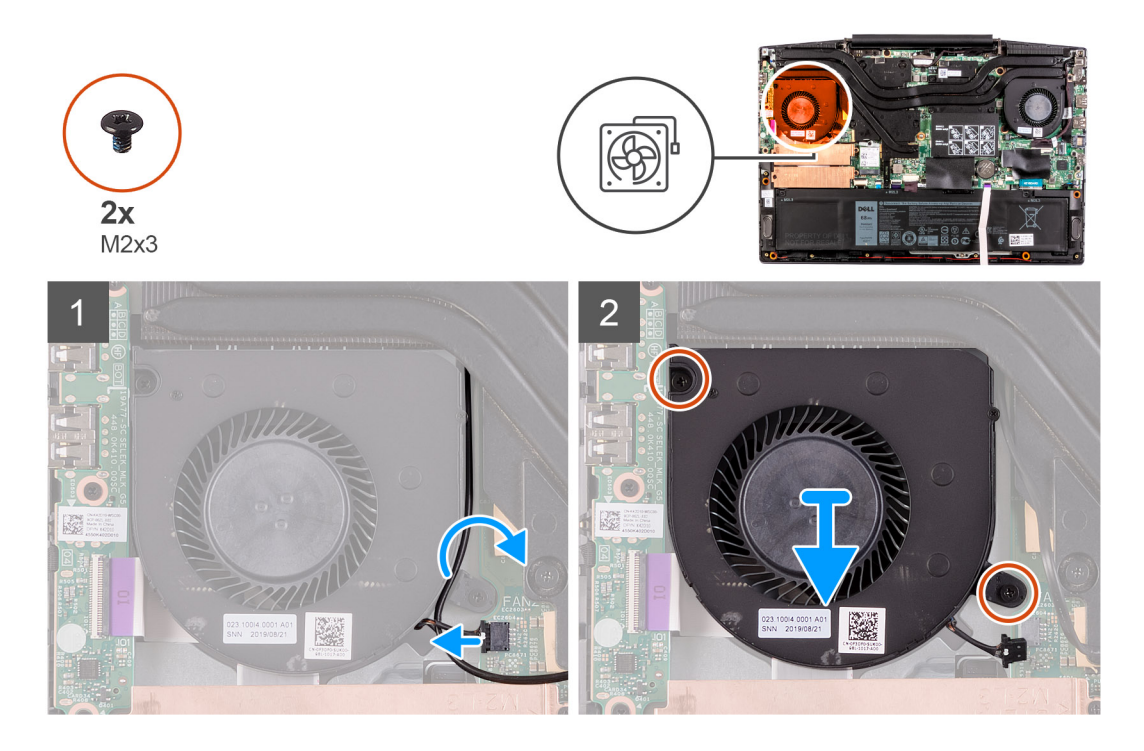

- 1. Desconecte o cabo do ventilador da placa do sistema.
- 2. Tome nota do encaminhamento do cabo WLAN e remova-o do ventilador esquerdo.
- 3. Remova os dois parafusos (M2x3) que prendem o ventilador esquerdo à placa de sistema.
- 4. Levante o ventilador esquerdo do conjunto do apoio para as mãos e teclado.

## Como instalar o ventilador esquerdo

#### Pré-requisitos

Se estiver substituindo um componente, remova o componente existente antes de executar o procedimento de instalação.

#### Sobre esta tarefa

A imagem a seguir indica a localização do ventilador esquerdo e fornece uma representação visual do procedimento de instalação.

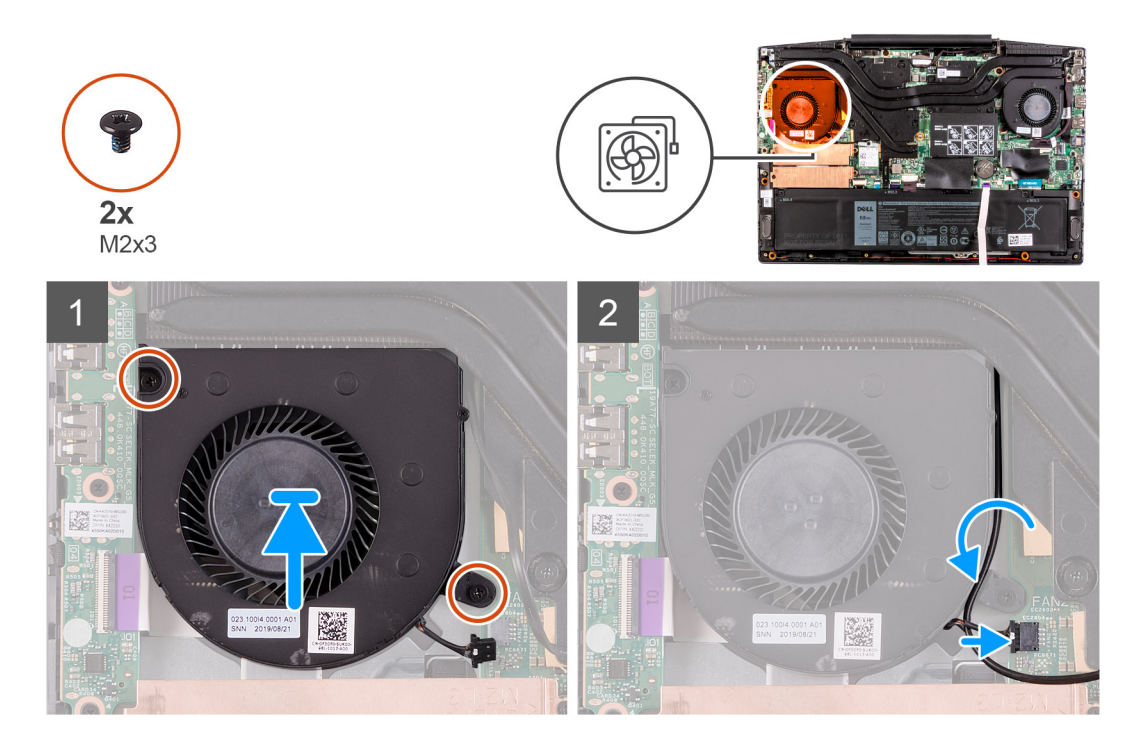

- 1. Alinhe e coloque o ventilador esquerdo no conjunto do apoio para as mãos e teclado.
- 2. Passe o cabo de WLAN pelas guias de roteamento no ventilador.
- **3.** Conecte o cabo do ventilador esquerdo à placa de sistema.
- 4. Recoloque os dois parafusos (M2x3) para prender o ventilador esquerdo ao conjunto do apoio para as mãos e teclado.

#### Próximas etapas

- 1. Instale a tampa da base.
- 2. Siga o procedimento descrito em Após trabalhar na parte interna do computador.

## Como remover o ventilador direito

#### Pré-requisitos

- 1. Execute os procedimentos descritos em Antes de trabalhar na parte interna do computador.
- 2. Remova a tampa da base.

#### Sobre esta tarefa

A imagem a seguir indica a localização do ventilador direito e fornece uma representação visual do procedimento de

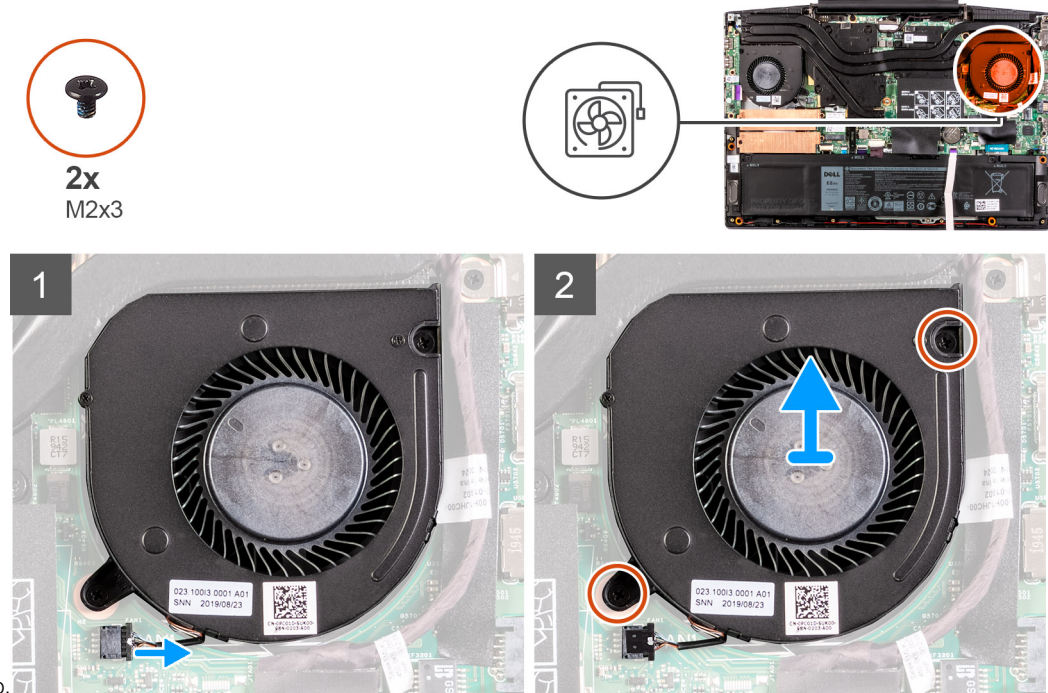

#### instalação. 🕤

#### Etapas

- 1. Desconecte o cabo do ventilador direito da placa de sistema.
- 2. Remova os dois parafusos (M2x3) que prendem o ventilador direito à placa de sistema.
- 3. Levante o ventilador direito do conjunto do apoio para as mãos e teclado.

### Como instalar o ventilador direito

#### Pré-requisitos

Se estiver substituindo um componente, remova o componente existente antes de executar o procedimento de instalação.

#### Sobre esta tarefa

A imagem a seguir indica a localização do ventilador direito e fornece uma representação visual do procedimento de instalação.

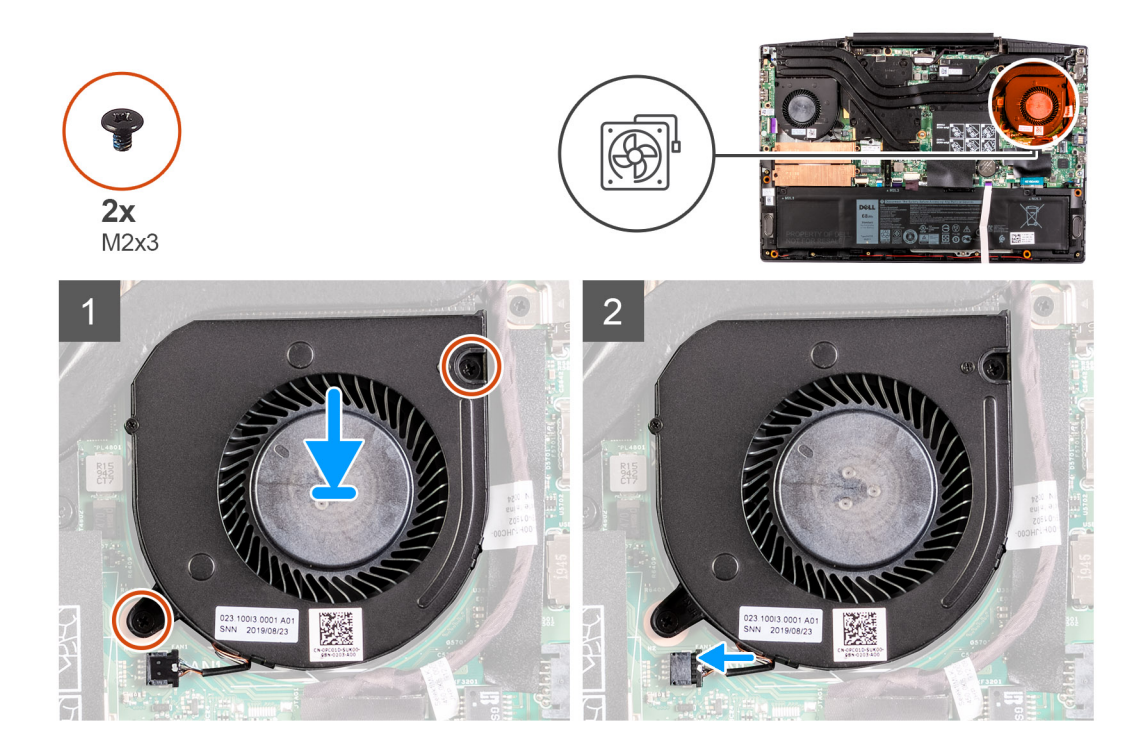

- 1. Alinhe e coloque o ventilador direito no conjunto do apoio para as mãos e teclado.
- 2. Recoloque os dois parafusos (M2x3) para prender o ventilador direito ao conjunto do apoio para as mãos e teclado.
- 3. Conecte o cabo do ventilador direito à placa de sistema.

#### Próximas etapas

- 1. Instale a tampa da base.
- 2. Siga o procedimento descrito em Após trabalhar na parte interna do computador.

## Dissipador de calor

## Como remover o dissipador de calor

#### Pré-requisitos

1. Siga o procedimento descrito em Antes de trabalhar na parte interna do computador.

CUIDADO: Para garantir o máximo resfriamento do processador, não toque nas áreas de transferência de calor do dissipador. A oleosidade da pele pode reduzir a capacidade de transferência de calor da graxa térmica.

**NOTA:** O dissipador de calor pode esquentar durante a operação normal. Aguarde tempo suficiente para o resfriamento do dissipador de calor antes de tocá-lo.

2. Remova a tampa da base.

#### Sobre esta tarefa

A imagem a seguir indica a localização do dissipador de calor e fornece uma representação visual do procedimento de remoção.

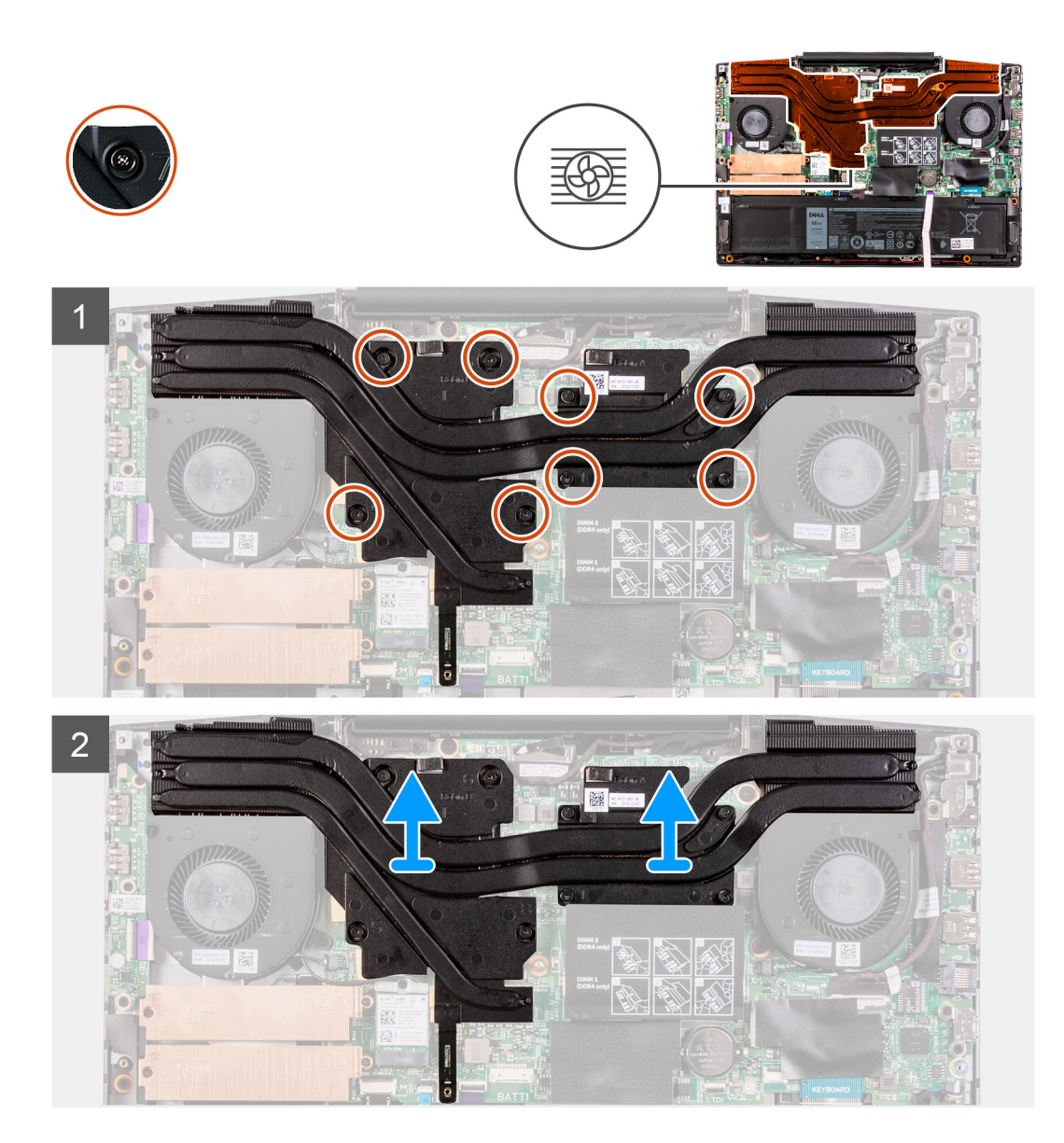

- 1. Na ordem sequencial inversa (8>7>6>5>4>3>2>1), solte os oito parafusos prisioneiros que prendem o conjunto do dissipador de calor à placa de sistema.
- 2. Levante o dissipador de calor da placa de sistema.

## Como instalar o dissipador de calor

#### Pré-requisitos

Se estiver substituindo um componente, remova o componente existente antes de executar o procedimento de instalação.

#### Sobre esta tarefa

A imagem a seguir indica a localização do dissipador de calor e fornece uma representação visual do procedimento de instalação.

#### CUIDADO: O alinhamento incorreto do dissipador de calor pode danificar a placa de sistema e o processador.

() NOTA: Se a placa de sistema ou o dissipador de calor for trocado, use o pad/pasta térmica fornecida no kit para garantir que haja condutividade térmica.

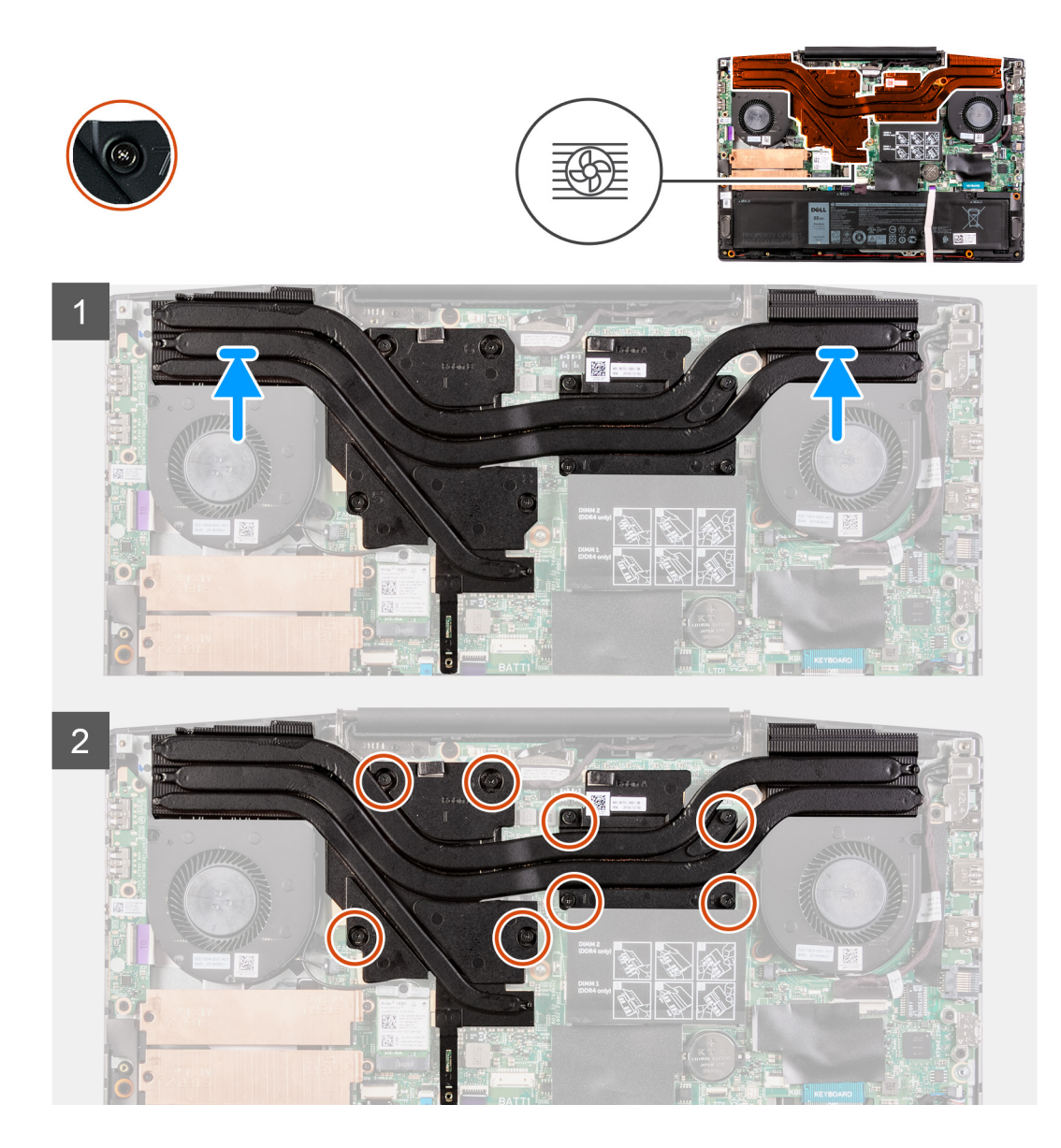

- 1. Coloque o dissipador de calor na placa de sistema e alinhe os orifícios de parafuso no dissipador de calor com os orifícios correspondentes na placa do sistema.
- 2. Em ordem sequencial (como indicada no dissipador de calor), aperte os oito parafusos prisioneiros que prendem o dissipador de calor à placa do sistema.

#### Próximas etapas

- 1. Instale a tampa da base.
- 2. Siga o procedimento descrito em Após trabalhar na parte interna do computador.

## Placa de I/O

## Como remover a placa de E/S

#### Pré-requisitos

- 1. Execute os procedimentos descritos em Antes de trabalhar na parte interna do computador.
- 2. Remova a tampa da base.

#### 3. Remova o ventilador esquerdo.

#### Sobre esta tarefa

A imagem a seguir indica a localização da placa de E/S e fornece uma representação visual do procedimento de remoção.

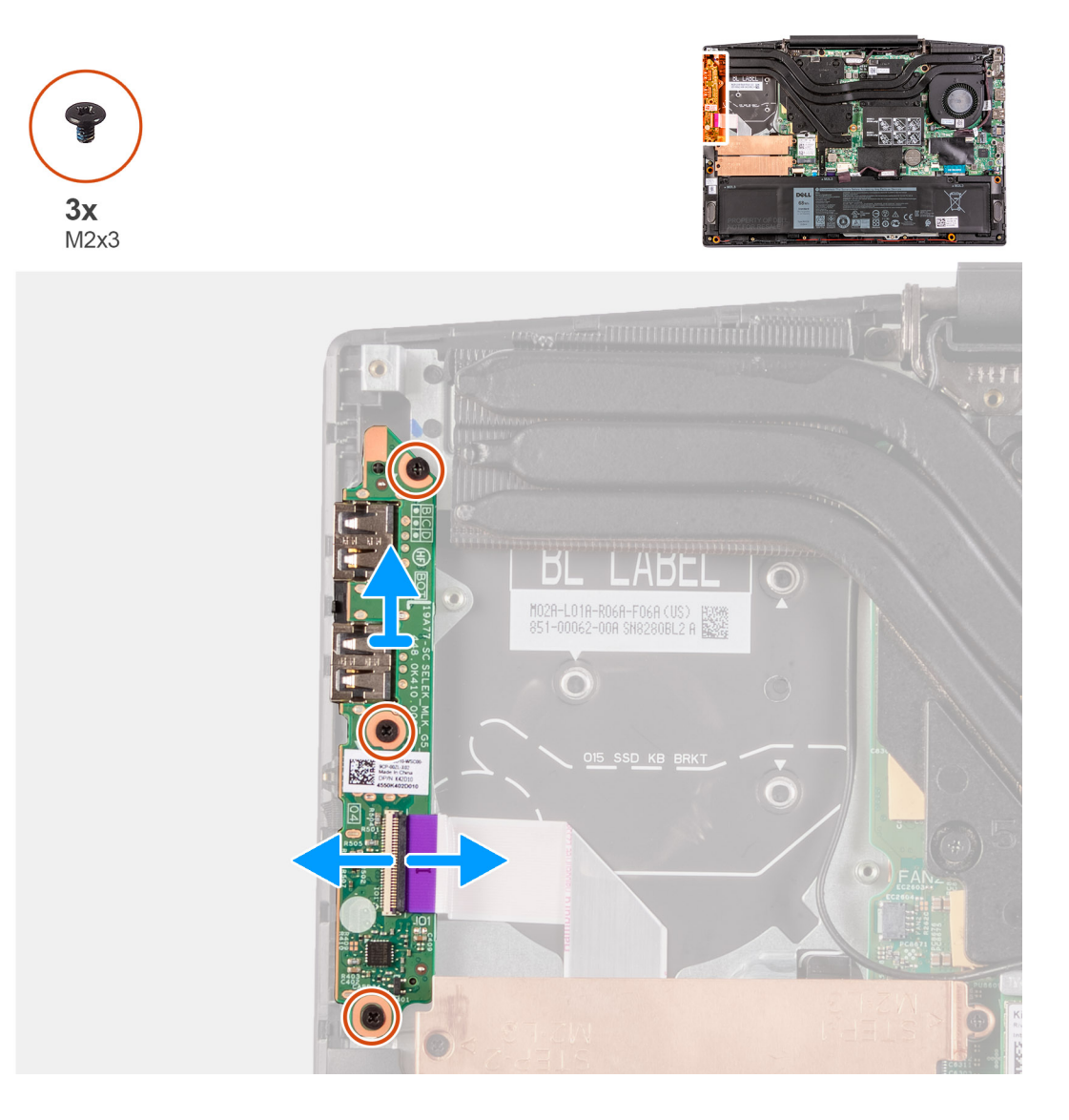

#### Etapas

- 1. Levante a trava para desconectar o cabo de E/S da respectiva placa.
- 2. Remova os três parafusos (M2x3) que prendem a placa de E/S ao conjunto do apoio para as mãos e teclado.
- 3. Levante a placa de E/S do conjunto do apoio para as mãos e teclado.

## Como instalar a placa de E/S

#### Pré-requisitos

Se estiver substituindo um componente, remova o componente existente antes de executar o procedimento de instalação.

#### Sobre esta tarefa

A imagem a seguir indica a localização da placa de E/S e fornece uma representação visual do procedimento de instalação.

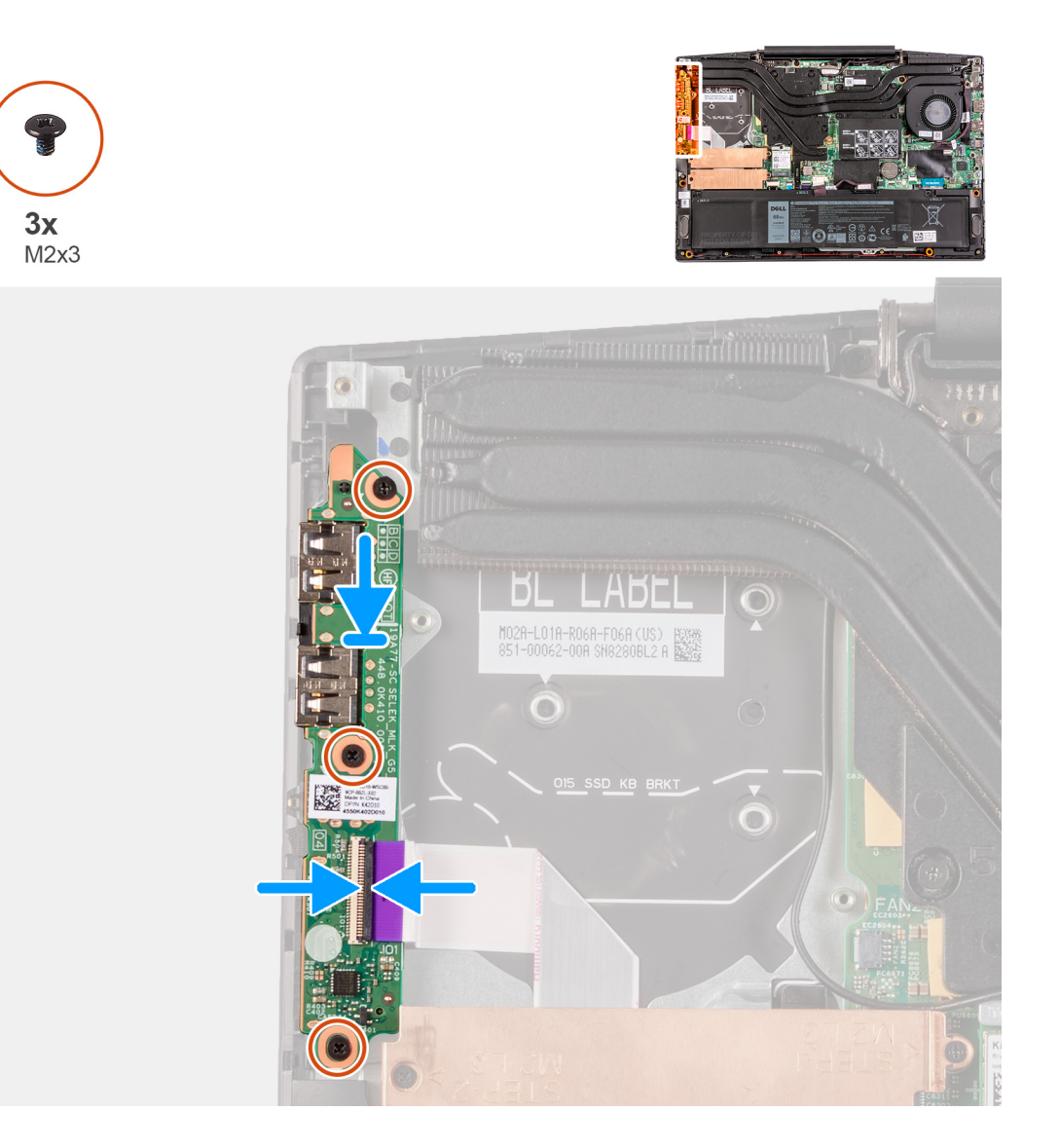

- 1. Alinhe e coloque a placa de E/S no conjunto do apoio para as mãos e do teclado.
- 2. Instale os três parafusos (M2x3) que prendem a placa de E/S ao conjunto do apoio para as mãos e teclado.
- 3. Conecte o cabo da placa de E/S à respectiva placa.

#### Próximas etapas

- 1. Instale o ventilador esquerdo.
- 2. Instale a tampa da base.
- 3. Siga o procedimento descrito em Após trabalhar na parte interna do computador.

## Montagem da tela

## Como remover a montagem da tela

#### Pré-requisitos

- 1. Execute os procedimentos descritos em Antes de trabalhar na parte interna do computador.
- 2. Remova a tampa da base.
- 3. Remova o dissipador de calor.

#### Sobre esta tarefa

As imagens a seguir indicam a localização do conjunto da tela e fornecem uma representação visual do procedimento de remoção.

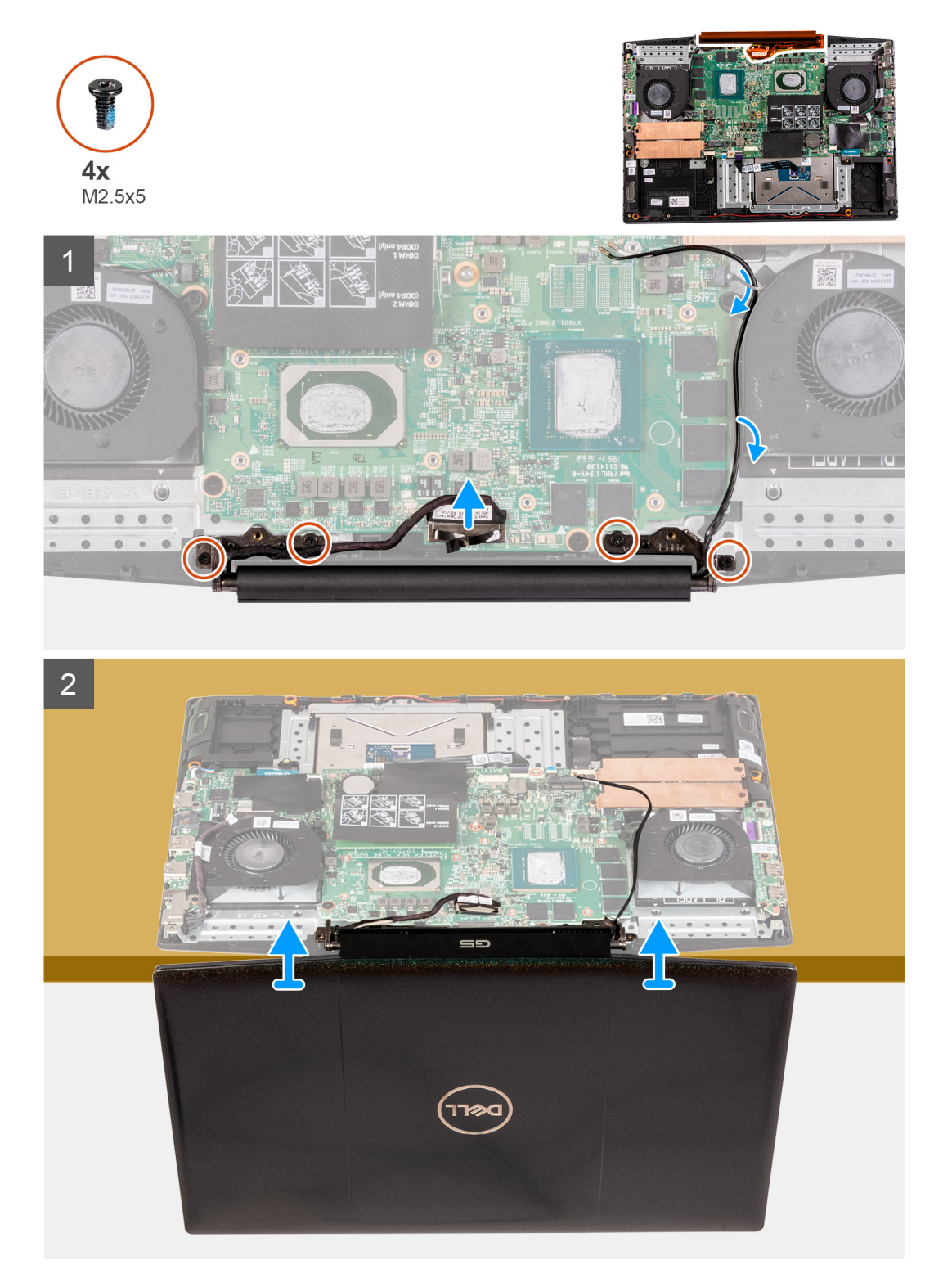

#### Etapas

- 1. Desconecte o cabo da tela da placa do sistema.
- 2. Remova os quatro parafusos (M2.5x5) que prendem as dobradiças da tela à placa de sistema.
- 3. Levante o conjunto da tela para removê-la do conjunto teclado e do apoio para as mãos.

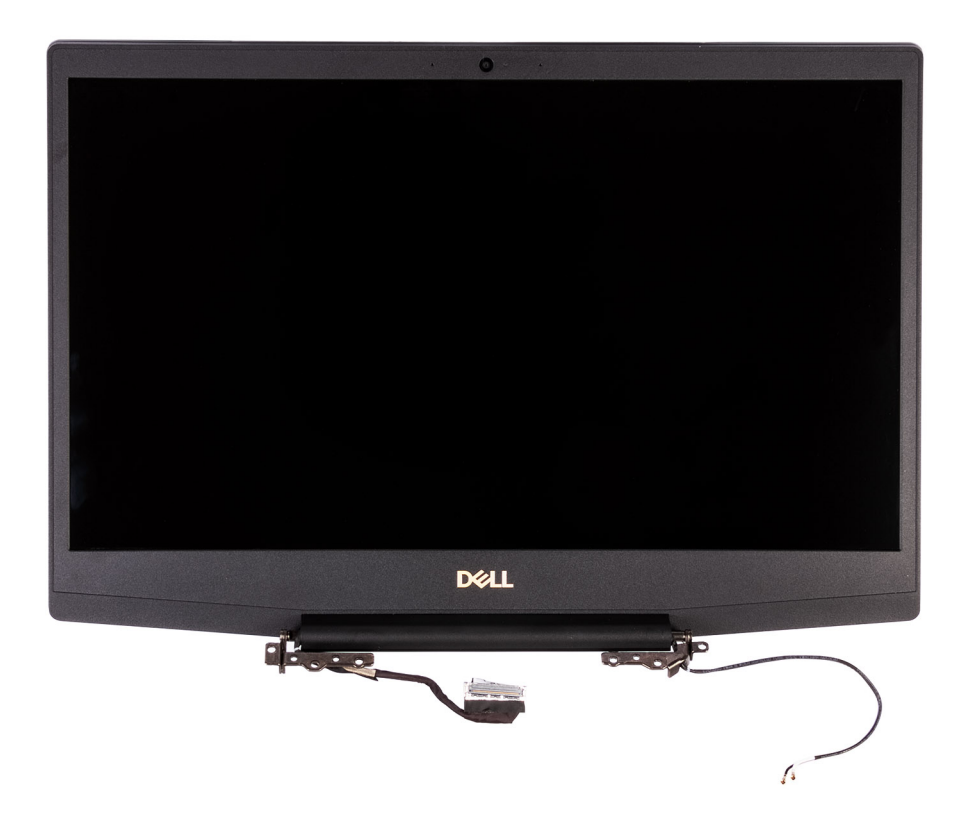

## Como instalar a montagem da tela

#### Pré-requisitos

Se estiver substituindo um componente, remova o componente existente antes de executar o procedimento de instalação.

#### Sobre esta tarefa

A imagem a seguir indica a localização do conjunto da tela e fornece uma representação visual do procedimento de instalação.

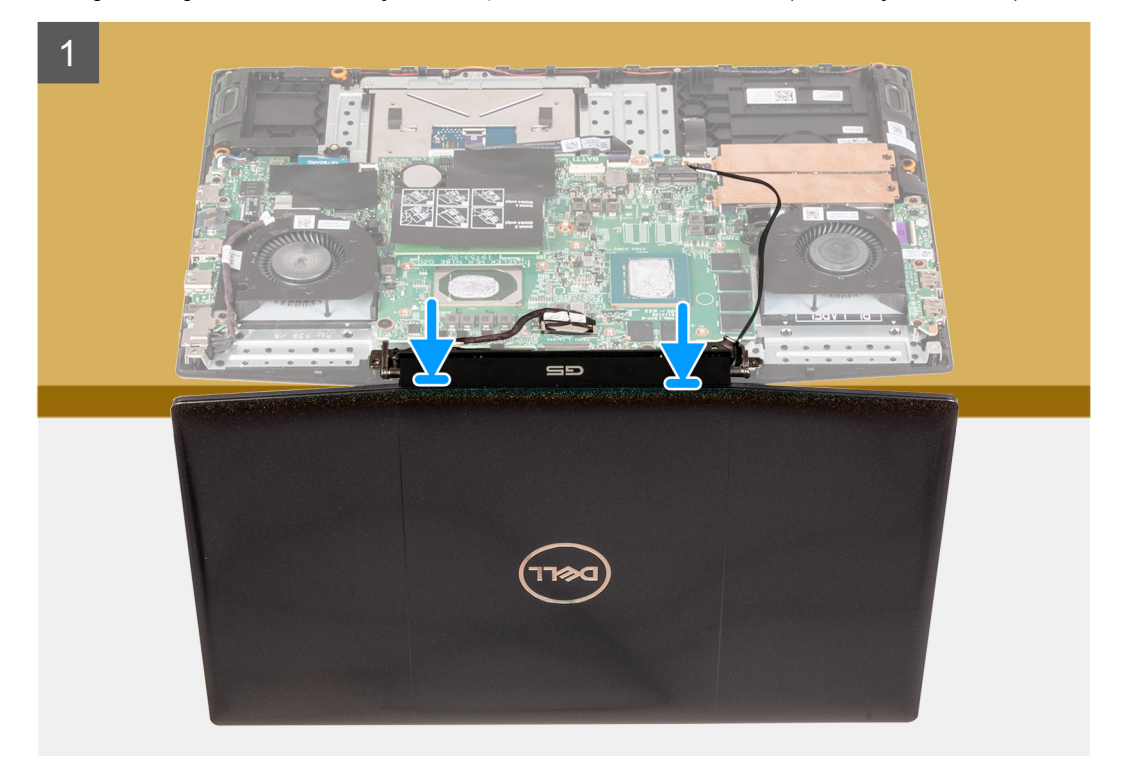

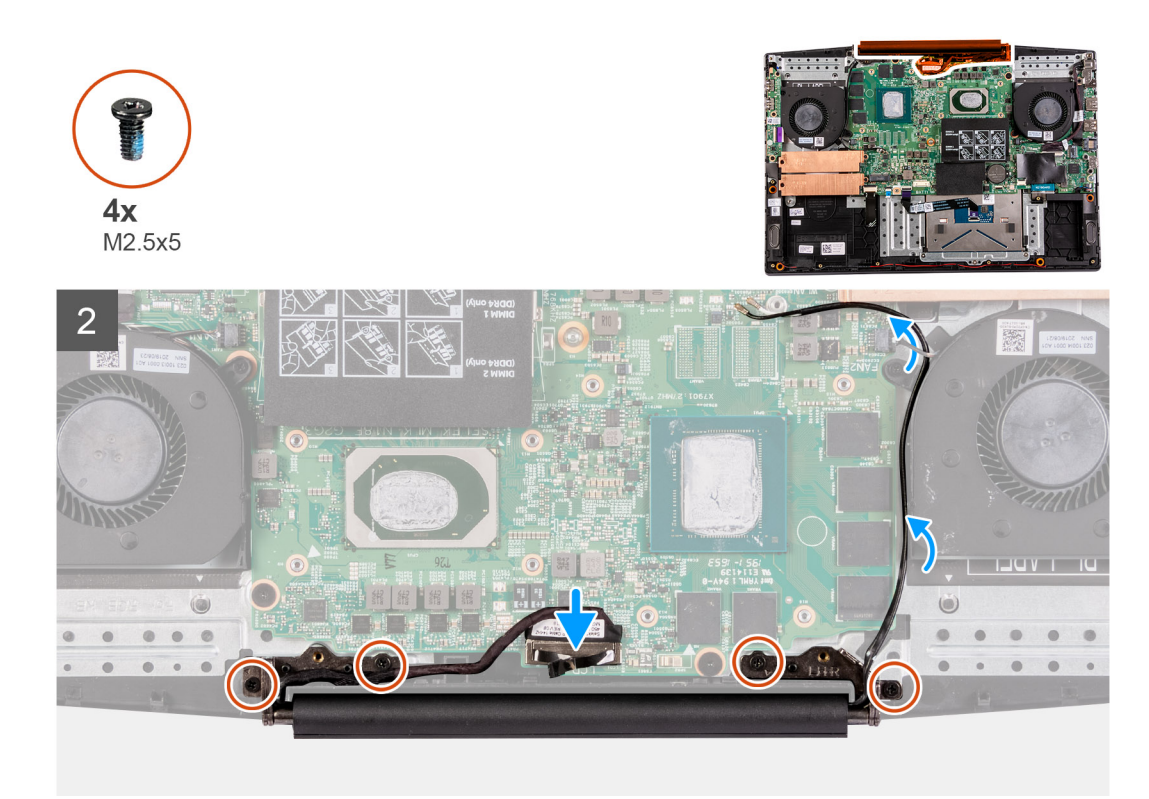

- 1. Alinhe o conjunto da tela no conjunto e apoio para as mãos e teclado.
- 2. Alinhe os orifícios dos parafusos nas dobradiças da tela com os orifícios correspondentes na placa de sistema.
- 3. Remova os quatro parafusos (M2.5x5) que prendem as dobradiças da tela à placa de sistema.
- 4. Conecte o cabo da tela à placa de sistema.

#### Próximas etapas

- 1. Instale o dissipador de calor.
- 2. Instale a tampa da base.
- 3. Siga o procedimento descrito em Após trabalhar na parte interna do computador.

## Placa de sistema

## Como remover a placa de sistema

#### Pré-requisitos

- 1. Execute os procedimentos descritos em Antes de trabalhar na parte interna do computador.
- 2. Remova a tampa da base.
- 3. Remova a bateria.
- 4. Remova os módulos de memória.
- 5. Remova a placa sem fio.
- 6. Remova o ventilador esquerdo.
- 7. Remova o ventilador direito.
- 8. Remova a porta do adaptador de energia.

#### Sobre esta tarefa

A imagem a seguir indica a localização da placa de sistema e fornece uma representação visual do procedimento de remoção.

### 

O conector da placa de E/S está localizada embaixo da placa de sistema. Vire a placa de sistema ao contrário e desconecte o cabo da placa de E/S da placa de sistema.

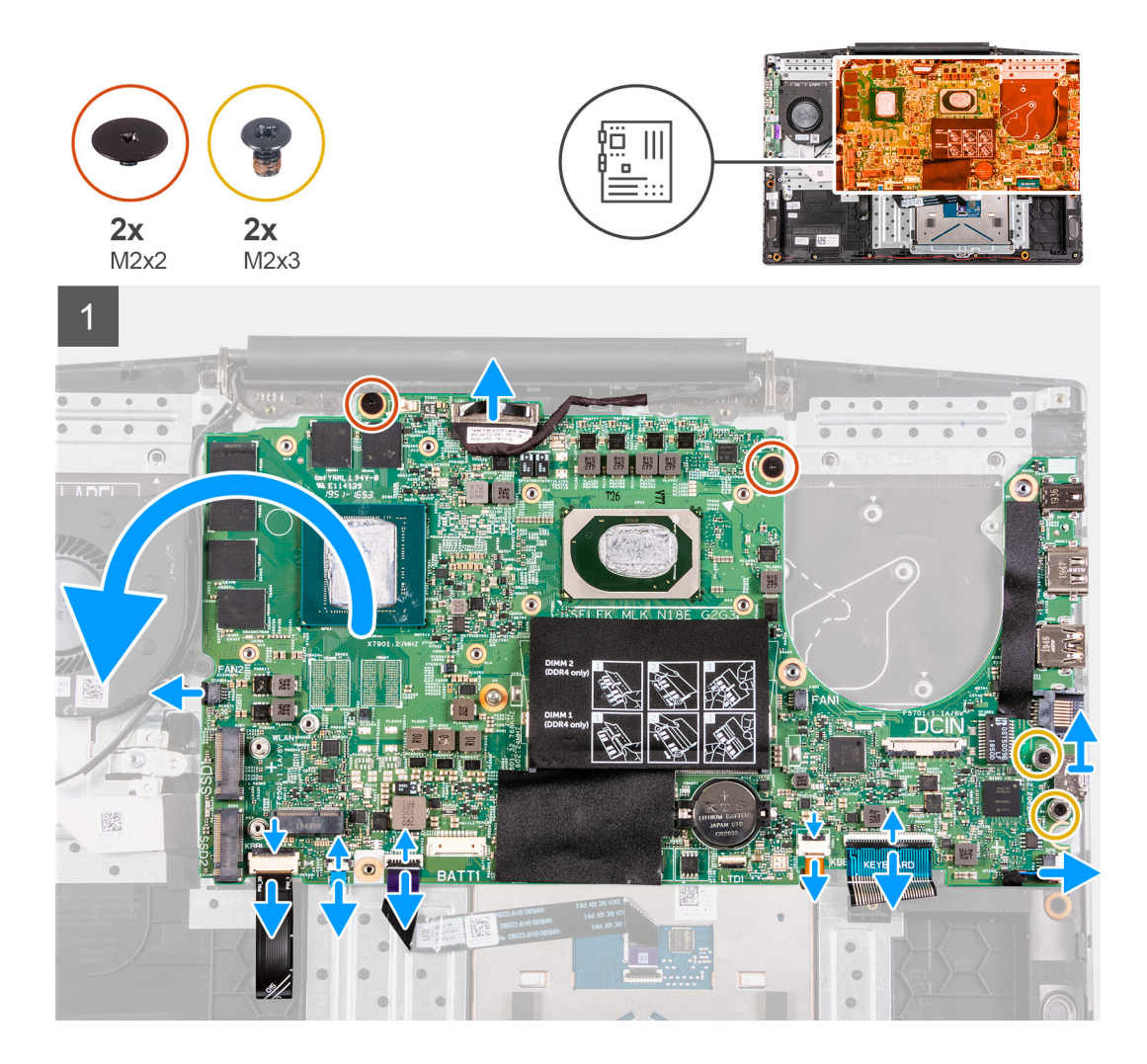

- 1. Abra a trava e desconecte o cabo do botão liga/desliga da placa de sistema.
- 2. Levante a trava e desconecte o cabo do teclado da placa de sistema.
- 3. Abra a trava e desconecte o cabo da luz de fundo do teclado da placa de sistema.
- 4. Abra a trava e desconecte o cabo do touch pad da placa de sistema.
- 5. Remova os dois parafusos (M2x3) que prendem o suporte USB Type-C à placa de sistema.
- 6. Levante o suporte USB Type-C da placa de sistema.
  - **NOTA:** Ao substituir a placa de sistema, o suporte USB Type-C deve ser removido da placa de sistema existente e transferido para a placa de sistema de substituição.
- 7. Desconecte o cabo do alto-falante da placa de sistema.
- 8. Remova os dois parafusos (M2x2) que fixam a placa de sistema ao conjunto do apoio para as mãos e teclado.
- 9. Vire a placa de sistema ao contrário e desconecte o cabo da placa de E/S da placa de sistema.

## Como instalar a placa de sistema

#### Pré-requisitos

Se estiver substituindo um componente, remova o componente existente antes de executar o procedimento de instalação.

#### Sobre esta tarefa

A imagem a seguir indica a localização da placa de sistema e fornece uma representação visual do procedimento de instalação.

O conector da placa de E/S está localizada embaixo da placa de sistema. Vire a placa de sistema ao contrário e conecte o cabo da placa de E/S à placa de sistema.

2

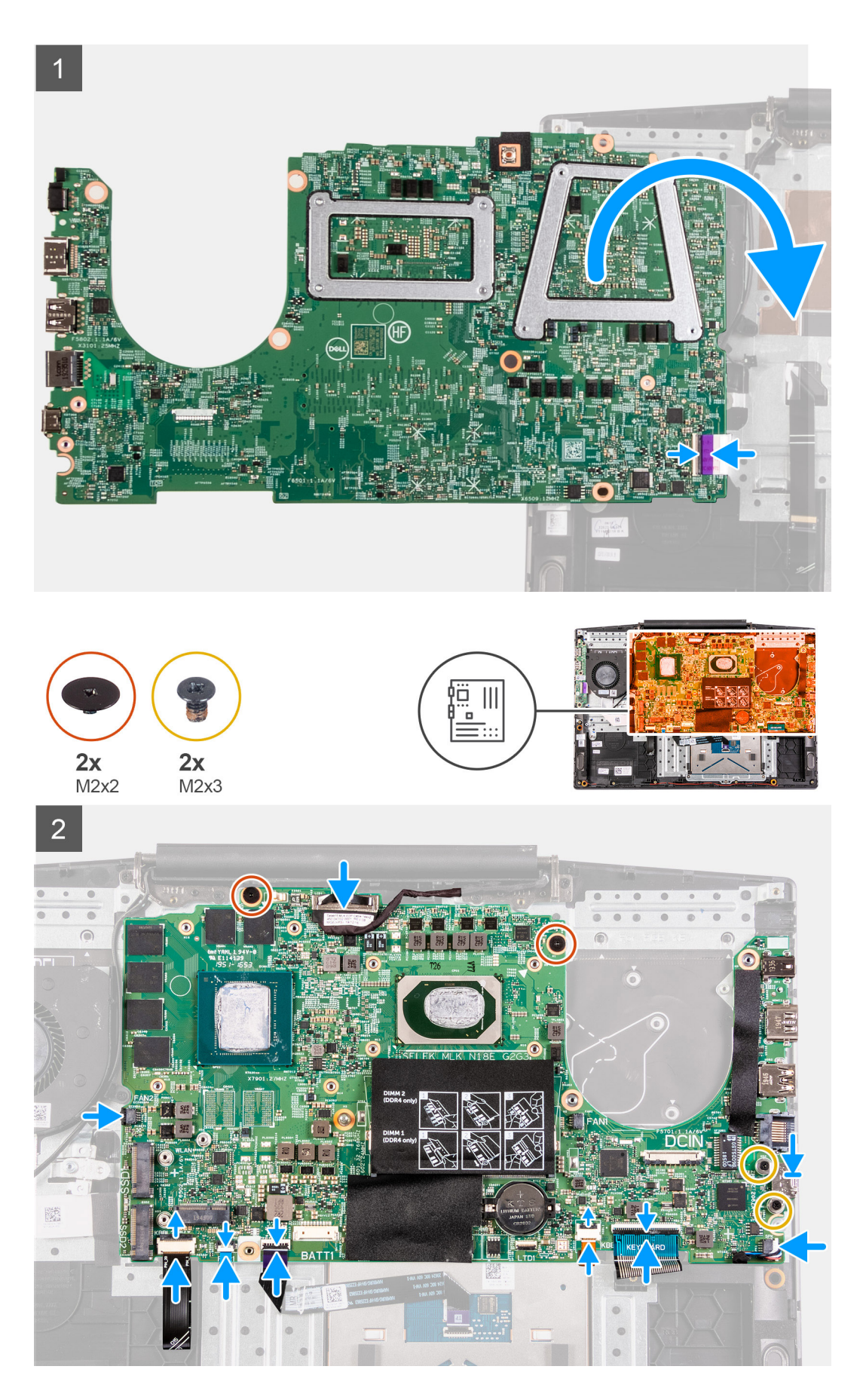

1. Conecte o cabo da placa de E/S à placa de sistema.

- 2. Vire a placa de sistema para frente, alinhe e coloque a placa de sistema sobre o conjunto do apoio para as mãos e teclado.
- 3. Recoloque os dois parafusos (M2x2) que prendem a placa de sistema ao conjunto do apoio para as mãos e teclado.
- 4. Conecte o cabo do alto-falante à placa de sistema.
- 5. Remova os dois parafusos (M2x3) que prendem o suporte USB Type-C à placa de sistema.
- 6. Levante o suporte USB Type-C da placa de sistema.
  - **NOTA:** Ao substituir a placa de sistema, o suporte USB Type-C deve ser removido da placa de sistema existente e transferido para a placa de sistema de substituição.
- 7. Conecte o cabo do touch pad à placa de sistema e feche a trava.
- 8. Conecte o cabo da luz de fundo do teclado à placa de sistema e feche a trava.
- 9. Conecte o cabo do teclado à placa de sistema e feche a trava.
- 10. Conecte o cabo do botão liga/desliga à placa de sistema e feche a trava.

#### Próximas etapas

- 1. Instale a porta do adaptador de energia.
- 2. Instale o ventilador direito.
- **3.** Instale o ventilador esquerdo.
- **4.** Instale a placa wireless.
- 5. Instale os módulos de memória.
- 6. Instale a bateria.
- 7. Instale a tampa da base.
- 8. Execute os procedimentos descritos em Após trabalhar na parte interna do computador.

## **Touch pad**

### Como remover o touch pad

#### Pré-requisitos

- 1. Execute os procedimentos descritos em Antes de trabalhar na parte interna do computador.
- 2. Remova a tampa da base.
- 3. Remova a bateria.
- 4. Remova os módulos de memória.
- 5. Remova a placa sem fio.
- 6. Remova o ventilador esquerdo.
- 7. Remova o ventilador direito.
- 8. Remova o conjunto da tela.
- 9. Remova a porta do adaptador de energia.
- 10. Remova a placa do sistema.

(i) NOTA: A placa de sistema pode ser removida com o dissipador de calor conectado.

#### Sobre esta tarefa

A imagem a seguir indica a localização do touch pad e fornece uma representação visual do procedimento de remoção.

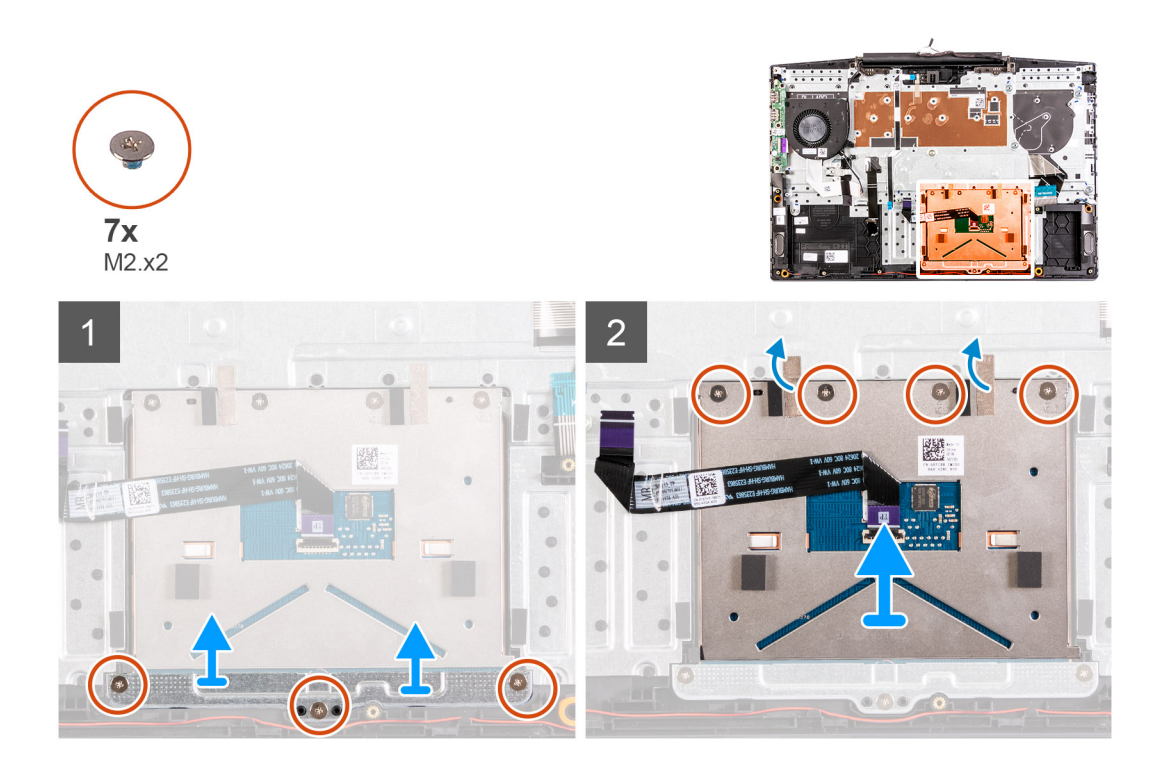

- 1. Remova os três parafusos (M2x2) que prendem o suporte do touch pad ao conjunto do apoio para as mãos e teclado
- 2. Levante o suporte do touchpad para fora do conjunto do apoio para as mãos e do teclado.
- **3.** Retire as fitas do touch pad.
- 4. Remova os quatro parafusos (M2x2) que prendem o touch pad ao conjunto do apoio para as mãos e teclado.
- 5. Levante o touch pad removendo-o do conjunto do apoio para as mãos e teclado.

## Como instalar o touchpad

#### Pré-requisitos

Se estiver substituindo um componente, remova o componente existente antes de executar o procedimento de instalação.

#### Sobre esta tarefa

A imagem a seguir indica a localização do touch pad e fornece uma representação visual do procedimento de instalação.

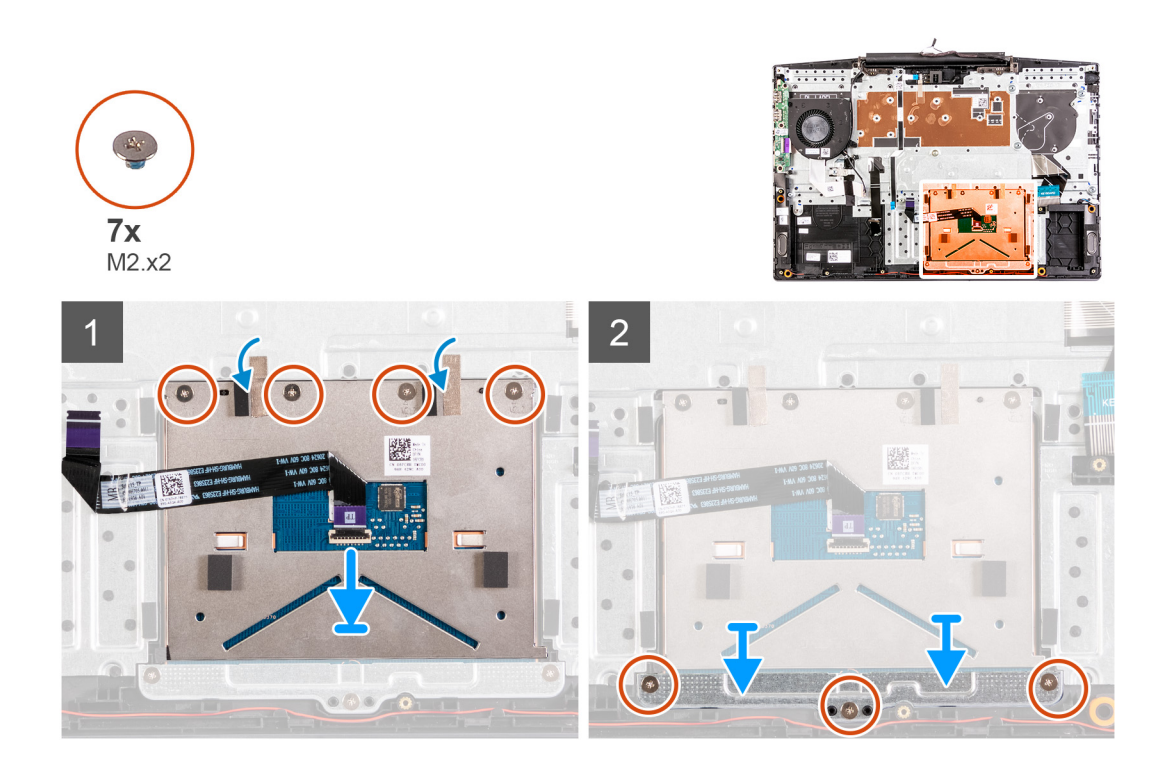

- 1. Alinhe e coloque o touch pad no slot no conjunto do apoio para as mãos e teclado.
- 2. Recoloque os quatro parafusos (M2x2) e cole a fita que fixa o touch pad no conjunto do apoio para as mãos e teclado.
- 3. Alinhe e coloque o suporte do touch pad no slot no conjunto do apoio para as mãos e teclado.
- 4. Recoloque os três parafusos (M2x2) que prendem o suporte do touch pad ao conjunto do apoio para as mãos e teclado.

#### Próximas etapas

- 1. Instale a placa de sistema.
- 2. Instale a porta do adaptador de energia.
- **3.** Instale o conjunto da tela.
- **4.** Instale o ventilador direito.
- 5. Instale o ventilador esquerdo.
- 6. Instale a placa wireless.
- 7. Instale os módulos de memória.
- 8. Instale a bateria.
- 9. Instale a tampa da base.
- **10.** Siga o procedimento descrito em Após trabalhar na parte interna do computador.

## Conjunto do apoio para as mãos e teclado

## Como remover o conjunto montado do apoio para as mãos e teclado

#### Pré-requisitos

- 1. Execute os procedimentos descritos em Antes de trabalhar na parte interna do computador.
- 2. Remova a tampa da base.
- 3. Remova a bateria.
- 4. Remova os módulos de memória.
- 5. Remova a placa sem fio.
- 6. Remova o ventilador esquerdo.

- 7. Remova o ventilador direito.
- 8. Remova a unidade de estado sólido.
- 9. Remova a placa de E/S.
- 10. Remova os cabos do touch pad.
- **11.** Remova os alto-falantes.
- **12.** Remova o dissipador de calor.
- **13.** Remova o conjunto da tela.
- 14. Remova a porta do adaptador de energia.
- **15.** Remova a placa do sistema.

(i) NOTA: A placa de sistema pode ser removida com o dissipador de calor conectado.

#### Sobre esta tarefa

Após a execução das etapas de pré-requisitos, resta o conjunto do apoio para as mãos e teclado.

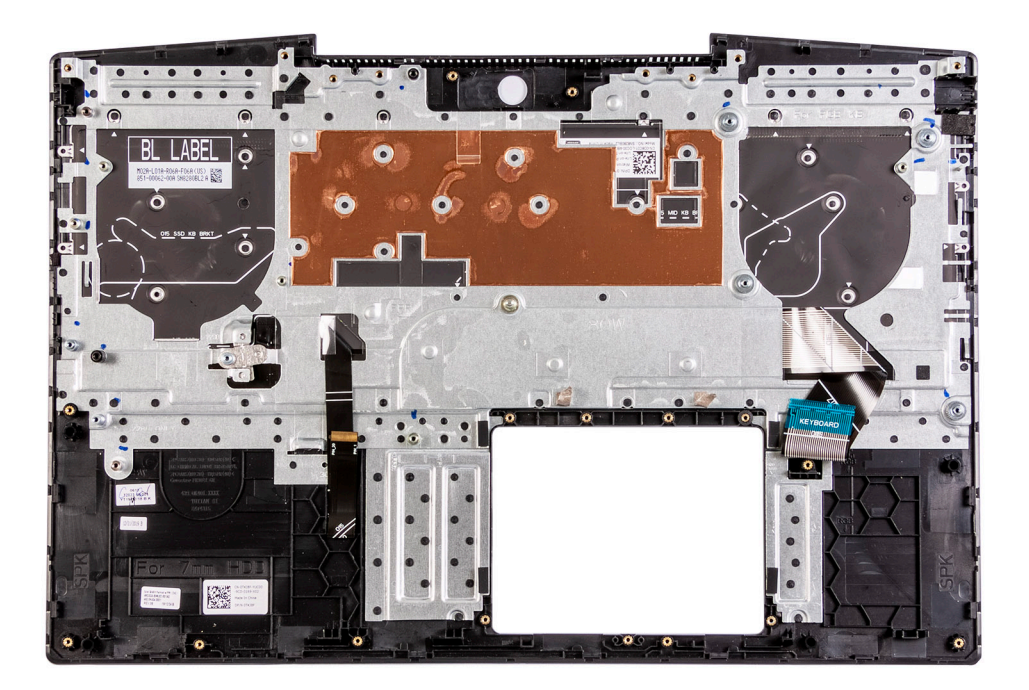

### Como instalar o conjunto do apoio para as mãos e teclado

#### Pré-requisitos

Se estiver substituindo um componente, remova o componente existente antes de executar o procedimento de instalação.

#### Sobre esta tarefa

Coloque o conjunto do apoio para as mãos e teclado sobre uma superfície plana.

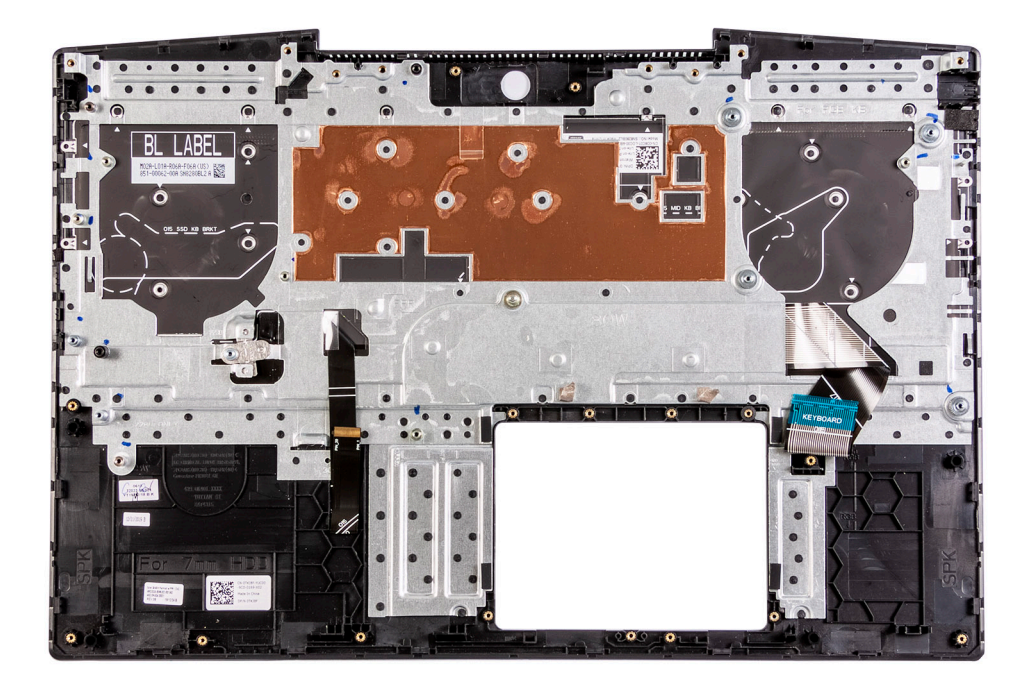

#### Próximas etapas

- 1. Instale a placa de sistema.
- 2. Instale a porta do adaptador de energia.
- **3.** Instale o conjunto da tela.
- 4. Instale o dissipador de calor.
- 5. Instale os alto-falantes
- 6. Instale o touch pad.
- 7. Instale a placa de E/S.
- 8. Instale a unidade de estado sólido.
- 9. Instale o ventilador direito.
- **10.** Instale o ventilador esquerdo.
- 11. Instale a placa wireless.
- 12. Instale os módulos de memória.
- 13. Instale a bateria.
- 14. Instale a tampa da base.
- 15. Siga o procedimento descrito em Após trabalhar na parte interna do computador.

# Drivers e downloads

Durante a solução de problemas, o download ou a instalação de drivers, é recomendável que você leia o artigo da base de conhecimento da Dell 000123347, Perguntas frequentes sobre drivers e downloads.

# Configuração do sistema

CUIDADO: A menos que você seja um usuário experiente, não altere as configurações no programa de configuração do BIOS. Certas alterações podem fazer com que o computador funcione de modo incorreto.

(i) NOTA: Dependendo do computador e dos dispositivos instalados, os itens listados nesta seção podem ou não ser exibidos.

NOTA: Antes de alterar o programa de configuração do BIOS, recomenda-se que você anote as informações da tela do programa de configuração do BIOS para referência futura.

Use o programa de configuração do BIOS para os seguintes fins:

- Obter informações sobre o hardware instalado em seu computador, como a quantidade de memória RAM e o tamanho da unidade de disco rígido.
- Alterar as informações de configuração do sistema.
- Definir ou alterar uma opção selecionável pelo usuário, como a senha do usuário, tipo da unidade de disco rígido instalada e habilitar ou desabilitar os dispositivos de base.

## Entrar no programa de configuração do BIOS

#### Etapas

- 1. Ligue o computador.
- 2. Pressione F2 imediatamente para acessar o programa de configuração do BIOS.

NOTA: Se você esperar demais e o logotipo do sistema operacional for exibido, aguarde até que a área de trabalho seja exibida. Então, desligue o computador e tente novamente.

## Teclas de navegação

() NOTA: Para a maioria das opções de configuração do sistema, as alterações efetuadas são registradas, mas elas só serão aplicadas quando o sistema for reiniciado.

#### Tabela 3. Teclas de navegação

| Teclas          | Navegação                                                                                                    |
|-----------------|----------------------------------------------------------------------------------------------------|
| Seta para cima  | Passa para o campo anterior.                                                                                                    |
| Seta para baixo | Passa para o próximo campo.                                                                                                    |
| Enter           | Seleciona um valor no campo selecionado (se aplicável) ou segue o<br>link no campo.                                                                                                    |
| Barra de espaço | Expande ou recolhe uma lista suspensa, se aplicável.                                                                                                    |
| Guia            | Passa para a próxima área de foco.<br>() NOTA: Somente para o navegador gráfico padrão.                                                                                                    |
| Esc             | Passa para a página anterior até que você veja a tela principal.<br>Pressione Esc na tela principal para exibir uma mensagem que pede<br>para salvar as mudanças feitas e reiniciar o sistema. |

## Opções de configuração do sistema

(i) NOTA: Os itens listados nesta seção poderão ser exibidos, ou não, de acordo com o computador e os dispositivos instalados.

#### Tabela 4. Opções de configuração do sistema - menu Main (Principal)

| Main (F | Principais)                   |                                                              |
|---------|-------------------------------|--------------------------------------------------------------|
|         | System Time                   | Mostra a hora atual no formato hh:mm:ss.                     |
|         | System Date                   | Exibe a data atual no formato mm/dd/aaaa.                    |
|         | BIOS Version                  | Exibe a versão do BIOS.                                      |
|         | Product Name                  | Exibe o número do modelo deste computador.                   |
|         | Service Tag                   | Exibe a etiqueta de serviço do computador.                   |
|         | Asset Tag (Etiqueta de ativo) | Exibe a etiqueta de patrimônio do computador.                |
|         | CPU Type (Tipo da CPU)        | Exibe o tipo de processador.                                 |
|         | CPU Speed                     | Exibe a velocidade do processador.                           |
|         | CPU ID (ID da CPU)            | Exibe o código de identificação do processador.              |
|         | CPU Cache (Cache da CPU)      |                                                              |
|         | L1 Cache                      | Exibe o tamanho do cache L1 do processador.                  |
|         | L2 Cache                      | Exibe o tamanho do cache L2 do processador.                  |
|         | L3 Cache                      | Exibe o tamanho do cache L3 do processador.                  |
|         | SSD PCIe M.2                  | Exibe informações do dispositivo M.2 PCIe SSD do computador. |
|         | AC Adapter Type               | Exibe o tipo do adaptador CA.                                |
|         | System Memory                 | Exibe a quantidade de memória instalada.                     |
|         | Memory Speed                  | Exibe a velocidade da memória.                               |
|         | Keyboard Type                 | Exibe o tipo de teclado instalado no computador.             |
|         |                               |                                                              |

#### Tabela 5. Opções de configuração do sistema-menu Advanced (Avançado)

| Avançado                        |                                                                                                    |
|---------------------------------|----------------------------------------------------------------------------------------------------|
| PowerNow! Ativar                | Ativa ou desativa o dimensionamento de frequência dinâmica e a<br>tecnologia de economia de energia para o processador AMD.                                                                                                    |
|                                 | Padrão: Enabled (Ativada)                                                                                                    |
| Virtualization (Virtualização)  | Ativa ou desativa a tecnologia de Virtualização.                                                                                                    |
|                                 | Padrão: Enabled (Ativada)                                                                                                    |
| NIC integrado                   | Habilita ou desabilita o controlador de LAN integrado.                                                                                                    |
|                                 | Padrão: Enabled (Ativada)                                                                                                    |
| USB Emulation (Emulação de USB) | <ul> <li>Ativa ou desativa o recurso de emulação de USB. Esse recurso define como o BIOS, na ausência de um sistema operacional com USB, lida com dispositivos USB. A emulação de USB é sempre ativada durante o POST.</li> <li>(i) NOTA: Você não pode inicializar a partir de qualquer tipo de dispositivo USB (unidade de disquete, disco rígido ou pen drive) quando esta opção estiver apagada.</li> </ul> |
|                                 | Padrão: Enabled (Ativada)                                                                                                    |
| USB Wake Support                | Permite habilitar os dispositivos USB a ativarem o computador a<br>partir do modo de espera ou desabilitar o recurso de suporte à<br>ativação via USB.                                                                                                    |

#### Tabela 5. Opções de configuração do sistema-menu Advanced (Avançado) (continuação)

| Avança | do                                                         |                                                                                                    |
|--------|------------------------------------------------------------|----------------------------------------------------------------------------------------------------|
|        |                                                            | (i) NOTA: Se o USB PowerShare estiver habilitado, um dispositivo conectado à porta USB PowerShare pode não ativar o computador.                                                              |
|        |                                                            | Padrão: Disabled (Desativado)                                                                                                    |
|        | Operação de SATA                                           | Permite configurar o modo operacional do controlador de disco<br>rígido SATA integrado.                                                                                                    |
|        |                                                            | Padrão: AHCI                                                                                                    |
|        | Adapter Warnings                                           | Permite escolher se o computador deve exibir mensagens de<br>advertência ao se usar adaptadores CA que não são suportados<br>pelo computador.                                                |
|        |                                                            | Padrão: Enabled (Ativada)                                                                                                    |
|        | Function Key Behavior (Comportamento das teclas de função) | Permite definir como tecla de função ou tecla de multimídia o<br>comportamento padrão da tecla de função.                                                                                    |
|        |                                                            | Padrão: Multimedia key (tecla de multimídia)                                                                                                    |
|        | Keyboard Illumination                                      | Seleciona o modo de operação do recurso de iluminação do<br>teclado.                                                                                                    |
|        |                                                            | Padrão: Brilho                                                                                                    |
|        | Keyboard Backlight with AC                                 | Seleciona o valor de tempo limite para a luz de fundo do teclado<br>quando um adaptador CA for conectado ao computador.                                                                      |
|        |                                                            | Padrão: 1 minuto                                                                                                    |
|        | Luz de fundo do teclado com CA                             | Seleciona o valor de tempo limite para a luz de fundo do teclado quando o computador está sendo executado com bateria.                                                                       |
|        |                                                            | Padrão: 1 minuto                                                                                                    |
|        | Battery Health (Saúde da Bateria)                          | Exibe o status da saúde da bateria.                                                                                                    |
|        | Câmera                                                     | Ativa ou desativa a câmera.                                                                                                    |
|        |                                                            | Padrão: Disabled (Desativado)                                                                                                    |
|        | Battery Charge Configuration                               | Defina as configurações de carga da bateria com um início e uma<br>parada pré-selecionados de carregamento personalizado.                                                                    |
|        |                                                            | Padrão: Adaptativo                                                                                                    |
|        | Advanced Battery Charge Configuration                      | Ative a configuração avançada de carga da bateria desde o início<br>do dia até um período de trabalho especificado.                                                                          |
|        |                                                            | Padrão: Disabled (Desativado)                                                                                                    |
|        | Suporte a dGPU                                             | Ativa a placa gráfica discreta do computador.                                                                                                    |
|        |                                                            | Padrão: Enabled (Ativada)                                                                                                    |
|        | SmartShift                                                 | Habilita ou desabilita a Smartshift.                                                                                                    |
|        |                                                            | Padrão: Enabled (Ativada)                                                                                                    |
|        | Manutenção                                                 |                                                                                                    |
|        | Limpeza dos dados na próxima inicialização                 | Habilita ou desabilita a limpeza de dados na próxima inicialização.                                                                                                    |
|        |                                                            | Padrão: Disabled (Desativado)                                                                                                    |
|        | BIOS Recovery from Hard Drive                              | Habilita o usuário para a recuperação de certas condições do<br>BIOS corrompido a partir de um arquivo de recuperação no disco<br>rígido principal ou de uma unidade USB externa do usuário. |

#### Tabela 5. Opções de configuração do sistema—menu Advanced (Avançado) (continuação)

| Avançado                                     |                                                                                                    |  |  |
|----------------------------------------------|----------------------------------------------------------------------------------------------------|--|--|
| BIOS Auto-Recovery (Autorecuperação do BIOS) | Permite que o BIOS recupere automaticamente o BIOS sem<br>ações do usuário.                                                                                                    |  |  |
|                                              | Padrão: Disabled (Desativado)                                                                                                    |  |  |
| Resolução do sistema SupportAssist           |                                                                                                    |  |  |
| Auto OS Recovery Threshold                   | Controla o fluxo de inicialização automática do SupportAssist<br>System Resolution Console (Console de resolução do sistema<br>SupportAssist) e da ferramenta Dell OS Recovery (Recuperação<br>de sistema operacional da Dell). |  |  |
|                                              | Padrão: 2                                                                                                    |  |  |
| Recuperação de SO SupportAssist              | Habilita ou desabilita o fluxo de inicialização da ferramenta<br>SupportAssist OS Recovery (Recuperação de sistema do<br>SupportAssist) no caso de certos erros do sistema.                                                     |  |  |
|                                              | Padrão: Disabled (Desativado)                                                                                                    |  |  |

#### Tabela 6. Opções de configuração do sistema - menu Security (Segurança)

| Admin Deserverd Status                                                 | Evite es a sente de administrador está apagada su definida                                                                                                    |
|------------------------------------------------------------------------|----------------------------------------------------------------------------------------------------|
| Admin Password Status                                                  | Exide se a senha de administrador esta apagada ou definida.                                                                                                    |
| System Password Status                                                 | Exibe se a senha do sistema está apagada ou definida.                                                                                                    |
|                                                                        | Padrão: Não definido                                                                                                    |
| Asset Tag (Etiqueta de ativo)                                          | Define a etiqueta de ativo do sistema.                                                                                                    |
| Admin Password (Senha do administrador)                                | Permite definir a senha do HDD. A senha do administrador<br>controla o acesso ao utilitário de configuração do sistema.                                                                                                    |
| System Password (Senha do sistema)                                     | Permite definir a senha do sistema. A senha do sistema controla o acesso ao computador na inicialização.                                                                                                    |
| Password Change                                                        | Autoriza permitir ou negar alterações na senha do sistema ou na senha do disco rígido.                                                                                                    |
|                                                                        | Padrão: Permitted (Permitido)                                                                                                    |
| Computrace                                                             | Habilita ou desabilita a interface do módulo do BIOS do serviço opcional Computrace da Absolute Software.                                                                                                    |
|                                                                        | Padrão: Desativar                                                                                                    |
| Autenticação SID do bloco SED                                          | Habilita ou desabilita a autenticação de SID Block do SED.                                                                                                    |
|                                                                        | Padrão: Disabled (Desativado)                                                                                                    |
| 3ypass de PPI para comando SID do bloco SED                            | Quando não há propriedade da unidade e o ppibypassforblocksid<br>está habilitado, o BIOS requer interação do usuário durante o<br>envio do comando Block SID Authentication para unidades SED.<br>Quando o ppibypassforblocksid está desabilitado, o BIOS não<br>exige interação do usuário durante o envio do comando Block<br>SID. |
|                                                                        | Padrão: Disabled (Desativado)                                                                                                    |
| Firmware TPM                                                           | Habilite ou desabilite o TPM firmware.                                                                                                    |
|                                                                        | Padrão: Enabled (Ativada)                                                                                                    |
| PPI Bypass for Clear Command (Ignorar PPI para comandos de apagamento) | Permite que você controle a PPI (Interface de presença física)<br>do TPM. Quando ativada, essa configuração permitirá que o<br>sistema operacional pule os prompts de usuário da PPI do BIOS<br>ao usar o comando Clear. As alterações nessa configuração<br>entram em vigor imediatamente.                                          |

#### Tabela 6. Opções de configuração do sistema - menu Security (Segurança) (continuação)

| Segurança                                                 |                                                                                                    |  |  |
|-----------------------------------------------------------|----------------------------------------------------------------------------------------------------|--|--|
|                                                           | Padrão: Disabled (Desativado)                                                                                                  |  |  |
| UEFI Firmware Capsule Updates                             | Ativa ou desativa atualizações do BIOS por meio de pacotes de<br>atualização de cápsulas UEFI.                                 |  |  |
|                                                           | Padrão: Enabled (Ativada)                                                                                                    |  |  |
| TABELA DE ATENUAÇÃO DE SEGURANÇA DO WINDOWS<br>SMM (WSMT) | Habilita ou desabilita a configuração dos recursos da plataforma<br>em sistemas Dell Client com o BIOS habilitado para o WSMT. |  |  |
|                                                           | Padrão: Enabled (Ativada)                                                                                                    |  |  |

#### Tabela 7. Opções de configuração do sistema—menu Boot (Inicialização)

| Opções de                           |                                                           |
|-------------------------------------|-----------------------------------------------------------|
| Fast Boot (Inicialização rápida)    | Habilita ou desabilita a opção de inicialização rápida.   |
|                                     | Padrão: mínima                                            |
| Secure Boot (Inicialização segura)  | Habilita ou desabilita o recurso de inicialização segura. |
|                                     | Padrão: Disabled (Desativado)                             |
| Load Legacy Option ROMs             | Habilita ou desabilita a carga de Option ROMs herdadas.   |
|                                     | Padrão: Disabled (Desativado)                             |
| Boot List Option                    | Exibe as opções de inicialização disponíveis.             |
|                                     | Padrão: UEFI                                              |
| Tentativa de inicialização anterior | Habilita ou desabilita a inicialização herdada.           |
|                                     | Padrão: Disabled (Desativado)                             |
| File Browser Add Boot Option        | Permite adicionar as opções de inicialização.             |

#### Tabela 8. Opções de configuração do sistema-menu Exit (Sair)

| Exit (Sair)              |                                                                                         |
|--------------------------|-----------------------------------------------------------------------------------------|
| Exit Saving Changes      | Permite sair da configuração do sistema e salvar as alterações.                         |
| Save Change Without Exit | Permite salvar suas alterações sem sair da configuração do<br>BIOS.                     |
| Exit Discarding Changes  | Permite sair da configuração do BIOS sem salvar as alterações.                          |
| Load Optimal Defaults    | Permite restaurar os valores padrão de todas as opções da configuração do sistema       |
| Discard Changes          | Permite carregar os valores anteriores de todas as opções da<br>configuração do sistema |

## Senhas do sistema e de configuração

#### Tabela 9. Senhas do sistema e de configuração

| Tipo de senha         | Descrição                                                                                                    |
|-----------------------|----------------------------------------------------------------------------------------------------|
| System password       | Senha que você precisa digitar para fazer log-in no sistema.                                                                  |
| Senha de configuração | Senha que presisa ser informada para que se possa ter acesso e<br>efetuar alterações nas configurações do BIOS do computador. |

É possível criar uma senha do sistema e uma senha de configuração para proteger o computador.

🔼 CUIDADO: Os recursos das senhas proporcionam um nível básico de segurança para os dados no computador.

CUIDADO: Qualquer um pode acessar os dados armazenados no seu computador se ele não estiver bloqueado e for deixado sem supervisão.

(i) NOTA: O recurso de senha do sistema e de configuração está desativado.

## Como atribuir uma senha de configuração do sistema

#### Pré-requisitos

É possível atribuir uma nova Senha do sistema somente quando o status está em Não definida.

#### Sobre esta tarefa

Para entrar na configuração do sistema, pressione F12 imediatamente após uma ativação ou reinicialização.

#### Etapas

- Na tela BIOS de sistema ou Configuração do sistema, selecione Segurança e pressione Enter. A tela Segurança é exibida.
- 2. Selecione Senha do sistema/administrador e crie uma senha no campo Digite a nova senha.

Use as diretrizes a seguir para atribuir a senha do sistema:

- Uma senha pode ter até 32 caracteres.
- A senha pode conter os números de 0 a 9.
- Somente letras minúsculas são válidas, letras maiúsculas não são permitidas.
- Apenas os caracteres especiais a seguir são válidos: espaço, ("), (+), (,), (-), (.), (/), (;), ([), (\), (]), (`).
- 3. Digite a senha do sistema que foi digitada anteriormente no campo **Confirm new password (Confirmar a nova senha)** e clique em **OK**.
- 4. Pressione Esc e uma mensagem será exibida solicitando-o a salvar as alterações.
- Pressione Y para salvar as alterações. O computador será reinicializado.

## Como apagar ou alterar uma senha de configuração existente

#### Pré-requisitos

Certifique-se de que o **Status da senha** esteja desbloqueado (na Configuração do sistema) antes de tentar excluir ou alterar a senha do sistema e/ou de configuração existente. Não é possível apagar ou alterar uma senha de sistema ou de configuração existente se a opção **Status da senha** estiver Bloqueada.

#### Sobre esta tarefa

Para entrar na configuração do sistema, pressione F12 imediatamente após uma ativação ou reinicialização.

#### Etapas

- Na tela BIOS de sistema ou Configuração do sistema, selecione Segurança do sistema e pressione Enter. A tela Segurança do sistema é mostrada.
- 2. Na tela System Security (Segurança do sistema), verifique se o Password Status (Status da senha) é Unlocked (desbloqueada).
- 3. Selecione Senha do sistema, atualize ou exclua a senha do sistema existente e pressione Enter ou Tab.
- 4. Selecione Senha de configuração, atualize ou exclua a senha de configuração existente e pressione Enter ou Tab.
  - (i) NOTA: Se você alterar a senha do sistema e/ou de configuração, digite novamente a nova senha quando for solicitado. Se você excluir a senha do sistema e/ou de configuração, confirme a exclusão quando for solicitado.
- 5. Pressione Esc e será exibida uma mensagem solicitando-o a salvar as alterações.
- 6. Pressione Y para salvar as alterações e saia da configuração do sistema.

O computador será reinicializado.

## Como limpar as configurações do CMOS

#### Sobre esta tarefa

CUIDADO: Limpar as configurações do CMOS redefinirá as configurações do BIOS em seu computador.

#### Etapas

- 1. Remova a tampa da base.
- Siga o procedimento de remoção na bateria de célula tipo moeda para desconectar o cabo da bateria de célula tipo moeda da placa de sistema.
- 3. Aguarde um minuto.
- 4. Siga o procedimento de instalação na bateria de célula tipo moeda para conectar a bateria de célula tipo moeda à placa de sistema.
- 5. Instale a tampa da base.

## Limpar o BIOS (configuração do sistema) e as senhas do sistema

#### Sobre esta tarefa

Para remover as senhas do sistema ou do BIOS, entre em contato com o suporte técnico da Dell, conforme descrito em www.Dell.com/ contactdell.

(i) NOTA: Para obter informações sobre como redefinir as senhas de Windows ou de aplicativo, consulte a documentação que acompanha o Windows ou o aplicativo.

## Como atualizar o BIOS

### Como atualizar o BIOS no Windows

#### Etapas

- 1. Acesse www.dell.com/support.
- Clique em Suporte ao produto. No campo Pesquisar no suporte, digite a etiqueta de serviço de seu computador e clique em Pesquisar.
  - **NOTA:** Se não tiver a etiqueta de serviço, use o recurso do SupportAssist para identificar automaticamente seu computador. Você também pode usar o ID do produto ou procurar manualmente o modelo do computador.
- 3. Clique em Drivers & Downloads (Drivers e downloads). Expanda Localizar drivers.
- 4. Selecione o sistema operacional instalado no computador.
- 5. Na lista suspensa Categoria, selecione BIOS.
- 6. Selecione a versão mais recente do BIOS e clique em Download para fazer download do BIOS do sistema para seu computador.
- 7. Depois que o download for concluído, navegue até a pasta em que você salvou o arquivo de atualização do BIOS.
- Clique duas vezes no ícone do arquivo de atualização do BIOS e siga as instruções na tela.
   Para obter mais informações, consulte o artigo da base de conhecimento 000124211 em www.dell.com/support.

## Como atualizar o BIOS usando a unidade USB no Windows

#### Etapas

1. Siga o procedimento da etapa 1 à etapa 6 em "Como atualizar o BIOS no Windows" para fazer download do arquivo do programa de configuração do BIOS mais recente.

- 2. Crie uma unidade USB inicializável. Para obter mais informações, consulte o artigo da base de conhecimento 000145519 no site www.dell.com/support.
- 3. Copie o arquivo do programa de instalação do BIOS para a unidade USB inicializável.
- 4. Conecte a unidade de USB inicializável ao computador que precisa da atualização do BIOS.
- 5. Reinicie o computador e pressione F12 .
- 6. Selecione a unidade USB no Menu de inicialização a ser executada uma única vez.
- Digite o nome do arquivo do programa de instalação do BIOS e pressione Enter.
   O Utilitário de atualização do BIOS é exibido.
- 8. Siga as instruções na tela para concluir a atualização do BIOS.

# Como atualizar o BIOS do menu de inicialização a ser executada uma única vez (F12)

Atualização do BIOS do computador usando um arquivo .exe de atualização do BIOS copiado em uma unidade USB FAT32 e a inicialização a partir do menu de inicialização única F12.

#### Sobre esta tarefa

#### Atualizações do BIOS

Você pode executar o arquivo de atualização do BIOS do Windows usando uma unidade USB inicializável ou você pode também atualizar o BIOS a partir do menu de inicialização única F12 no computador.

A maioria dos computadores Dell fabricado depois de 2012 possui esse recurso e você pode confirmar inicializando seu computador através do menu de inicialização única F12 para verificar se BIOS FLASH UPDATE (Atualização do BIOS) está na lista de opções de inicialização para o computador. Se a opção estiver na lista, então o BIOS suporta esta opção de atualização do BIOS.

(i) NOTA: Apenas computadores com opção de atualização do BIOS no menu de inicialização única F12 podem utilizar esta função.

#### Como atualizar a partir do menu de inicialização única

Para atualizar o BIOS no menu de inicialização única F12, você precisará de:

- Unidade USB formatada para o sistema de arquivos FAT32 (a unidade não precisa ser inicializável).
- Arquivo executável do BIOS baixado do site de suporte da Dell e copiado para a raiz da unidade USB
- Adaptador de alimentação CA que é conectado ao computador
- Bateria funcional do computador para atualizar o BIOS

Realize as etapas a seguir para executar o processo de atualização do BIOS a partir do menu F12:

CUIDADO: Não desligue o computador durante o processo de atualização do BIOS. O computador pode não inicializar se você o desligar.

#### Etapas

- 1. Com o sistema desligado, insira a unidade USB onde você copiou a atualização em uma porta USB do computador.
- Ligue o computador e pressione a tecla F12 para acessar o menu de inicialização única, selecione Atualização do BIOS usando o mouse ou as teclas de setas, em seguida, pressione Enter.
   O menu Atualizar BIOS é exibido.
- 3. Clique em Atualizar do arquivo.
- 4. Selecione o dispositivo USB externo.
- 5. Após selecionar o arquivo, clique duas vezes no arquivo de destino para atualizar e, em seguida, clique em Enviar.
- 6. Clique em Atualizar BIOS. O computador será reiniciado para atualizar o BIOS.
- 7. O computador será reinicializado após a atualização do BIOS ser concluída.

## 5

# Como diagnosticar e solucionar problemas

## Manusear baterias de íons de lítio inchadas

Como a maioria dos notebooks, os notebooks da Dell usam baterias de íon de lítio. Um tipo de bateria de íons de lítio é a bateria de polímero de íons de lítio aumentaram em popularidade nos últimos anos e tornaram-se padrão na indústria de eletrônicos devido às preferências do cliente por um formato compacto (especialmente com notebooks mais finos mais novos) e longa duração da bateria. O potencial para inchamento das células da bateria é inerente à tecnologia de bateria de polímero de íon de lítio.

A bateria inchada pode afetar o desempenho do notebook. Para evitar possíveis danos adicionais ao gabinete do dispositivo ou a componentes internos que causem mau funcionamento, interrompa o uso do notebook e descarregue-o desconectando o adaptador CA e deixando a bateria descarregar.

Baterias inchadas não devem ser usadas e devem ser substituídas e descartadas adequadamente. Recomendamos entrar em contato com o suporte ao produto Dell para obter opções de substituição de uma bateria inchada, de acordo com os termos da garantia aplicável ou do contrato de serviço, incluindo opções de substituição por um técnico de serviço autorizado da Dell.

As diretrizes para o manuseio e a substituição das baterias de íon de lítio são as seguintes:

- Tenha cuidado ao manusear baterias de íons de lítio.
- Descarregue a bateria antes de removê-la do sistema. Para descarregar a bateria, desconecte o adaptador CA do sistema e opere o sistema somente com a energia da bateria. Quando o sistema não ligar mais quando o botão liga/desliga for pressionado, a bateria estará totalmente descarregada.
- Não esmague, derrube, mutile ou penetre na bateria com objetos estranhos.
- Não exponha a bateria a altas temperaturas nem desmonte baterias e células.
- Não aplique pressão na superfície da bateria.
- Não incline a bateria.
- Não use ferramentas de qualquer tipo para forçar contra a bateria.
- Se uma bateria ficar presa em um dispositivo como resultado de um inchaço, não tente soltá-la, pois pode ser perigoso perfurar, dobrar ou esmagar uma bateria.
- Não tente remontar uma bateria danificada ou inchada em um notebook.
- Baterias inchadas cobertas pela garantia devem ser devolvidas à Dell em uma embalagem de envio aprovada (fornecida pela Dell)

   isso deve estar em conformidade com as normas de transporte. Baterias inchadas que não são cobertas pela garantia devem ser descartadas em um centro de reciclagem aprovado. Entre em contato com o suporte ao produto da Dell em https://www.dell.com/support para obter assistência e mais instruções.
- O uso de uma bateria não da Dell ou incompatível pode aumentar o risco de incêndio ou explosão. Substitua a bateria somente
  por uma compatível comprada da Dell, que seja projetada para funcionar com seu computador Dell. Não use uma bateria de outros
  computadores em seu computador. Sempre compre baterias genuínas em https://www.dell.com ou diretamente da Dell.

As baterias de íons de lítio podem inchar por vários motivos, como idade, número de ciclos de carga ou exposição a altas temperaturas. Para obter mais informações sobre como melhorar o desempenho e a vida útil da bateria do notebook e minimizar a possibilidade de ocorrência do problema, consulte Bateria de notebook Dell - Perguntas mais frequentes.

## **Diagnóstico SupportAssist**

#### Sobre esta tarefa

O diagnóstico do SupportAssist (também chamado de diagnóstico ePSA) executa uma verificação completa do seu hardware. O diagnóstico do SupportAssist é incorporado ao BIOS e executado internamente por ele. O diagnóstico do SupportAssist fornece um conjunto de opções para determinados dispositivos ou grupos de dispositivos. Isso permite que você:

- Executar testes automaticamente ou em um modo interativo.
- Repetir testes
- Exibir ou salvar os resultados dos testes

- Executar testes abrangentes de forma a introduzir opções de testes adicionais e fornecer informações suplementares sobre o(s) dispositivo(s) com falha
- Exibir mensagens de status que indicam se os testes foram concluídos com êxito
- Exibir mensagens de erro que indicam se foram encontrados problemas durante o teste
- (i) NOTA: Alguns testes se destinam a dispositivos específicos e exigem interação do usuário. Não deixe de sempre estar presente na frente do computador quando os testes de diagnóstico forem executados.

Para obter mais informações, consulte Verificação de desempenho do sistema de pré-inicialização SupportAssist.

## **Recuperar o sistema operacional**

Quando não for possível inicializar o computador mesmo após diversas tentativas, inicia-se automaticamente o Dell SupportAssist OS Recovery.

O Dell SupportAssist OS Recovery é uma ferramenta independente e pré-instalada em todos os computadores Dell com o sistema operacional Windows. Ele é composto de ferramentas para diagnosticar e solucionar problemas que podem ocorrer antes que o computador inicialize o sistema operacional. Ele permite que você diagnostique problemas de hardware, repare o computador, faça um backup dos arquivos, ou restaure o computador para o respectivo estado de fábrica.

É possível também baixá-lo do site de suporte da Dell para resolver problemas e corrigir o computador quando a inicialização do seu sistema operacional principal falhar devido a falhas do software ou do hardware.

Para obter mais informações sobre o Dell SupportAssist OS Recovery, consulte o Guia do usuário do *Dell SupportAssist OS Recovery* em www.dell.com/serviceabilitytools. Clique em **SupportAssist** e, em seguida, clique em **SupportAssist OS Recovery**.

## Luzes de diagnóstico do sistema

#### Luz de status da bateria

Luz de energia e status da carga da bateria

Branco contínuo - O adaptador de energia está conectado e a bateria tem mais de 5% de carga.

Âmbar – O computador está funcionando com bateria e a bateria tem menos de 5% de carga.

#### Apagado

- O adaptador de energia está conectado e a bateria está completamente carregada.
- O computador está funcionando com bateria e a bateria tem mais de 5% de carga.
- O computador encontra-se no estado de suspensão, hibernação ou desligado.

A luz de energia e de status da bateria pisca em âmbar junto com códigos de bipe indicando falhas.

Por exemplo, o cabo de alimentação e a luz de status da bateria piscam em âmbar duas vezes seguidas por uma pausa e, em seguida, piscam branco três vezes seguidas por uma pausa. Este padrão, 2,3 continua até que o computador seja desligado indicando que nenhuma memória ou RAM foram detectadas.

A tabela a seguir mostra diferentes padrões da luz de status de energia e da bateria, assim como os problemas associados.

#### Tabela 10. Códigos de LED

| Códigos de luz de diagnóstico | Descrição do problema                                                                    |
|-------------------------------|------------------------------------------------------------------------------------------|
| 2,1                           | Falha do processador                                                                     |
| 2,2                           | Placa de sistema: falha no BIOS ou ROM (Read-Only Memory [memória somente para leitura]) |
| 2,3                           | Nenhuma memória ou RAM (Random-Access Memory [memória de acesso aleatório]) detectada    |
| 2,4                           | Falha de memória ou RAM (Random-Access Memory [memória de acesso aleatório])             |
| 2,5                           | Memória inválida instalada                                                               |
| 2,6                           | Erro na placa de sistema ou no chipset                                                   |
| 2,7                           | Falha da tela                                                                            |

#### Tabela 10. Códigos de LED (continuação)

| Códigos de luz de diagnóstico | Descrição do problema                            |
|-------------------------------|--------------------------------------------------|
| 3,1                           | Falha na bateria de célula tipo moeda            |
| 3,2                           | Falha de PCI, placa de vídeo/chip                |
| 3,3                           | Imagem para recuperação não encontrada           |
| 3,4                           | lmagem para recuperação encontrada, mas inválida |
| 3,5                           | Falha no trilho de energia                       |
| 3,6                           | Atualização do BIOS do sistema incompleta        |

Luz de status da câmera: indica se a câmera está em uso.

- Branca contínua A câmera está em uso.
- Apagada A câmera não está em uso.

Luz de status da Caps Lock: indica se a função Caps Lock está ativada ou desativada.

- Branca contínua Caps Lock ativado.
- Apagada Caps Lock desativado.

## Ciclo de energia Wi-Fi

#### Sobre esta tarefa

Se o seu computador não conseguir acessar a internet devido a problemas de conectividade Wi-Fi, um procedimento de ciclo de energia Wi-Fi poderá ser executado. O procedimento a seguir fornece as instruções sobre como conduzir um ciclo de energia Wi-Fi: (i) NOTA: Alguns ISPs (Internet Service Providers, provedores de serviços de internet) fornecem um dispositivo de combinação

modem/roteador.

#### Etapas

- 1. Desligue o computador.
- 2. Desligue o modem.
- 3. Desligue o roteador sem fio.
- **4.** Aguarde 30 segundos.
- 5. Ligue o roteador sem fio.
- 6. Ligue o modem.
- 7. Ligue o computador.

## Liberação da energia liga/desliga

#### Sobre esta tarefa

A energia residual é a eletricidade estática residual que permanece no computador mesmo depois de ele ter sido desligado e a bateria removida. O procedimento a seguir apresenta as instruções sobre como conduzir uma liberação de alimentação residual:

#### Etapas

- **1.** Desligue o computador.
- 2. Remova a tampa da base.
- 3. Remova a bateria.
- 4. Pressione e mantenha pressionado o botão liga/desliga por 15 segundos para drenar a energia residual.
- 5. Recoloque a bateria.
- 6. Recoloque a tampa da base.
- 7. Ligue o computador.

# Como obter ajuda e entrar em contato com a Dell

## Recursos de auto-ajuda

Você pode obter informações e ajuda sobre produtos e serviços da Dell, usando estes recursos de auto-ajuda:

#### Tabela 11. Recursos de auto-ajuda

| Recursos de auto-ajuda                                                                                                    | Local do recurso                                                                                                    |
|----------------------------------------------------------------------------------------------------|----------------------------------------------------------------------------------------------------|
| Informações sobre produtos e serviços da Dell                                                                                                    | www.dell.com                                                                                                    |
| Aplicativo My Dell                                                                                                    | Deell                                                                                                    |
| Dicas                                                                                                    | *                                                                                                    |
| Entrar em contato com o suporte                                                                                                    | Na pesquisa do Windows, digite Contact Support e pressione<br>a tecla Enter.                                                                                                    |
| Ajuda online para sistema operacional                                                                                                    | www.dell.com/support/windows                                                                                                    |
| Acesse as principais soluções, diagnósticos, drivers e downloads, e<br>saiba mais sobre seu computador por meio de vídeos, manuais e<br>documentos. | Seu computador Dell é identificado exclusivamente por uma<br>etiqueta de serviço ou código de serviço expresso. Para ver<br>os recursos de suporte relevantes para seu computador Dell,<br>digite a etiqueta de serviço ou o código de serviço expresso em<br>www.dell.com/support.                                                                                                    |
|                                                                                                    | Para obter mais informações sobre como localizar a etiqueta<br>de serviço de seu computador, consulte Localizar a etiqueta de<br>serviço em seu computador.                                                                                                    |
| Artigos da base de conhecimento da Dell para solucionar diversos<br>problemas relacionados ao computador.                                           | <ol> <li>Acesse www.dell.com/support (em inglês).</li> <li>Na barra de menu, na parte superior da página suporte, selecione Suporte &gt; Base de Conhecimento.</li> <li>No campo de pesquisa da página da base de conhecimento, digite a palavra-chave, o assunto ou o número do modelo e, em seguida, clique ou toque no ícone de pesquisa para visualizar os artigos relacionados.</li> </ol> |

## Como entrar em contato com a Dell

Para entrar em contato com a Dell para tratar de assuntos de vendas, suporte técnico ou questões de atendimento ao cliente, consulte www.dell.com/contactdell.

**NOTA:** A disponibilidade varia de acordo com o país/região e com o produto, e alguns serviços podem não estar disponíveis em seu país/sua região.

() NOTA: Se não tiver uma conexão Internet ativa, você pode encontrar as informações de contato sobre sua fatura, nota fiscal, nota de compra ou no catálogo de produtos Dell.